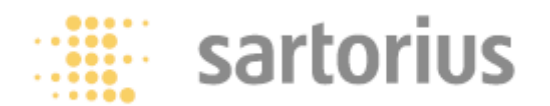

# Анализатор влажности

# Модели МА100 / МА50 Влагомер термогравиметрический инфракрасный Инструкция по эксплуатации

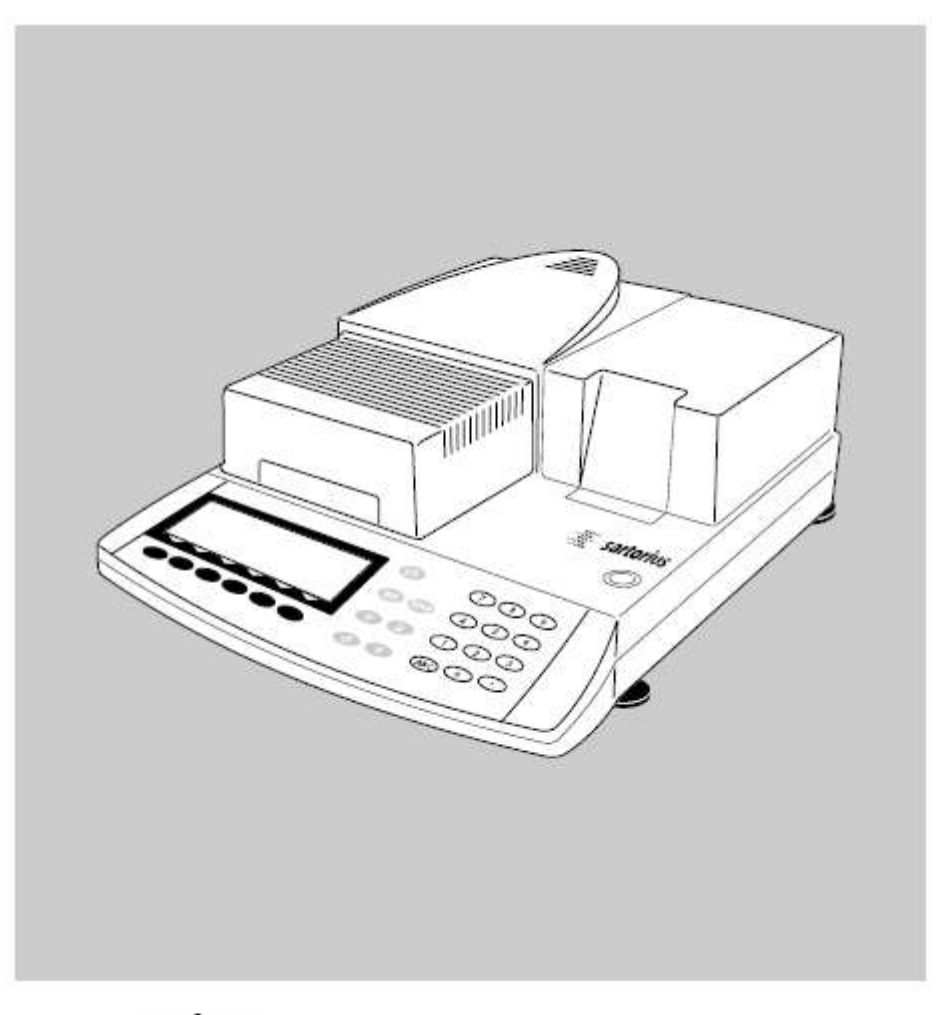

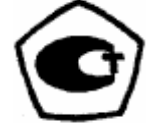

98648-008-50

рые ответы на часто задаваемые во-просы (диалоговый режим)

# Область применения

Анализатор влажности МА 100 / МА 50 может использоваться для быстрого и надёжного определения содержания влаги в жидких материалах, тестообразных и твёрдых веществах методом термогравиметрии.

Анализатор влажности экономит труд и ускоряет Ваши рутинные рабочие процедуры, которые приводятся ниже:

- большая скорость проведения анализа, плавная и однородная сушка проб, обеспечиваемая керамическим инфракрасным (ИК) нагревательным элементом

- Быстрое определение параметров сушки и простая установка программ сушки, благодаря автоматическому определению параметров выключения для полуавтоматического анализа (режим ASAP)

- Установка автоматического определения момента завершения анализа требует только ввода температуры сушки

- Оптимальная юстировка анализатора влажности для других аналитических методов и адаптации к «трудным» пробам за счёт полуавтоматического определения момента завершения нагрева

 Ускоренная сушка, исключающая риск подпаливания проб, и предварительное нагревание, которое можно адаптировать к тепловой восприимчивости пробы путём выбора адекватной программы нагрева.

- Высокая гибкость анализа широкого ряда проб и экономия времени при замене различных типов проб за счёт сохраняемых в памяти программ

- Протоколирование, вид которого может быть задан пользователем, перед началом выполнения анализа влажности

- Краткие указания по работе с анализатором влажности обеспечивают быстАнализатор влажности идеален в качестве контрольно-измерительного прибора для следующих целей: входного контроля, управления процессами и контроля качества, благодаря следующим особенностям:

- Удобный и надёжный контроль точности анализатора влажности, согласно стандартам DIN / ISO за счёт использования внутренней калибровочной гири (только для модели МА 100)

- reproTEST (тест на воспроизводимость результатов измерений) для быстрого определения среднеквадратического отклонения (только для модели МА 100)

- Протоколирование в соответствиями со стандартами ISO/GLP; возможность пеати внутренним принтером (который приобретается по дополнительному заказу)

- Оптимальное управление процессом и контроль качества благодаря статистической обработке до 9999 анализов/программ

- Защита паролем параметров сушки

Анализатор влажности удовлетворяет самым высоким требованиям, предъявляемым к точности и надёжности, что выражается в следующих характеристиках прибора:

- Высокая воспроизводимость, за счёт ограничения весовой системы от воздействия вибраций в начале анализа и улучшенный доступ к сушильной камере, благодаря подвижному нагревательному элементу

- Малая дискретность отсчёта при нестабильных условиях; для минимизации ошибок при чтении дисплей имеет подсветку индикатора

 Сменный поддон сушильной камеры, предназначенный для её лёгкой очистки и защиты весовой системы от загрязнений

## Символы

В настоящей Инструкции используются следующие текстовые символы:

• Обозначение операций, которые необходимо выполнить

о Обозначение операций, которые необходимо выполнить только при определённых условиях

> Описание того, что произойдёт после выполнение операции

– Указание на то, что далее следует список

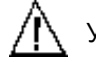

Указание опасности

# Содержание

| Область применения   | 2 |
|----------------------|---|
| Содержание           | 4 |
| Техника безопасности | 5 |

# Подготовка к работе

| Повторное использование |    |
|-------------------------|----|
| упаковки                | 7  |
| Комплект поставки       | 7  |
| Общий вид               |    |
| анализатора влажности   | 9  |
| Подключение             |    |
| к электросети           | 10 |
| Установка по уровню     | 11 |
| Выбор кратких указаний  | 8  |
| Включение анализатора;  |    |
| открывание и закрывание |    |
| сушильной камеры        | 11 |
|                         |    |

# Порядок работы

| Описание клавиш         | 12 |
|-------------------------|----|
| Работа: Функции анализа |    |
| и тестирования          | 14 |
| Работа с меню и         |    |
| результаты сушки        | 15 |
| Вывод данных            | 16 |
| Коды ошибок             | 17 |
| Сохранение данных       | 17 |
|                         |    |

# Конфигурирование меню анализатора влажности

| Задание языка              | 19 |
|----------------------------|----|
| Задание параметров прибора | 19 |
| Ввод или изменение пароля  | 19 |
| Пример: Установка          |    |
| времени и даты             | 20 |
| Параметры прибора          |    |
| (Краткий обзор)            | 24 |
| Конфигурирование протокола | 26 |
| Информация о приборе       | 31 |
|                            |    |

# Эксплуатация

# анализатора влажности

| Функции взвешивания                     | 32    |
|-----------------------------------------|-------|
| Основные методы                         | 32    |
| Подготовка к работе                     | 34    |
| <ul> <li>Юстировка имеющейся</li> </ul> |       |
| системы измерения                       | 34    |
| - Подготовка пробы                      | ///34 |
| Задание параметров сушки                | 37    |
| - Параметры сушки                       |       |
| (Краткий обзор)                         | 37    |
|                                         |       |

| Отображение на дисплее                |   |
|---------------------------------------|---|
| данных анализа 44                     |   |
| - Идентификационные коды 44           |   |
| - Режим45                             |   |
| - Информация45                        |   |
| - Статистика46                        |   |
| Примеры 47                            |   |
| · · · · · · · · · · · · · · · · · · · |   |
| Функции юстировки /калибровки         |   |
| "isoTEST"61                           |   |
| Регупировка                           |   |
| нагревательного элемента 61           |   |
| Установки                             |   |
| весовой системы 61                    |   |
| Тесты аппаратных средств 66           |   |
| Вывол панных средств                  |   |
| Вырод ца                              |   |
| опродна 60                            |   |
|                                       |   |
| Формат в прода данных 70              |   |
|                                       |   |
| Формат ввода данных                   |   |
| цифровой ввод /                       |   |
| порты вывода                          |   |
|                                       |   |
| Контактных соединении                 |   |
| Схема каоельных соединении            |   |
| Коли очибан 90                        |   |
| коды ошиоок                           |   |
| VYOR IN TOXHIMIOCKOO                  |   |
|                                       |   |
| Сервис 82                             |   |
| Ремонт 82                             | , |
| Чистир 82                             |   |
|                                       |   |
|                                       |   |
| филатра<br>Замена плавиих             |   |
|                                       |   |
| Предолранителейоз                     |   |
|                                       | 1 |
|                                       | ۲ |
|                                       | 4 |
| расоты присора84                      | ŧ |

# Обзор

| Технические характеристики    | 86 |
|-------------------------------|----|
| Дополнительные принадлежности | 87 |
| Знак соответствия СЕ /        | 88 |

## Приложение

| R <sub>B</sub> ол | общего пароля | 80 |
|-------------------|---------------|----|
| ьюд               | оощего пароля | 09 |

# Техника безопасности

Предлагаемый анализатор влажности отвечает требованиям Директив Европейского Совета так же, как и Международным нормам и стандартам, принятым для электротехнического оборудования, электромагнитной совместимости и предусмотренным нормам техники безопасности.

Однако использование не по назначению или неправильное обращение с прибором может привести к его повреждению и/или материальному ущербу.

Перед использованием Вашего анализатора влажности ознакомьтесь с настоящей Инструкцией, чтобы предотвратить повреждение оборудования. Храните эти инструкции в надёжном месте.

Следуйте указаниям, приведённым ниже, и это обеспечит Вам безопасную и безотказную работу Вашего анализатора влажности:

Пользуйтесь анализатором только для проведения анализа влажности проб. Любое не целевое использование анализатора подвергает персонал опасности и может привести к порче анализатора или других материальных ценностей.

> Запрещается использование анализатора влажности в помецениях (зонах) с условиями повышенной опасности.

Разрешается работа с анализатором влажности только в тех условиях окружающей среды, которые указаны в настоящей Инструкции.

- К работе с анализатором допускается только квалифицированный персонал, ознакомленный со свойствами образцов и проб, подвергаемых анализу.

Перед началом работы убедитесь в том, что максимально допустимое значение напряжения, обозначенное на этикетке изготовителя, соответствует напряжению Вашей местной электросети (см. параграф "Подключение к электросети" в разделе "Подготовка к работе").

- В приборе предусмотрено электропитание, которое имеет заземляющий провод. - Единственным способом полного выключения прибора является отсоединение питающего кабеля от электросети

 Размещайте сетевой кабель так, чтобы он не соприкасался ни с одной горячей зоной анализатора влажности

- При использовании удлинителей убедитесь в том, что они соответствуют действующим стандартам и имеют провод защитного заземления

- Запрещается отсоединять провод защитного заземления

- Подключайте только собственные или приобретаемые по дополнительному заказу принадлежности производства фирмы "Sartorius", т.к. они оптимально образом приспособлены для Вашего анализатора влажности

- Предохраняйте анализатор влажности от контакта с жидкостями

 Если Вы обнаружили видимый дефект (повреждение) анализатора влажности или его кабеля питания, то отключите прибор и перенесите его в надёжно запираемое помещение и убедитесь в невозможности его включения на время устранения дефекта.

При чистке Вашего анализатора влажности руководствуйтесь указаниями по очистке (см. раздел "Уход и техническое обслуживание", параграф "Сервис")

Не открывайте корпус анализатора. При нарушении пломбировки прибора пользователь утрачивает права на гарантию предприятия – изготовителя.

Если у Вас возникнут проблемы с эксплуатацией Вашего анализатора влажности, то:

 свяжитесь с местным представительством, дилером или сервисным центром фирмы «Sartorius»

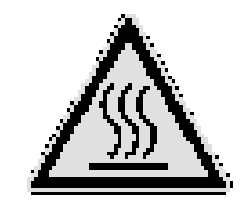

Внимание: Опасность возгорания!

 При установке анализатора влажности обеспечьте достаточное пространство для того, чтобы предотвратить возникновение высокой температуры на месте установки и предохранить Ваш анализатор от перегрева; оставьте свободным:
 20 см вокруг анализатора влажности

- 1 м над анализатором влажности.

- Запрещается размещать какие-либо самовоспламеняющихся веществ рядом с анализатором влажности, т.к. вокруг нагревателя образуется горячая зона.

- Будьте внимательны при извлечении образца (пробы) из камеры: непосредственно проба, нагревательный элемент и используемая кювета могут оставаться ещё очень горячими

- Запрещается передвигать нагревательный элемент во время работы: нагревательный элемент и защитные стеклянные панели могут оказаться очень горячими!

- Предотвращайте излишнее тепловыделение вокруг анализатора.

Виды опасности, возникающие при использовании следующих веществ:

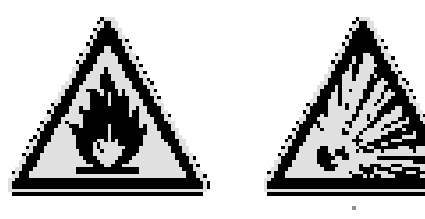

## Огнеопасно!

Взрывоопасно!

- Легковоспламеняющиеся или взрывчатые материалы:

 Вещества, содержащие растворители
 Вещества, выделяющие в процессе сушки, самовоспламеняющиеся или взрывчатые газы (пары). В некоторых случаях допускается эксплуатация анализатора влажности в атмосфере замкнутой азота для предотвращения взаимодействия пара, выделяющегося в процессе сушки, с кислородом воздуха. Убедитесь, на всякий случай, может ли применяться этот метод, т.к. установка анализатора в малом изолированном пространстве может повлиять на его функциональные возможности (например, из-за внутреннего перегрева анализатора). Если возникнут сомнения, то выполните анализ риска.

Пользователь должен нести ответственность за любой ущерб, вызванный работой данного анализатора влажности.

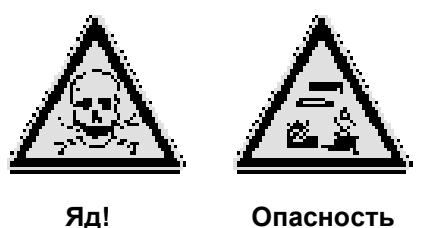

ожога щёлочью!

- Материалы, содержащие яд или щёлочь, или коррозионные вещества:

могут подвергаться сушке только при наличии газоуловителя. Не допускается превышение предела допускаемой концентрации (ПДК) для токсичных веществ.

- Коррозия:

- вещества, выделяющие при нагревании агрессивные пары (например, кислоты):

В этом случае мы рекомендуем Вам работать с малыми количествами проб. В противном случае, пары могут сконденсироваться на холодных частях корпуса и вызвать сильную коррозию.

Пользователь несёт ответственность за любое повреждение, вызванное действующим анализатором влажности.

# Подготовка к работе

В состав анализатора влажности входят: нагревательный элемент, весовая система, дисплей с блоком управления и принтер, приобретаемый по дополнительному заказу. Кроме гнездового разъёма электропитания анализатор имеет также порт интерфейса для соединения периферийных устройств, таких как персональный компьютер, внешний принтер, и т.д.

# Хранение и условия поставки

Допустимая температура хранения: 0 ... + 40 °C

Запрещается подвергать анализатор влажности воздействиям экстремальных температур, влажности, механических ударов, ветра и вибрации.

# Распаковывание анализатора влажности

 После распаковывания анализатора влажности, немедленно проверьте его на наличие каких-нибудь видимых повреждений, которые могут возникнуть в результате грубого обращения при погрузке и перевозке.

 если повреждения имеются, то выполните указания раздела "Уход и техническое обслуживание", параграф "Контроль безопасности работы"

Было бы целесообразно сохранить коробку и все части упаковки до окончательной установки Вашего анализатора влажности. Только оригинальная упаковка обеспечивает лучшую защиту при погрузке и перевозке приборов. Если необходимо упаковать Ваш анализатор влажности, отсоедините от него все кабели – этим Вы предотвратите его повреждение.

# Инструкции по повторному использованию упаковки

В целях обеспечения надлежащей защиты Вашего анализатора влажности при погрузке и перевозке, используется упаковка, изготовленная из экологически чистых материалов. После окончательной установки анализатора влажности Вам следует возвратить эту упаковку для её повторного использования потому, что это - ценный источник вторичного сырья. Для получения информации относительно переработки, в том числе, изношенного весоизмерительного оборудования, свяжитесь с Вашим городским центром вывоза отходов или местным складом утилизации сырья.

# Комплект поставки

Комплект поставки включает в себя ниже перечисленные детали:

- Анализатор влажности
- Кабель питания
- Основание кюветы
- Защитный диск
- Пылезащитный чехол для клавиатуры

- 80 одноразовых алюминиевых кювет для проб

- 1 пара пинцетов

- 3 карточки с краткими указаниями на 6 языках

## Установка

Анализатор влажности обеспечивает получение надёжных результатов при нормальных условиях окружающей среды в лаборатории и на производстве. При выборе места размещения Вашего анализатора влажности следуйте приведённым ниже рекомендациям, чтобы обеспечить быстрые и точные измерения:

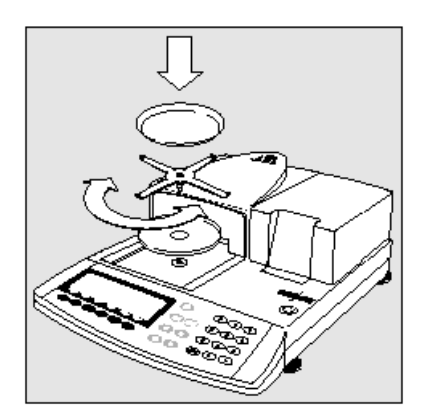

- Установите анализатор влажности на устойчивую, ровную площадку, не подверженную воздействиям вибраций

- Не допускайте размещения анализатора вблизи отопительных приборов или наоборот, выдержите его под действием тепла или прямого солнечного света

- Избегайте воздействия на анализатор экстремальных колебаний температур

- Защищайте анализатор влажности от воздушных потоков и сквозняков, поступающих через открытые окна и двери

- По возможности предохраняйте анализатор влажности от пыли

- Защищайте анализатор влажности от действия агрессивных химических паров

- Не подвергайте анализатор воздействию избыточной влажности

- Убедитесь, что выбранное место установки исключает перегрев прибора. Обеспечьте достаточное пространство между анализатором влажности и материалами, сильно подверженными влиянию высоких температур.

#### Кондиционирование анализатора влажности

Влага из воздуха может конденсироваться на поверхности холодного анализатора влажности всякий раз, как он переносится в более тёплое помещение. Если Вы переносите анализатор влажности в более тёплое место, то выдержите его приблизительно 2 часа, отключенным от электрической сети при комнатной температуре. Впоследствии, если оставить анализатор подключённым к электросети, то положительная постоянная разность температур между внутренней и наружной частями анализатора влажности фактически будет исключать влияние конденсации влаги.

# Установка анализатора влажности

» Установите детали, указанные ниже, в следующем порядке:

- Пылезащитный чехол, надетый на клавиатуру

- Защитный диск

- Основание кюветы: поверните его влево - вправо и слегка вдавите, пока оно не зафиксируется на месте

- Одноразовая кювета для проб

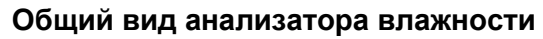

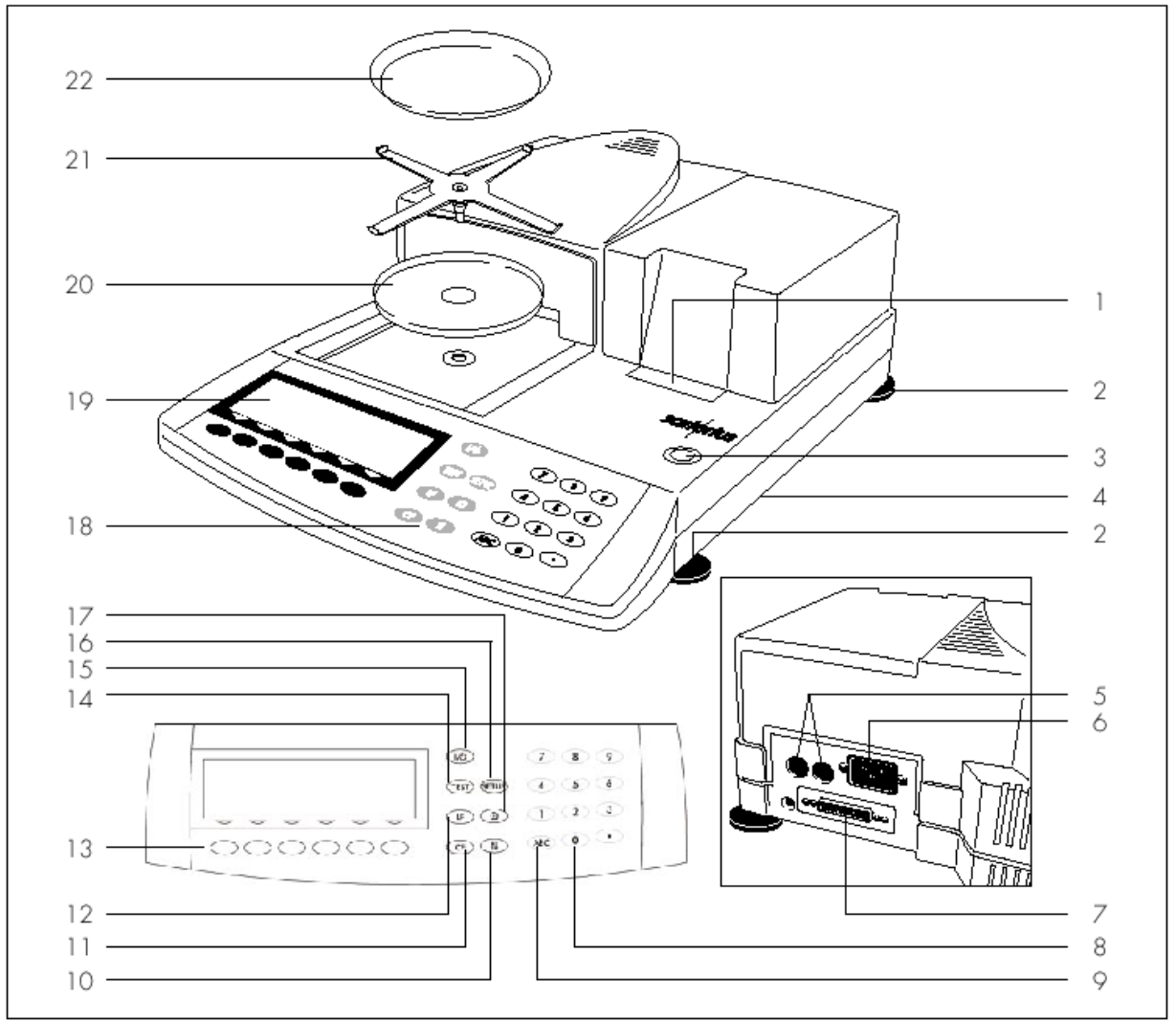

| Nº | Обозначение                | № заказа | _    | N⁰                         | № заказа  |
|----|----------------------------|----------|------|----------------------------|-----------|
| 1  | Внутренний принтер         | YDS01MA  | 14   | Клавиша isoTEST (функции   |           |
| 2  | Ножка для выравнивания     | 69MA0091 |      | калибровки/юстировки)      |           |
| 3  | Индикатор уровня           |          | 15   | Клавиша Вкл./Выкл.         |           |
| 4  | Краткие наставления        |          | 16   | Клавиша "Setup"            |           |
| 5  | Плавкий предохранитель     |          | 17   | Клавиша печати             |           |
| 6  | Гнездо электропитания      |          | 18   | Клавиатура                 |           |
| 7  | Порт интерфейса            |          | 19   | Дисплей                    |           |
| 8  | Клавиши ввода цифр         |          | 20   | Защитный диск              | 69MA0093  |
| 9  | Клавиша переключения на    |          | 21   | Основание чашки            | 69MA0092  |
|    | ввод букв                  |          | 22   | Одноразовая кювета для     | 6965542   |
| 10 | Клавиша открывания и за-   |          |      | проб                       | (80 штук) |
|    | крывания сушильной ка-     |          |      |                            |           |
|    | меры                       |          | Не п | оказаны:                   |           |
| 11 | Клавиша CF (сброс)         |          | Пыл  | езащитный чехол для клави- | 6960MA01  |
| 12 | Клавиша перевода прото-    |          | атур | Ы                          |           |
|    | кола на одну пустую строку |          | Пинь | цеты                       | 69MA0072  |
| 13 | 6 функциональных клавиш    |          |      |                            |           |
|    | («мягкие» клавиши)         |          |      |                            |           |

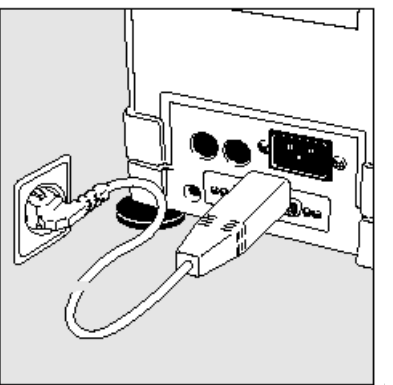

# Подключение анализатора влажности к электросети

• Проверьте максимально допустимое напряжение и конструкцию сетевой вилки

○ Нагревательный элемент анализатора влажности по техническим условиям имеет заводскую установку 230 В или 115 В. Значение напряжения было оговорено в Вашем заказе. Напряжение указано на табличке предприятия-изготовителя (на основании анализатора), например:

- 230 B : MA 50C- ... 230 ..
- 115 B : MA 50C- ... **115 ..**

Если имеется несоответствие по напряжению, то:

для изменения установки напряжения, свяжитесь с Вашим ближайшим представительством фирмы "Sartorius" или её дилером, и на это время не эксплуатируйте Ваш анализатор влажности!

Используйте только

- оригинальные кабели электропитания

- кабели электропитания, одобренные аттестованными специалистами службы сервиса фирмы "Sartorius"

- Если Вам необходимо подключиться к сети через удлинитель, то: используйте только кабель с проводом защитного заземления

¤ Подключение анализатора влажности 1 класса точности, к электросети:

анализатор влажности должен подключаться к специальной настенной розетке, которая имеет защитный заземляющий провод (PE).

#### Меры предосторожности

Если Вы используете электрическую розетку, которая не имеет защитного проводника заземления, то убедитесь, что в наличии имеется равноценное заземление, установленное квалифицированными электриками, как это определено соответствующими нормативными документами в Вашей стране.

При использовании удлинителя без заземляющего проводника защитная функция не должна быть утрачена.

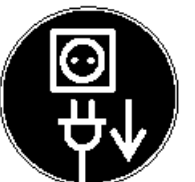

30

# Подключение периферийных электронных устройств

• Перед подключением (отключением) периферийных устройств (принтер или ПК) к анализатору влажности, убедитесь, что они отключены от электросети и от порта интерфейса анализатора.

#### Время прогрева

Чтобы обеспечить правильность результатов, необходимо прогреть прибор не менее 30 минут после первого включения либо после длительного выключения электроэнергии. Прибор готов к работе только по достижении требуемой рабочей температуры.

#### Зарядка встроенной аккумуляторной батареи

Аккумуляторная батарея, питающая запоминающее устройство (ЗУ), заряжается в течение 10 часов, и поэтому на это время до начала работы с прибором его следует оставить подключенным к сети.

После отключения прибора от сети результаты измерений и вычислений сохраняются в ЗУ около 3 месяцев.

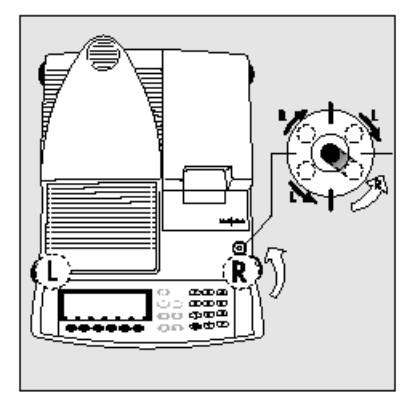

# Установка анализатора влажности по уровню

Цель:

 Компенсирование неровностей по месту установки
 Регулировка горизонтального положения прибора при помощи выравнивающих ножек, благодаря чему достигается устойчивая воспроизводимость результатов

- Это особенно важно для жидких проб, при испытаниях которых должны поддерживаться одинаковые уровни в рабочих одноразовых кюветах.

Необходимо выставлять прибор по уровню всякий раз при перемене его местоположения.

Для выравнивания используются только 2 передние ножки.

» Вращайте ножки, как показано на рисунке, до тех пор, пока воздушный пузырёк на индикаторе уровня не окажется в центре кружка.

<sup>22</sup> Раздвиньте две задние ножки до соприкосновения их с поверхностью, на которой прибор установлен.

# Выбор кратких указаний

В приборе имеется пакет с краткими указаниями по наиболее важным рабочим функциям прибора.

- Рабочие языки:
- Английский / голландский
- Немецкий / итальянский
- Французский / испанский

# Замена карточек с краткими указаниями:

о Вытяните карточку с правой стороны, приложив небольшое усилие, достаточное для преодоления удерживающей силы: Вложение карточки:

- о Вставьте выбранную карточку в паз
- о При необходимости извлеките карточку с правой стороны

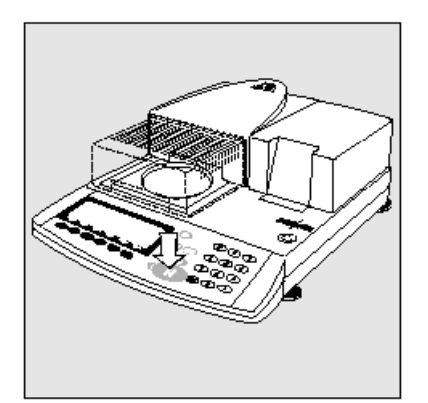

# Включение анализатора; открывание и закрывание сушильной камеры

- Для включения анализатора: нажмите клавишу 现
- Для открывания или закрывания сушильной камеры: нажмите клавиц ())

> Открывание или закрывание сушильной камеры производится при помощи встроенного двигателя

# Выбор языка

- См. раздел "Выбор языка" в главе "Конфигурирование анализатора влажности".

# Установка даты и времени

- См. раздел "Ввод данных пользователя" в главе "Конфигурирование анализатора влажности".

11

# Рабочий дизайн

#### Описание клавиш

Работа анализатора влажности описывается концепцией, изложенной ниже

#### Клавиши

Работа анализатора влажности осуществляется либо при помощи клавиш на дисплее и блоке управления, либо через подключённый персональный компьютер. Описание работы с использованием клавиш приводится ниже.

#### Многофункциональные клавиши

Эти клавиши, расположенные под стрелками (далее – "мягкие" клавиши), всегда имеют ту функцию, которая обозначена над ними, но не доступна в любое время. Наличие этих функций зависит от текущего рабочего состояния анализатора влажности и его установок в меню.

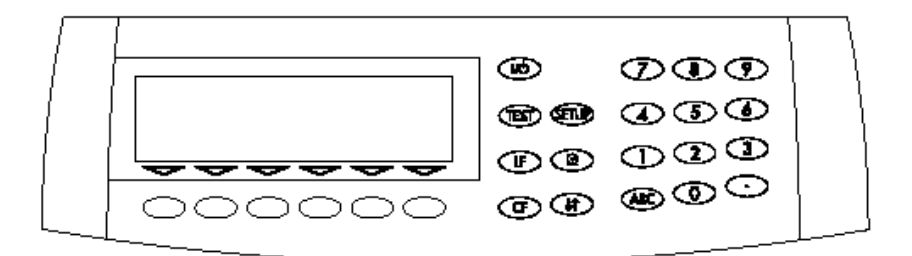

Клавиши имеют следующие функции:

Который после выключения остаётся в дежурном режиме "Standby"

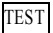

isoTEST

Калибровка / юстировка весовой системы и тестирование оборудования

**<u>SETUP</u>** Конфигурирование меню анализатора влажности Вход в меню Setup; выход из меню Setup

# LF Перевод строки

Принтер (приобретаемый дополнительно) сдвигает распечатку на одну строку

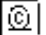

🖳 Вывод данных

Нажмите эту клавишу для вывода индицируемых данных через порт интерфейса (для того, чтобы запустить функцию печати с помощью принтера, приобретаемого дополнительно)

СF Функция сброса (стирания) Отменяет ввод с клавиатуры Прерывает процедуру калибровка / юстировки

Клавиша «Открыть/закрыть»
Открывает или закрывает сушильную камеру

О.... Цифровые клавиши См. главу "Ввод текста"

АВС Буквенные клавиши См. главу "Ввод текста"

Цифровой ввод - для ввода цифр: нажать клавиши:

Для сохранения введенных чисел: нажать соответствующую «мягкую» клавишу. Для прерывания / отмены цифрового ввода разряд за разрядом : нажмите клавишу **СF** 

Ввод текста: • Ввод цифр: См. раздел

- "Цифровой ввод"
- Ввод букв или символов :

Нажмите клавишу

> Выбираемые буквы высвечиваются в нижней строке дисплея

• Для выбора буквы: нажмите соответствующую «мягкую» клавишу и измените индикацию клавиши

• Для выбора показываемой буквы/символа: нажмите соответствующую «мягкую» клавишу

> Выбранная буква появляется на дисплее

о Введите при необходимости следующую букву / символ, как описано выше

о Для выхода из режима ввода букв

(если последний введенный знак является буквой): нажмите клавишу [АВС]

• чтобы сохранить слово: нажмите соответствующую «мягкую» клавишу (например, ID)

• чтобы отменить ввод или удалить знак: нажмите клавишу 🖽

• чтобы удалить данные пользователя: введите "десятичную точку" 🖸 или пробел " " и подтвердите нажатием Enter.

# Функциональные клавиши («мягкие» клавиши)

Текущая функция программируемой клавиши индицируется в нижней строке дисплея. Текстовые обозначения (в сокращенном виде) или символы могут быть такими, как показано в приведенном ниже примере

Info: Информация о программе "Стадия сушки" Prog.: Выбор / выбор конфигурации программы сушки Stat.: Статистика: показать / удалить ID: Ввод идентификационного номера ID Mode: Изменение параметров Tare: Тарирование кюветы

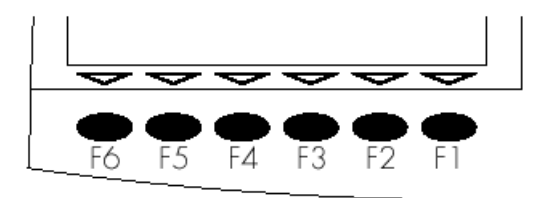

Функциональные клавиши имеют нумерацию от (F1) до (F6), справа налево.

# Символы

В нижней строке индицируются следующие символы:

- Возврат к установочному меню Setup
- (В этом меню: выход из программы Setup)
- **Возврат к более высокому уровню меню**
- Индикация подпунктов активного пункта
- Перемещение вверх в окне ввода /вывода данных
- Перемещение вниз в окне ввода /вывода
- Установка выбранного параметра меню

Имеется два принципиально разных типа индикации дисплея:

- Индикация данных анализа и функций тестирования
- Индикация установки параметра меню

(Например, SETUP, mode, ID) и окончательных результатов (Info, статистика)

# Работа

#### Функции анализа и тестирования

Эта индикация разделяется на девять секторов:

| Сведения о программе сушки/Функция тестирования |                        |                                              |            |       |     |      |  |
|-------------------------------------------------|------------------------|----------------------------------------------|------------|-------|-----|------|--|
| Столби                                          | иковая д               | иаграмма                                     |            |       |     |      |  |
|                                                 | Строка<br>значени      | измеряемых<br><sup>ий</sup>                  |            |       |     |      |  |
| Текс                                            | товая ст               | грока                                        |            |       |     |      |  |
| Стро                                            | ока с об               | бозначениями                                 | «МЯ        | гких» | кла | авиш |  |
| Знаки<br>Индик<br>стабиј                        | +/–<br>атор<br>тьности | Единица изме<br>Символ сушки<br>Символ печат | рен<br>1 — | ия —  |     |      |  |

# Пример: Анализ влажности

Строка сведений о программе сушки:

В этом секторе индицируются номер выбранной программы сушки (например, P1), температуры и критерий определения момента завершения операции.

На столбиковой диаграмме индицируется доля от наибольшего предела взвешивания (НПВ), которая «задействуется» данной пробой в кювете.

Столбиковая диаграмма появляется в том случае, если Вы уже выбрали наименьшее или наибольшее значение начального веса или значение заданного веса, допуск в процентах.

В этом секторе могут отображаться символы:

- 0% Нижний предел начальной навески
- 100% Верхний предел начальной навески
- Столбиковая диаграмма с интервалом 10 %
- Наименьший предел допуска
- = Заданное значение
- Наибольший предел допуска

Знаки плюс/ минус:

Знаки **+** или – , показываемые в этом секторе, относятся к значению веса (например, расчетное значение, в процентах)

Строка измеряемых значений:

В этом секторе дисплея показано измеренное или расчётное значение либо буквенноцифровой ввод.

Единица измерения и Символ стабильности:

По достижении весовой системой стабильности в этом секторе появляется единица измерения веса или расчетная единица.

Символ сушки:

В течение периода выполнения данной программы

в этом секторе появляется символ:

Символ печати:

Во время распечатки результатов анализа и других данных в этом секторе появляется символ: 🙆 - означающий: «Выполняется печать»

- означающий: «Идёт процесс сушки»

Текстовая строка:

В этом секторе отображается дополнительная информация: рабочее состояние, приглашение (указание) выполнить операцию, температура во время процесса анализа, время измерения и т.д.,

| P2   |       | 80/105 | ∕120°C      | Autor | ñ.   |
|------|-------|--------|-------------|-------|------|
|      |       |        | <b>п</b> 11 |       |      |
| l    |       | - 111  | 11 11       | ٦a    |      |
| -    | -     | ب ک    | . L ل       |       |      |
| THRE | larer | coupel | le          |       |      |
| Info | Prog. | Stat.  | ID          | Mode  | Tare |

например, указание оператору: "TARE: Tare sample pan " (TAPA: Тарируйте кювету)

Строка с обозначениями «мягких» клавиш:

В этом секторе отображаются условные обозначения текущих функций клавиш со стрелкой.

Обратите внимание на то, что когда мы отдаём команду: нажать «мягкую» клавишу -X-, это значит, что в данном случае задействована клавиша с символом, отвечающим за текущую функцию.

# Работа с меню и результатами сушки

В данном случае индикатор дисплея делится на три сектора.

Строка индикации рабочего состояния

Окно ввода и вывода

Строка обозначений «мягких» клавиш

Строка индикации рабочего состояния:

Она указывает на функцию текущей страницы экрана, например: установка языка

| SETUP | LANGUAGE |  |
|-------|----------|--|
|       |          |  |
|       |          |  |
|       |          |  |
|       |          |  |
|       |          |  |

Окно ввода и вывода данных:

Это окно отражает подробную информацию, например, об активной прикладной программе, или предлагается список на выбор. При работе со списком вызванная информация отображается инверсно, т.е. белыми буквами на черном фоне. Также с помощью буквенноцифровой клавиатуры Вы можете ввести необходимую информацию в активное поле этого окна.

Например, для Setup, окно установки параметров имеет следующий вид.

| 0 | Normal | vibration |
|---|--------|-----------|
|   | Strong | vibration |
|   |        |           |
|   |        |           |

В окне ввода и вывода данных появляется следующий символ:

о Этот символ обозначает, что сохранена установка параметра меню

Строка обозначений ««мягких»» клавиш

См. предыдущую страницу раздел «Функциональные клавиши».

Установка параметров:

Параметры конфигурируются в нескольких меню, которые имеют ряд уровней. Например, меню Setup:

- для выбора параметра нажмите клавишу **SETUP**
- для перемещения в пределах одного уровня меню нажмите «мягкие» клавиши 🖂 либо 🏠
- для выбора пункта меню (субменю) нажмите «мягкую» клавишу 🗋

Для изменения численного значения параметра:

• нажимайте «мягкие» клавиши 🖂 либо 🛆 несколько раз, пока не появится требуемая установка (изображение текста инверсное)

• введите требуемое число, используя клавиш и 🖸 1 ... 🧐 🖸 или нажмите «мягкую»

клавишу АВС и введите требуемые буквы

• подтвердите Ваш выбор нажатием "мягкой" клавиши 🕘

Для выхода из Setup нажмите клавишу **SETUP** или «мягкую» клавишу <<

# Вывод данных

Вы можете выбрать:

- внутренний принтер (по дополнительному заказу)

- порт интерфейса для:
  - принтера ф. «Sartorius» (например, YOP 03-01)
  - компьютера (PC),
  - контроллера логических процессов (PLC)
  - универсального переключателя дистанционного управления

# Принтер (внутренний/внешний)

Вы можете конфигурировать функции печати по Вашим индивидуальным требованиям, путём выбора соответствующего кода в меню Setup. Распечатка может осуществляться как в стандартном виде, так и в виде протоколов, соответствующих требованиям ISO /GLP:

ISO – Международная Организация по Стандартизации.

GLP – Образцовая Лабораторная Практика.

Распечатка производится как в автоматическом режиме, так и по запросу (нажатием клавиши)

Распечатка может происходить как в зависимости, так и независимо от параметров стабильности или времени (например, автоматически, когда запущена программа сушки за определенные интервалы времени, а также в конце программы сушки). См. раздел "Функции вывода данных в главе "Эксплуатация анализатора влажности".

# Порт интерфейса

Вы можете выбрать одно из ниже перечисленных периферийных устройств для подключения к порту интерфейса вместо или в дополнение к внутреннему принтеру:

- внешний принтер

- индикаторы состояния с портами цифрового ввода

- контроллер логических процессов с цифровым портом ввода /вывода

- компьютер с портом связи

- Анализатор влажности может контролироваться и управляться дистанционно через порт интерфейса.

Подробное описание см. в разделе "Функции вывода данных" главе "Эксплуатация анализатора влажности".

# Коды ошибок

Если Вы нажмете клавишу, не имеющую функции, либо заблокированную в определенном пункте прикладной программы, то возникает сигнал ошибки в виде:

- двойного зуммера, если функция отсутствует

- сообщения об ошибке в случае некорректного ввода

- либо сообщения кода ошибки в случае некорректной операции.

# Сохранение данных

# Установки сохранения параметров

Установки параметров в меню Setup и программы сушки активизируются при включении анализатора влажности. Установки параметра, выбранного с помощью «мягкой» клавиши **Mode** во время анализа, не сохраняются (за исключением пределов контрольной функции).

#### Сохранение установок параметра

Вы имеете возможность с помощью паролей закрыть доступ к

- программам сушки, конфигурированным пользователем,
- режиму установки параметров прибора,
- конфигурации распечатки

защитить все;

если пароль не задан, то любое лицо имеет свободный доступ к программам сушки, меню «Setup: параметры прибора» и «Конфигурация протокола».

Если Вы назначили пароль, но затем забыли его, то для доступа к этим программам меню Вы можете воспользоваться общим паролем, см. Приложение 1.

# Конфигурирование меню анализатора влажности

# Цель

Вы можете конфигурировать меню Вашего анализатора влажности соответственно Вашим требованиям путем ввода данных пользователя и установкой параметров в меню Setup. Это меню имеет следующие разделы:

- Язык
- Параметры прибора
- Конфигурация протокола (распечатки)
- Информация о приборе

# Выбор языка

Вы можете выбрать на информационном дисплее один из 5 языков:

- Немецкий
- Английский (заводская установка)
- Английский с форматом США даты/времени
- Итальянский
- Испанский

# Пример: Установка языка – английский (США)

| Шаг                             | Клавиша<br>(или инструкция)          | Отображение на дис-<br>плее/распечатке                                                           |
|---------------------------------|--------------------------------------|--------------------------------------------------------------------------------------------------|
| 1. Выберите меню Setup          | SETUP                                | SETUP<br>Language<br>Device parameters<br>Printout configuration<br>Device information           |
| 2. Подтвердите пункт «Язык»     | «мягкая» клавиша<br>[ <mark>]</mark> | SETUP LANGUAGE<br>Deutsch<br>OEnglish<br>U.SMode<br>Frangais<br>Italiano<br><<                   |
| 3. Выберите язык<br>"U.S. Mode" | «мягкая» клавиша                     | SETUP     LANGUAGE       Deutsch     oEnglish       U.SMode     Français       Italiano        < |
| 4. Сохраните выбор языка        | «мягкая» клавиша<br>[-]              | SETUP LANGUAGE<br>Deutsch<br>English<br>OU.SMode<br>Français<br>Italiano<br>CC C A V J           |
| 5. Выйдите из меню Setup        | «мягкая» клавиша                     | P2 105°C Auto.<br><b>D.D.D.D.g</b><br>TARE: Tare sample pan<br>Prog. Stat. ID Mode Tare          |

# Задание параметров прибора (DEVICE) Цель

Конфигурация меню прибора, т.е. приведение его в соответствие с индивидуальными требованиями путем выбора заранее определенных параметров в меню Setup. Вы можете заблокировать вход в меню назначением пароля.

# Характеристики

Параметры прибора комбинируются в следующих группах:

- Пароль для входа в меню Setup
- Идентификационный код (ID-код) пользователя
- Параметры взвешивания
- Интерфейс
- Внутренний принтер (по дополнительному заказу)
- Клавиатура
- Дисплей

-Часы

- Экстра-функции

- Заводские установки

Вы можете просмотреть, ввести или изменить следующие параметры:

#### Пароль (Password)

- Пароль для доступа к меню SETUP: «Параметры прибора» (Device parameters),

«Конфигурация протокола» (Printout configuration) и «Программы сушки» (Drying programs) (максимум 8 знаков в пароле)

#### Идентификация пользователя

- ID коды

Код пользователя (максимум 20 знаков)

| SETUR | ,<br>, | DEVICE | USER 1 | D      |
|-------|--------|--------|--------|--------|
| User  | ID:    |        | SM1    | TH2345 |
|       |        |        |        |        |
|       |        |        |        |        |
|       |        |        |        |        |
| < <   |        | <      |        |        |

Параметры взвешивания (Weighing parameters)

- Адаптация к окружающим условиям

- Код калибровочной/ юстировочной гири: W ID (ID-код гири; максимум 14 знаков)

- Точное значение массы калибровочной гири для калибровки/юстировки анализатора, юстировки в соответствии с сертификатом DKD (см. раздел «Калибровка/юстировка» в главе «Эксплуатация анализатора влажности»)

#### Интерфейс

# - Рабочий режим SBI

Простое протоколирование результатов анализа для персонального компьютера или внешнего принтера, заводская установка для формата принтера YDP03-0CE: скорость в бодах, число битов данных, паритет, стоповые биты, квитирование

- Рабочий режим хВРІ

Функционально ориентированный интерфейс с передачей незакодированных данных. Сетевой адрес: ввести числа от 0 до 31; заводская установка: 0

- Подключение в сеть Sartonet через интерфейс RS-485, сетевой адрес: ввести число от 0 до 31; заводская установка: 1

# Клавиши

- Функция СF: полное удаление ввода или удаление последнего знака

- Блокировка функций клавиш

# Дисплей

- Задний фон дисплея

- Контраст / угол индикации (ввести число от 0 до 4; заводская установка: 2) Часы

- Время (часы; минуты; секунды) может вводиться без предварительного обнуления - Дата (день; месяц; год или месяц, день; год, если Вы выбрали английский язык с датировкой/временем США - "English with U.S. date/time")

#### Экстра-функции

- Включение/выключение звукового сигнала

- Функции для внешнего универсального переключателя дистанционного управления, дополнительная клавиатура или сканер штрихового кода

### Заводские установки

Параметры: конфигурации с заводскими установками идентифицированы символом "о" в списке, начинающемся на стр. 24.

#### Подготовка к работе

Существующая индикация "Параметры прибора" •Выберите меню Setup: Нажмите клавишу **SETUP** > На дисплее появится слово SETUP:

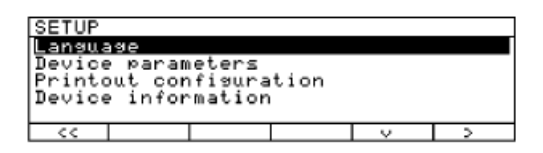

• Выберите "Параметры прибора" (Device parameter):

Нажмите «мягкие» клавиши 🖂 и 🗵

Если пароль не назначен, то возможен свободный доступ к "SETUP: Device parameter" и "Конфигурация протокола" (Printout configuration)

Если пароль назначен, то:

> на дисплее появляется приглашение ввести пароль

о если доступ блокирован паролем, то:

Введите пароль с помощью буквенно-цифровых клавиш

о если последний знак является буквой, то: завершите ввод нажатием клавиши АВС

• Подтвердите пароль и "Параметр прибора":

Нажмите «мягкую» клавишу 🕘

На дисплее появятся параметры прибора

| SETUP             | DEVICE   |  |   |   |  |
|-------------------|----------|--|---|---|--|
| Password          | Password |  |   |   |  |
| User ID           | User ID  |  |   |   |  |
| Weigh. parameters |          |  |   |   |  |
| Interface         |          |  |   |   |  |
| Internal printer  |          |  |   |   |  |
| <<                | <        |  | v | > |  |

#### Ввод или изменение пароля

- Пароль для доступа к меню Setup «Параметры прибора», «Конфигурация протокола» и «Программы сушки» (максимум 8 знаков)

• Выберите меню Setup: нажмите клавишу **SETUP** 

- > На дисплее появится SETUP
- Выберите параметры: нажмите «мягкие» клавиши 🖂 и 🗋
- Если пароль назначен:

> на дисплее появится приглашение ввести пароль

| SETUP |        | PASSW. | CHECK |  |
|-------|--------|--------|-------|--|
| Enter | passwo | ird:   |       |  |
| < <   |        | <      |       |  |

о Введите пароль

о Подтвердите пароль или выведите параметры на дисплей. Нажмите «мягкую» клавишу

На дисплее появятся параметры прибора

• Для облегчения работы выпишите пароль отдельно:

Пароль = .....

Если Вы пароль назначили, но не можете его вспомнить, то:

Введите общий пароль (см. Приложение 1)

о Подтвердите пароль и выведите параметры на дисплей. Нажмите «мягкую» клавишу 🕘

> На дисплее появятся параметры

• Выберите функцию назначения пароля:

Нажмите несколько раз «мягкие» клавиши q или Q, и «мягкую» клавишу О пока

> на дисплее не появится команда **Password:** или любой другой имеющийся пароль:

| SETUP     | DEVICE | PASSWORD |
|-----------|--------|----------|
| Password: |        | ABC123   |
|           |        |          |
|           |        |          |
|           |        |          |
| LESC      |        |          |

• Новый пароль: Введите новые цифры и/или буквы нового пароля (максимум 8 знаков), если на дисплее ничего не появляется, то пароль назначен не был.

Для удал<u>ен</u>ия пароля пользователя:

Введите 🖸 и подтвердите:

| для подтверждения Вашего ввода                    |                     |
|---------------------------------------------------|---------------------|
| Нажмите «мягкую» клавишу 🕘                        | SETUP               |
| • Выйдите из меню Setup:                          |                     |
| Нажмите «мягкую» клавишу <<                       |                     |
| > Перезапустите прикладную программу              | User ID             |
|                                                   | User ID:            |
|                                                   | ABC123456           |
| Экстра-функции                                    | Weighing parameters |
|                                                   | Adapt filter        |
| • Выйдите из меню Setup:                          | Normal vibration    |
| Нажмите «мягкую» клавишу 🔍                        | Calibration/Adjust  |
| > Перезапустите прикладную программу              | Wt.ID (W ID):       |
|                                                   | 123                 |
| 2                                                 | Cal./Adj. wt.:      |
| Вывод на печать установки параметра               | 50.000 g            |
| - Если на дисплее появилось сооощение             | Interface           |
|                                                   | SBI                 |
| - Нажмите клавишу 🛄                               | Baudrate            |
| > Здесь приведён пример протокола:                | 1200 baud           |
| Текстовая часть протокола, превышающая 20 знаков, | Number of data bit  |
| обрезается                                        | 7 bit               |
|                                                   | Parity              |
|                                                   | 0dd                 |
|                                                   | Number of stop bit  |
|                                                   | 1 Stop Dit          |
|                                                   | Handshake mode      |
|                                                   |                     |
|                                                   | и т. д.             |

• Восстановите заводскую установку параметров прибора: см. раздел о выборе заводских установок в параграфе «Параметры прибора»

# Пример 1

Фильтр адаптации к окружающим условиям: «Сильная вибрация»

| Шаг                                                                                     | Клавиша<br>(или инструкция)                                       | Отображение на дисплее/распечатке                                                               |
|-----------------------------------------------------------------------------------------|-------------------------------------------------------------------|-------------------------------------------------------------------------------------------------|
| 1. Выберите меню Setup                                                                  | SETUP                                                             | SETUP<br>Language<br>Device parameters<br>Printout configuration<br>Device information          |
| 2. Выберите и подтвердите<br>«Параметры прибора»                                        | «мягкая» клавиша<br>☑ , затем «мяг-<br>кая» клавиша ∑             | SETUP DEVICE<br>Password<br>User ID<br>Weigh. parameters<br>Interface<br>Internal printer<br><< |
| 3. Выберите и подтвердите<br>«Параметры взвешивания»                                    | Дважды - «мяг-<br>кая» клавиша ⊠ ,<br>затем «мягкая»<br>клавиша ∑ | SETUP DEVICE WGH. PARAM.<br>Adapt filter<br>Calibration/adjustment                              |
| 4. Подтвердите пункт меню<br>«Фильтр адаптации» и вы-<br>берите следующий пункт<br>меню | «мягкая» клавиша<br>[>]                                           | DEVICE WGH. PARAM. ADAPT FILT<br>ONormal vibration<br>Strong vibration<br><<                    |
| 5. Выберите пункт меню<br>«Сильная вибрация»                                            | «мягкая» клавиша<br>🔽                                             | DEVICE WGH. PARAM. ADAPT FILT<br>oNormal vibration<br>Strong vibration                          |
| 6. Подтвердите пункт<br>«Сильная вибрация»                                              | «мягкая» клавиша<br>ਦ                                             | <                                                                                               |
| 7. Выберите при желании<br>другие пункты меню                                           | «мягкие» клавиши                                                  |                                                                                                 |

8. Сохраните установку и выйдите из меню Setup

«мягкая» клавиша

**Пример 2:** Установка времени и даты

| Шаг                                                                                               | Клавиша                                            | Отображение на                                                                                       |
|---------------------------------------------------------------------------------------------------|----------------------------------------------------|----------------------------------------------------------------------------------------------------|
|                                                                                                   | (или инструкция)                                   | дисплее/распечатке                                                                                   |
| <ol> <li>Выберите меню Setup:<br/>выберите «Параметры<br/>прибора»</li> </ol>                     | _ <b>SETUP</b> , затем «мяг-<br>кие» клавиши ⊠ и ∑ | SETUP DEVICE<br>Password<br>User ID<br>Weigh. parameters<br>Interface<br>Internal printer<br><<      |
| 2. Выберите часы                                                                                  | Несколько раз «мяг-<br>кие» клавиши ⊠ и ∑          | SETUP         DEVICE         CLOCK           Time:         15.06.10           Date:         12.09.97 |
|                                                                                                   |                                                    |                                                                                                    |
| 3. Введите время                                                                                  | 11.12.<br>30                                       | SETUP         DEVICE         CLOCK           Time:         11.12.30           Date:         12.09.97 |
| <ol> <li>Установите часы в соот-<br/>ветствии с Вашим мест-<br/>ным временем</li> </ol>           | «мягкая» клавиша 纪                                 | ESC       ,                                                                                          |
| 5. Введите дату                                                                                   | 13.03.<br>99                                       | SETUP         DEVICE         CLOCK           Time:         11.12.42           Date:         13.03.99 |
| 6. Сохраните дату                                                                                 | «мягкая» клавиша 🖵                                 |                                                                                                    |
| <ul><li>7. При необходимости вве-<br/>дите другую дату</li><li>8. Выйдите из меню Setup</li></ul> | «мягкая» клавиша 🔇<br>🖂 🗋 〕<br>«мягкая» клавиша << |                                                                                                    |

# Параметры прибора

- о заводская установка
- √ установка, заданная пользователем

|                                 |                                                 | Завод.устан                    | Завод.устан.                              |          | Завод.устан.                                                |
|---------------------------------|-------------------------------------------------|--------------------------------|-------------------------------------------|----------|-------------------------------------------------------------|
| Setup –<br>Параметры<br>прибора | Пароль                                          | Пусто. Ввод<br>макс. 8 знаков  |                                           |          |                                                             |
|                                 | ID-КОД<br>пользова-<br>теля                     | Пусто. Ввод<br>макс. 20 знаков |                                           |          |                                                             |
|                                 | Параметры<br>взвешива-<br>ния                   | Фильтр адап-<br>тации          | Нормальная вибра-<br>ция                  |          |                                                             |
|                                 |                                                 | Калибровка/<br>юстировка       | Сильная вибрация                          |          |                                                             |
|                                 |                                                 |                                | Установка номера<br>гири (ID-КОД гири)    | Нет      | Ввод макс. 14<br>знаков                                     |
|                                 |                                                 | _                              | Масса гири для юс-<br>тировки/ калибровки | 50 000 g | Ввод точного<br>значения мас-<br>сы калибро-<br>вочной гири |
|                                 | Интерфейс                                       | SBI                            | Скорость                                  |          | 150 бод                                                     |
|                                 |                                                 |                                | в бодах                                   |          | 300 бод                                                     |
|                                 |                                                 |                                |                                           | 0        | 1200 бод                                                    |
|                                 |                                                 |                                |                                           |          | 2400 бод                                                    |
|                                 |                                                 |                                |                                           |          | 4800 бод                                                    |
|                                 |                                                 |                                |                                           |          | 9600 бод                                                    |
|                                 |                                                 |                                |                                           |          | 19200 бод                                                   |
|                                 |                                                 |                                | Число битов данных                        | 0        | 7 бит*                                                      |
|                                 |                                                 |                                |                                           |          | 8 бит                                                       |
|                                 |                                                 |                                | Контроль                                  |          | Нет**                                                       |
|                                 |                                                 |                                | по четности                               | 0        | Нечетный                                                    |
|                                 |                                                 |                                |                                           |          | Четный                                                      |
|                                 |                                                 |                                | Число стоповых бит                        | 0        | 1 стоп бит                                                  |
|                                 |                                                 |                                |                                           |          | 2 стоп бит                                                  |
|                                 |                                                 |                                | Режим квитирования                        |          | Квитирование<br>программными<br>средствами                  |
|                                 |                                                 |                                |                                           | 0        | Квитирование<br>аппаратными<br>средствами                   |
|                                 |                                                 | xBPI                           | Адрес ячейки                              | 0        | Ввод любого<br>числа от 1 до<br>31                          |
|                                 |                                                 | YDP01S                         |                                           |          |                                                             |
|                                 |                                                 | YDP01S                         |                                           |          |                                                             |
|                                 |                                                 | (распечатка                    |                                           |          |                                                             |
|                                 |                                                 | этикеток)                      |                                           |          |                                                             |
|                                 |                                                 | Sartonet                       | Адрес ячеики                              | 1        | ввод любого<br>числа от 1 до<br>31                          |
|                                 | Клавиши,<br>дисплей и<br>часы см.<br>след. стр. |                                |                                           |          |                                                             |

) отсутствует, если выбран параметр паритета "None" <sup>2</sup>) только при выборе 8 бит

# Продолжение меню "Параметры прибора"

|                                 |                                                              |   | Завод.устан.                   |   | Завод.устан.                                                    |
|---------------------------------|--------------------------------------------------------------|---|--------------------------------|---|-----------------------------------------------------------------|
| Cotup                           |                                                              |   |                                |   |                                                                 |
| Setup –<br>Параметры<br>прибора | Внутреннии<br>принтер (по<br>дополни-<br>тельному<br>заказу) | 0 | <b>Выкл.</b><br>Вкл.           |   |                                                                 |
|                                 | Клавиши                                                      |   | Функция CF                     | 0 | Полностью уда-<br>лить ввод                                     |
|                                 |                                                              |   |                                |   | Удалить послед-<br>ний знак                                     |
|                                 |                                                              |   | Блокирование<br>функций клавиш | 0 | Все клавиши<br>разблокированы                                   |
|                                 |                                                              |   |                                |   | Все клавиши<br>блокированы,<br>исключая ////// и                |
|                                 |                                                              |   |                                |   | Буквенно-<br>цифровые кла-<br>виши блокирова-<br>ны             |
|                                 | Дисплей                                                      |   | Задний фон инди-               | 0 | Белый                                                           |
|                                 |                                                              |   | Кации                          |   | Черный                                                          |
|                                 |                                                              |   | Контраст                       |   | 1                                                               |
|                                 |                                                              |   |                                |   | 2                                                               |
|                                 |                                                              |   |                                |   | 3                                                               |
|                                 |                                                              |   |                                |   | 4                                                               |
|                                 | Часы                                                         |   | Время                          |   | Ввод час., мин., с                                              |
|                                 |                                                              |   | Дата                           |   | Ввод<br>день, мес., год<br>или<br>мес., день, год               |
|                                 | Экстра-                                                      | 1 | Звуковой сигнал                | 0 | Вкл.                                                            |
|                                 | функции                                                      |   |                                |   | Выкл.                                                           |
|                                 |                                                              |   | Функция:                       | 0 | Клавиша                                                         |
|                                 |                                                              |   | внешнее переклю-<br>чение      |   | Функциональная<br>клавиша F1<br>("мягкая" клави-<br>ша справа)  |
|                                 |                                                              |   |                                |   | Клавиша ши<br>Открытие или<br>закрытие су-<br>шильной камеры    |
|                                 |                                                              |   |                                |   | Сканер штрихо-<br>вого кода / до-<br>полнительная<br>клавиатура |
|                                 | Заводские                                                    |   | Нет                            |   | 1 2.                                                            |
|                                 | установки                                                    |   | Да                             |   |                                                                 |

# Конфигурирование протокола (CONFIG)

# Цель

Вы можете задать структуру, т.е. конфигурировать форматы индивидуальной распечатки для каждой прикладной программы. Все протоколы анализа имеют основные заводские установки.

Назначением пароля Вы можете блокировать доступ к данным "Конфигурирование протокола".

#### Особенности

- Наибольшее число пунктов в распечатке (протоколе) данных: 30

- Верхний заголовок, нижняя строка, промежуточные результаты, статистика и

информационные протоколы могут быть конфигурированы по отдельности

- Верхний заголовок распечатки выводится при начале выполнения анализа влажности

- Промежуточные протоколы выводятся во время анализа влажности нажатием клавиши 🔟 или на каждом интервале распечатки

- Нижняя строка, распечатанная по окончании анализа влажности

- Нажатием клавиши 🙆 статистические данные с дисплея выводятся на печать (только для модели МА 100):

- Информация об этапе сушки распечатывается нажатием клавиши [©] при отображении информации на дисплее

- Пункты распечатки могут удаляться индивидуально

- "Перевод страницы" обозначение в нижней строке распечатки:

Выберите режим печати " обозначение YDP01IS ", чтобы автоматически конфигурировать перевод страницы до начала следующего обозначения.

# Экстра-функции

• Выйдите из "Конфигурация распечатки":

Нажмите два раза «мягкую» клавишу

> Произведите перезапуск прикладной программы

Распечатайте СПИСОК (LIST) или ВЫБОР (SELECT) - LIST: Вывод текущего списка на печать SELECT: Печать текущих выбираемых пунктов

• Когда инверсно выделенная строка попадет в LIST или SELECT: Нажмите клавишу

> Распечатка (пример):

| PRINT HEADER<br>LIST | - ПЕЧАТЬ ВЕРХНЕГО ЗАГОЛОВКА<br>СПИСКА     |
|----------------------|-------------------------------------------|
|                      |                                           |
| Blank line           | - Строка пробела                          |
| GLP header           | - Верхний заголовок GLP                   |
| Program name         | - Название программы                      |
| Heating param.       | - Параметр нагрева                        |
| Standby temp.        | - Температура в режиме ожидания (Standby) |
| Start param.         | - Параметр запуска                        |
| End parameter        | - Параметр окончания                      |
| Initial weight       | - Начальный вес                           |
|                      |                                           |
|                      |                                           |

# и т.д.

Вывод всех установок протокола:

- Когда инверсно выделенная строка попадает в обзоре протокола,

| (SETUP CONFIG.):                                                                                                    |                                           |                                                                                                    |  |  |  |
|----------------------------------------------------------------------------------------------------|-------------------------------------------|----------------------------------------------------------------------------------------------------|--|--|--|
| Нажмите клавишу                                                                                                    |                                           |                                                                                                    |  |  |  |
|                                                                                                    |                                           |                                                                                                    |  |  |  |
| > Распечатка (прим                                                                                                    | nep):                                     |                                                                                                    |  |  |  |
|                                                                                                    | 13 : 08<br>MA100C<br>90706913<br>01-38-01 | - Дата Время<br>- Наименование модели<br>- Серийный номер<br>- Номер версии<br>- Идентификационный код                                                                                                    |  |  |  |
| SETUP                                                                                                    |                                           | - УСТАНОВКА                                                                                                    |  |  |  |
| CONF                                                                                                    | IG.                                       | КОНФИГУРАЦИЯ                                                                                                    |  |  |  |
| Printout header<br>Blank line<br>GLP header<br>Program name<br>Heating param.<br>Stanby temp.<br>Start parameter<br>End parameter<br>Initial weight |                                           | <ul> <li>Распечатка заголовка</li> <li>Незаполненная линия</li> <li>Верхний заголовок GLP</li> <li>Название программы</li> <li>Параметр нагрева</li> <li>Температура в режиме Standby</li> <li>Параметр запуска</li> <li>Параметр окончания</li> <li>Начальный вес</li> </ul> |  |  |  |
| Intermediate result<br>Analysis time<br>Analysis result<br>Printout footer                                                                          |                                           | - Промежуточный результат<br>- Время анализа<br>- Результат анализа<br>- Распечатка нижнего заголовка                                                                                                    |  |  |  |
| Ending time<br>Final weight<br>Final result<br>и т.д.                                                                                               |                                           | - Время окончания<br>- Конечный вес<br>- Окончательный результат                                                                                                    |  |  |  |

• Восстановите заводскую установку "Конфигурации протокола" :

См. установки "Конфигурация распечатки" **Set Printouts to Factory** и подтвердите их командой: **YES**.

# Пункты данных для протоколирования

| Параметр                                                          | Текст<br>на дисплее                                                         | Печать.<br>верхнего<br>заголовка        | Промежу-<br>точный рє<br>зультат | Печать.<br>нижнего<br>заголовка | Ста-<br>тис<br>-тика | Инфо                          | Распеч<br>(приме                               | атка<br>р)             |                                  |                                       |
|-------------------------------------------------------------------|-----------------------------------------------------------------------------|-----------------------------------------|----------------------------------|---------------------------------|----------------------|-------------------------------|------------------------------------------------|------------------------|----------------------------------|---------------------------------------|
| Незаполненная<br>строка <sup>1</sup> )                            | Blank line                                                                  | X*                                      | X                                | Х*                              | X*                   | Х*                            |                                                |                        |                                  |                                       |
| Пунктирная<br>линия <sup>1</sup> )                                |                                                                             | X*                                      |                                  |                                 | Х*                   | X*                            |                                                |                        |                                  |                                       |
| Верхний заго-<br>ловок GLP                                        | GLP header                                                                  | X*                                      |                                  |                                 | X*                   | X*                            | 13.07.19<br>Mod.<br>Ser. no.<br>Ver. no.<br>ID | 999                    | 1<br>MA<br>9070<br>01-3<br>RKSTA | 3:06<br>100С<br>6913<br>8-01<br>Г 234 |
| Нижний заго-<br>ловок GLP                                         | GLP footer                                                                  |                                         |                                  |                                 | Х*                   | X*                            | 13.07.19<br>Name                               | 999                    | 14                               | 4:06                                  |
| Лата/ время                                                       | Date/ time                                                                  | x                                       | x                                | x                               | x                    | x                             | 13.07.19                                       | 999                    | 13                               | 3:06                                  |
| Время                                                             | Time                                                                        | X                                       | X                                | X                               | X                    | X                             |                                                |                        | 13:06                            | 6:45                                  |
| с секундами                                                       | -                                                                           |                                         |                                  |                                 |                      |                               |                                                |                        |                                  |                                       |
| ID- пользователя<br>(из Setup:Device)                             | User ID                                                                     | х                                       |                                  |                                 | х                    | х                             | ID                                             | WO                     | RKSTAT                           | Г 234                                 |
| Идентификацион                                                    | ID1                                                                         | х                                       | х                                | х                               | х                    | Х                             | ID1                                            | ŝ                      | SARTO                            | RIUS                                  |
| Идентификацион ный код 2                                          | ID2                                                                         | х                                       | х                                | х                               | х                    | x                             | ID2                                            | G                      | OETTIN                           | IGEN                                  |
| Идентификацион                                                    | ID3                                                                         | х                                       | х                                | х                               | х                    | х                             | ID3<br>WEEND                                   | FRIA                   |                                  | RASSE                                 |
| Идентификацион                                                    | ID4                                                                         | х                                       | x                                | x                               | х                    | х                             | ID4                                            |                        | LOT 1                            | 5                                     |
| Наименование<br>в программной<br>памяти                           | Program name                                                                | X*                                      |                                  |                                 | Х*                   | X*                            | Prg 1                                          |                        | BUTT                             | ER                                    |
| Программа<br>нагревания с<br>параметрами                          | Heating param.                                                              | Х*                                      |                                  |                                 |                      |                               | Heating<br>Fin. t                              | l<br>emp.              | STANE<br>105                     | OARD<br>°C                            |
| Температура в ре<br>ме standby                                    | Standby temp.                                                               | X*                                      |                                  |                                 |                      |                               | Stdby t                                        | temp.                  | 0                                | FF                                    |
| Параметр<br>запуска                                               | Start parameter                                                             | X*                                      |                                  |                                 |                      |                               | Start                                          | W                      | / STAB                           | IL.                                   |
| Параметр<br>окончания                                             | End parameter                                                               | Х                                       |                                  |                                 |                      |                               | End                                            | AL                     | JTOMA <sup>.</sup>               | TIC                                   |
| Начальный вес                                                     | Initial weight                                                              | Х*                                      |                                  |                                 |                      |                               | IniWt +                                        | F                      | 5.712                            | g                                     |
| Номер текущего<br>анализа                                         | Analys. no.                                                                 | Х                                       |                                  |                                 |                      |                               | #                                              |                        | 1                                |                                       |
| Текущий вес                                                       | CurrWt                                                                      |                                         | Х                                |                                 |                      |                               | CurrWt                                         | +                      | 5.1357                           | g                                     |
| Время                                                             | Analysis time                                                               |                                         | Х                                |                                 | X*                   |                               | Time                                           |                        | 1.0 n                            | nin                                   |
| анализа соглас-                                                   |                                                                             |                                         |                                  |                                 |                      |                               |                                                |                        |                                  |                                       |
| но текущему по-                                                   |                                                                             |                                         |                                  |                                 |                      |                               |                                                |                        |                                  |                                       |
|                                                                   | Analysis ros                                                                |                                         | Y                                |                                 | <b>X</b> *           |                               | Ros                                            | +                      | 0 91 %                           |                                       |
| анализа соглас-                                                   | Analysis les.                                                               |                                         | ~                                |                                 | ~                    |                               | IXE3                                           | •                      | 0.51 /                           |                                       |
| но текущему по-                                                   |                                                                             |                                         |                                  |                                 |                      |                               |                                                |                        |                                  |                                       |
| Время и<br>результат<br>анализа соглас-                           | Analysis time /<br>res.                                                     |                                         | X*                               |                                 |                      |                               | 1.0                                            | +                      | 0.91 %                           | L                                     |
| но текущему по-                                                   |                                                                             |                                         |                                  |                                 |                      |                               |                                                |                        |                                  |                                       |
| казанию дисплея                                                   |                                                                             |                                         |                                  |                                 |                      |                               |                                                |                        |                                  |                                       |
| * Заво,<br><sup>1</sup> ) Печа<br><sup>2</sup> ) Резу<br>по оконч | дская установка<br>ать пунктов може<br>ильтат "аsap" печ<br>чание анализа в | ет выбирать<br>атается до<br>режиме "аз | ься несколь<br>полнителы<br>зар" | ько раз<br>но                   |                      | asap<br>Interv<br>или<br>asap | Differ<br>val                                  | ence<br>2.4 se<br>Cano | 1.2 %<br>ec                      | %                                     |
|                                                                   |                                                                             |                                         |                                  |                                 |                      |                               |                                                | Sant                   |                                  |                                       |

| Параметр                       | Текст<br>на дисплее | Печать.<br>верхнего<br>заголовка | Промежу-<br>точный ре:<br>тат | Печать.<br>нижнего<br>заголовка | Ста-<br>тис<br>-тика | Инфо | Распеч<br>(приме | чатка<br>ер) |          |
|--------------------------------|---------------------|----------------------------------|-------------------------------|---------------------------------|----------------------|------|------------------|--------------|----------|
| Перевод                        | Form feed           |                                  |                               | х                               |                      |      |                  |              |          |
| Страницы                       | Mana                |                                  |                               | X                               | V                    | V    | Nama             |              |          |
| место для                      | Name                |                                  |                               | X                               | X                    | X    | Name             | :            |          |
| подписи, ID                    | <b>F</b> 1          |                                  |                               | X/+                             |                      |      | E1 14/4          |              | - 40     |
| Конечныи вес                   | Final weight        |                                  |                               | <u>X*</u>                       |                      |      | Finwt            | +            | 5.1357 g |
| Время в конце                  | Ending time         |                                  |                               | Х                               |                      |      | lime             |              | 15.0 min |
| анализа                        |                     |                                  |                               |                                 |                      |      |                  |              |          |
| Конечный резуль-               | Final result        |                                  |                               | X*                              |                      |      | Res              | +            | 9.85 % L |
| тат анализа                    |                     |                                  |                               |                                 |                      |      |                  |              |          |
| согласно                       |                     |                                  |                               |                                 |                      |      |                  |              |          |
| текущему пока-                 |                     |                                  |                               |                                 |                      |      |                  |              |          |
| занию дисплея <sup>2</sup> )   |                     |                                  |                               |                                 |                      |      |                  |              |          |
| Время                          | Final time/ res.    |                                  |                               | X*                              |                      |      | 15.0             | +            | 9.85 % l |
| и результат                    |                     |                                  |                               |                                 |                      |      |                  |              |          |
| анализа соглас-                |                     |                                  |                               |                                 |                      |      |                  |              |          |
| но текущему по-                |                     |                                  |                               |                                 |                      |      |                  |              |          |
| казанию дисплея <sup>2</sup> ) |                     |                                  |                               |                                 |                      |      |                  |              |          |
| Результаты                     | Phase results       |                                  |                               | Х                               |                      | Х*   | Res 1            | +            | 4.45 % L |
| промежуточного                 |                     |                                  |                               |                                 |                      |      | Res 2            | +            | 3.15 % L |
| этапа сушки                    |                     |                                  |                               |                                 |                      |      | Res 3            | +            | 2.25 % L |
| Текстовая строка               | Statistics ID       |                                  |                               |                                 | Х                    |      | STATI            | STICS        |          |
| «Статистика»                   |                     |                                  |                               |                                 |                      |      |                  |              |          |
| Количество                     | Number of analy     | ys.                              |                               |                                 | Х*                   |      | n                |              | 5        |
| анализов                       |                     |                                  |                               |                                 |                      |      |                  |              |          |
| Среднее значение               | Mean value          |                                  |                               |                                 | Х*                   |      | Avg.             | +            | 4.84 %L  |
| Среднее                        | Std. deviation      |                                  |                               |                                 | Х*                   |      | S                |              | 0.05 %L  |
| квадратическое отн             |                     |                                  |                               |                                 |                      |      |                  |              |          |
| нение                          |                     |                                  |                               |                                 |                      |      |                  |              |          |
| (CKO)                          |                     |                                  |                               |                                 |                      |      |                  |              |          |
| Наименьшее                     | Minimum             |                                  |                               |                                 | Х*                   |      | Min              | +            | 4.80 % L |
| значение                       |                     |                                  |                               |                                 |                      |      |                  |              |          |
| Наибольшее                     | Maximum             |                                  |                               |                                 | Х*                   |      | Max              | +            | 4.90 % L |
| значение                       |                     |                                  |                               |                                 |                      |      |                  |              |          |
| Текстовая строка               | Info ID             |                                  |                               |                                 |                      | Х*   |                  | ANAL         | YS. INFO |
| «Информация об а               |                     |                                  |                               |                                 |                      |      |                  |              |          |
| лизе»                          |                     |                                  |                               |                                 |                      |      |                  |              |          |
| "ANALYSIS INFO"                |                     |                                  |                               |                                 |                      |      |                  |              |          |

\* Заводская установка

# Пример:

Добавление пункта "Результаты этапа нагревания" ("Phase Results") для конфигурирования нижнего заголовка распечатки

| Шаг                                                                                                    | Клавиша                                                                                              | Отображение на                                                                                                    |
|----------------------------------------------------------------------------------------------------|----------------------------------------------------------------------------------------------------|----------------------------------------------------------------------------------------------------|
|                                                                                                    | (или инструкция)                                                                                     | дисплее/распечатке                                                                                                    |
| 1. Выберите меню Setup,<br>Выберите "Конфигурация<br>распечатки"                                                                                                    | <b>SETUP</b> , затем два<br>раза «мягкая» кла-<br>виша <sup>[</sup> , затем<br>«мягкая» клавиша<br>] | SETUP CONFIG.<br>Printout header<br>Intermediate results printout<br>Printout footer<br>Statistics printout<br>Info printout<br><< < < >> |
| 2. Выберите<br>распечатку нижнего<br>заголовка                                                                                                    | «мягкая» клавиша<br>⊠ два раза, затем<br>«мягкая» клавиша<br>∑                                       | Ending time<br>Final weight<br>Final result<br>Final result<br>C< Delete < V >                                                            |
| <ol> <li>Используйте строку вы-<br/>деления для задания по-<br/>ложения пунктов распечат-<br/>ки "Результаты этапа ана-<br/>лиза" в "Списке" LIST</li> </ol>                                          | «мягкая» клавиша<br>                                                                                 | LIST PRT.FOOTER SELECTION<br><br>Ending time<br>Final weight<br>Final weight<br>Final result<br>C Deletel C C V V                         |
| 4. Замените на параметр<br>«Выбор»<br><b>(Select)</b>                                                                                                    | «мягкая» клавиша<br>[>]                                                                              | LIST PRT.FOOTER SELECTION<br><br>Ending time<br>Final weight<br>Final result<br><br>C< C V J                                              |
| 5. Выберите пункт "Ре-<br>зультаты этапа нагревания"                                                                                                    | «мягкая» клавиша<br>⊡ несколько<br>раз                                                               | LIST PRT.FOOTER SELECTION<br>ID3<br>Ending time ID4<br>Final weight Name<br>Final result Ending time/res.<br>Phase results                |
| 6. Добавьте к списку ре-<br>зультаты этапа                                                                                                    | «мягкая» клавиша<br>Ге                                                                               | LIST PRT.FOOTER SELECTION<br>ID2<br>Ending time ID3<br>Final weight ID4                                                                   |
| <ol> <li>Выберите или удалите<br/>при необходимости другие<br/>пункты распечатки</li> </ol>                                                                                                    | «мягкая» клавиша                                                                                     | Phase results Name<br>Final result Ending time/res.<br><<                                                                                 |
| <ol> <li>8. При необходимости кон-<br/>фигурируйте другие распе-<br/>чатки анализа</li> <li>9. Выйдите из меню Setup</li> <li>10. Произведите анализ<br/>влажности и нажмите кла-<br/>вишу</li> </ol> | «мягкая» клавиша<br>С С С )<br>«мягкая» клавиша<br><<<br>©                                           |                                                                                                    |

| Time      | 15.0 min  |
|-----------|-----------|
| FinWt +   | 9.5819 g  |
| Res 1 +   | 12.05 % L |
| Res 2 +   | 7.12 % L  |
| Res 3 +   | 4.96 % L  |
| C – Res + | 24.13 % L |
|           |           |

# Информация о приборе

**Цель** Отобразить информацию о приборе

# Отображение информации о приборе

• Выберите меню Setup:

Нажмите клавишу **SETUP** 

> На дисплее появится "SETUP":

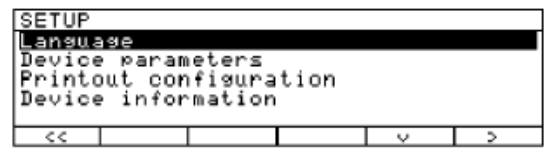

» Выберите " INFO:Информация о приборе":

Нажмите «мягкую» клавишу ⊡ три раза, затем «мягкую» клавишу > На дисплее появится информация, имеющая отношение к прибору:

| SETUP<br>Versio            | ons No: | INFO | 01       | -38-01                     |
|----------------------------|---------|------|----------|----------------------------|
| Wøh.sy<br>Model:<br>Serial | no.:    | . #: | 00<br>90 | -25-01<br>MA100C<br>805355 |
| <<                         |         | <    |          |                            |

• Распечатайте информацию: нажмите клавишу

| 13.07.1999<br>Mod.<br>Ser. no.<br>Ver. no<br>ID | 13:02<br>MA100C<br>90805355<br>01-38-01<br>BECKER123 | - Дата Время<br>- Наименование модели<br>- Серийный (заводской) номер<br>- Номер версии<br>(Версия рабочей программы)<br>- Идентификационный код<br>(ID-код пользователя) |
|-------------------------------------------------|------------------------------------------------------|----------------------------------------------------------------------------------------------------|
| SETUP                                           |                                                      |                                                                                                    |
| INF                                             | -0                                                   |                                                                                                    |
|                                                 | 1-38-01                                              | - Номер версии                                                                                                    |
| -                                               |                                                      | (Версия рабочей программы)                                                                                                    |
| Wgh. sys ver.                                   |                                                      | -                                                                                                    |
| 00                                              | 0-25-01                                              | (Версия программы весовой<br>системы)                                                                                                    |
| Model:                                          |                                                      |                                                                                                    |
| N                                               | IA100C                                               | - Модель: МА100С                                                                                                    |
| Serial no. :<br>9                               | 0805355                                              | Серийный номер:                                                                                                    |
|                                                 |                                                      |                                                                                                    |

• Вернитесь в исходное состояние обзора установок SETUP:

Нажмите «мягкую» клавишу 🔇

• Выйдите из SETUP:

Нажмите «мягкую» клавишу <<

> Восстанавливаются первоначальные установки

# Эксплуатация анализатора влажности

#### Функция взвешивания

# Цель

Анализатор влажности MA100/MA50 может использоваться для быстрого и безопасного определения влажности жидких, тестообразных материалах и твердых веществах с методом *термогравиметрии*.

#### Методы

Влажность материала часто ошибочно отождествляют с содержанием воды. На самом деле, влажность материала включает все летучие компоненты, которые выделяются при нагревании пробы, приводя к уменьшению его веса.

Среди таких летучих веществ:

- Вода
- Жиры
- Масла
- Спирты
- Органические растворители
- Ароматизаторы

- Продукты распада (в случае перегрева пробы)

Существует множество методов определения влажности вещества.

В основном, эти методы можно разделить на две категории:

а) Абсолютные методы, когда влажность определяется непосредственно (например, в виде потери веса, зарегистрированной в течение процесса сушки).

Эти методы включают сушку в печи, сушку излучением инфракрасной области спектра (ИК – сушка), и микроволновую сушку (электромагнитными волнами СВЧ).

Все описанные выше методы являются термогравиметрическими методами.

б) Дедуктивные методы, когда влажность определяется косвенно: измеряется физическое свойство, которое соотносится с влажностью вещества (например, поглощение электромагнитных излучений). Эти методы включают титрование по Карлу-Фишеру, инфракрасную спектроскопию, микроволновую спектроскопию, и т.д.

Метод термогравиметрии заключается в определении потери массы, имеющем место при нагревании вещества. В этом процессе, проба взвешивается до и после нагрева, и рассчитывается разность между двумя значениями веса.

В обычной сушильной печи циркулирующий горячий воздух прогревает пробу снаружи внутрь.

В течение процесса сушки эффективность нагрева уменьшается, из-за испарения влаги, что приводит к охлаждению поверхности пробы.

Напротив, инфракрасное излучение (ИК - лучи) беспрепятственно проникает сквозь пробу. Достигнув внутренней части пробы, оно преобразуется в тепловую энергию, которая стимулирует испарение, таким образом, вызывая сушку пробы.

Малая часть ИК - лучей отражается от поверхности вещества.

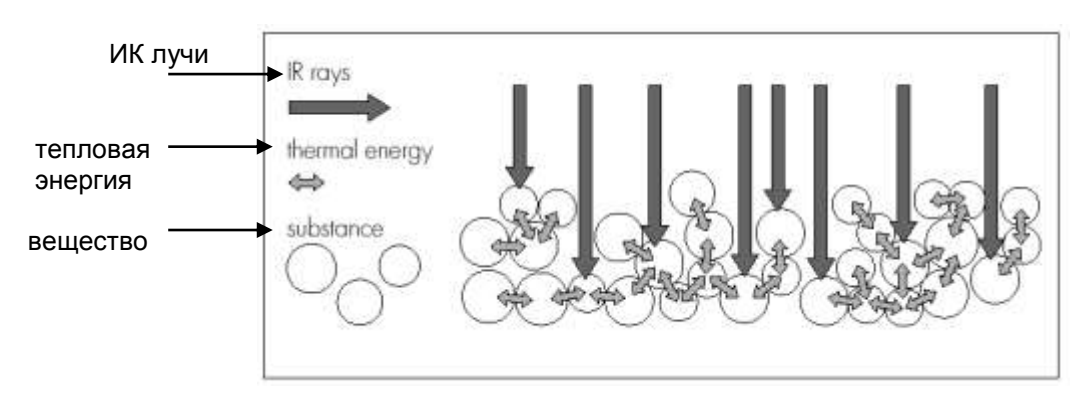

Доля отраженных ИК - лучей в значительной мере зависит от того, какой цвет имеет вещество: светлый или темный.

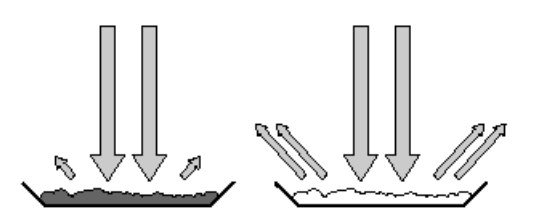

Темное вещество: Светл слабое отражение сильно

Светлое вещество: сильное отражение

Проникновение лучей внутрь пробы зависит от степени его оптической прозрачности (оптического пропускания). Если оптическое пропускание мало, то лучи могут проникать только в самые верхние слои пробы.

Теплопроводность пробы определяет степень передачи высокой температуры нижележащим слоям. Чем выше теплопроводность, тем быстрее и равномернее вещество прогревается.

Вещество в виде проб должно укладываться в кювету для проб тонким и ровным слоем. Установлено, что лучше всего, когда при навеске 5-15 г, высота пробы составляет приблизительно 2-5 мм.

В противном случае, проба не будет высушена полностью, или, если время анализа будет слишком длительным, то на поверхности пробы образуется корка или пленка, либо проба будет подгорать (обугливаться), и полученные результаты анализа будут иметь низкую воспроизводимость, а значит, не могут быть использованы (ввиду их недостоверности).

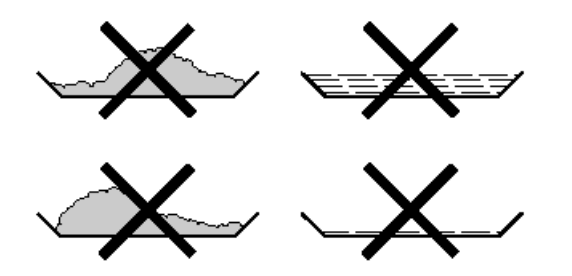

Неправильное распределение пробы в кювете

При подготовке вещества для анализа, Вы не должны использовать методы, при которых генерируется высокая температура, чтобы проба не потеряла влагу до выполнения анализа. Проводите начальный анализ новых веществ, чтобы проверить, как поглощается ИК –

излучение пробой и преобразуется в высокую температуру. Распечатка промежуточных значений в процессе сушки обеспечит Вас этой информацией на ранней его стадии.

Опыт показывает, что температура, выбранная при инфракрасной сушке, обычно ниже температуры, используемой при работе с сушильной печью.

Во многих случаях окажется полезным автоматический режим выключения. Если заключительный результат выше или ниже ожидаемого, попробуйте изменить установку температуры перед тем, как обратиться к различным параметрам выключения.

При анализе проб, которые очень медленно теряют свою влагу, или при работе с холодным анализатором влажности в автоматическом режиме, операция сушки может закончиться досрочно, если при сушке в этих условиях не обнаруживается какое-либо поддающееся анализу развитие процесса. В этом случае, следует предварительно прогреть анализатор влажности в течение 2-3 минут до запуска процесса сушки или выбрать другой параметр автоматического выключения.

Руководство по прикладным программам фирмы "Sartorius" обеспечит Вас важной информацией по использованию Вашего анализатора влажности.

# Подготовка к работе

Прежде, чем подвергнуть пробу сушке, Вы должны провести следующие подготовительные работы:

- Юстировка имеющейся измерительной системы (по мере необходимости)
- Подготовка пробы
- Установка параметров программы сушки

#### Юстировка имеющейся измерительной системы

Метод анализа влажности часто заменяет другие методы сушки (например, метод сушки с помощью печи), потому что он прост в использовании и не требует длительного времени выполнения анализа. В таком случае, Вы должны адаптировать его к методу анализатора влажности, чтобы получить данные, сопоставимые с теми, которые обеспечиваются Вашим эталонным методом.

• Выполните параллельные измерения: возьмите свежую пробу, и разделите ее на две половины

• Определите влажность первой половины пробы с помощью Вашего стандартного метода анализа

• Проведите анализ второй половины пробы в анализаторе влажности.

Используйте следующие установки:

- Автоматический режим расчёта параметра выключения
- Более низкие температуры, чем для метода сушки в печи
- Установка температуры для органических веществ: 80 100 °C
- Установка температуры для неорганических веществ: 140 160 °С

о Если результаты для первой и второй половин не совпадают, то:

- сначала, повторите анализ, используя другие установки температуры

- затем перейдите в полуавтоматический режим расчета параметра выключения например,

"5 mg/30 s " или режим «asap» - аббревиатура «asap» означает «автоматический поиск / автоматическое программирование» (automatic searching / automatic programming). Режим «asap» позволяет управлять процессом сушки и, простым нажатием клавиши, рассчитывать параметр полуавтоматического выключения по ожидаемым результатам анализа.

В дальнейшем процессе выполнения программы параметр сохраняется.

о При необходимости, измените параметр выключения:

- Увеличьте параметр определения момента завершения операции: установите параметр «2 mg/30 s» или «5 mg/60 s»

- Уменьшите параметр определения момента завершения операции: установите параметр «10 mg/30 s» или «5 mg/10 s».

# Подготовка проб

Отбор пробы

• Выберите:

- Репрезентативную часть целого вещества в качестве образца (пробы)

- Репрезентативное количество отдельных проб для контроля качества

- Пробы - индикаторы тенденции развития процесса, для управления анализом

о Перед отбором пробы, если потребуется, гомогенизируйте, т.е. сделайте однородным, вещество путем:

- Смешивания или перемешивания

- Взятия отдельных проб из различных областей вещества

- Взятия отдельных проб в определенных участках

• Отбирайте на время проведения конкретного анализа только одну пробу и подготавливайте ее как можно быстрее. Этим Вы исключите потери влаги, обусловленные влиянием окружающей среды.

• если Вам необходимо проанализировать одновременно сразу несколько проб, то все они должны быть герметично закрыты в воздухонепроницаемых ёмкостях, что обеспечивает независимость состояния или существования проб от их условий хранения:

- Теплые или сверхлетучие вещества очень быстро теряют свою влажность.

- Если Вы храните пробы в закрытой емкости, то влага может конденсироваться на её стенках.

- Если емкость слишком велика и не заполнена полностью, то проба может обмениваться влагой с воздухом, оставшимся в емкости.

о При необходимости перемешайте пробу с конденсатом

#### Подготовка пробы

• При дроблении пробы, избегайте любого ее контакта с теплом: высокая температура приводит к потере влажности.

- Дробление пробы выполняйте с помощью:
- Пестика
- Измельчителя (см. ниже)
- Для жидкостей, содержащих сухое вещество, используйте:
- Стеклянную мешалку
- Желонку или
- Магнитную мешалку.
- Используйте специально разработанный инструмент для измельчения пробы.

Использование одноразовых кювет для проб

• Используйте одноразовые кюветы только производства фирмы «Sartorius» (внутренний диаметр = 92 мм).

Многократное использование кювет приводит к ухудшению воспроизводимости результатов, так как:

- после чистки, в кювете могут сохраниться остатки проб

- остатки чистящих средств могут испаряться при проведении последующих анализах влажности

- царапины и борозды, возникшие при чистке, создают дополнительные поверхности, на которые воздействует восходящий поток горячего воздуха, производимый в процессе сушки, вызывая тем самым увеличение выталкивающей силы воздуха.

Размещение пробы в кювете

• Распределите пробу в кювете тонким, ровным слоем

(Высота: от 2 до 5 мм, вес: от 5 до 15 д); в противном случае:

- Неравномерное распределение пробы приведёт к неравномерному температурному распределению по всему ее объему

- Проба не будет полностью высушена

- Анализ потребует больших затрат времени

- Проба, из-за её очень толстого слоя, подгорает, или на ее поверхности образуется корка (пленка)

- Корка препятствует выходу влаги из пробы

- В пробе остается неопределенное и неизвестное количество влаги

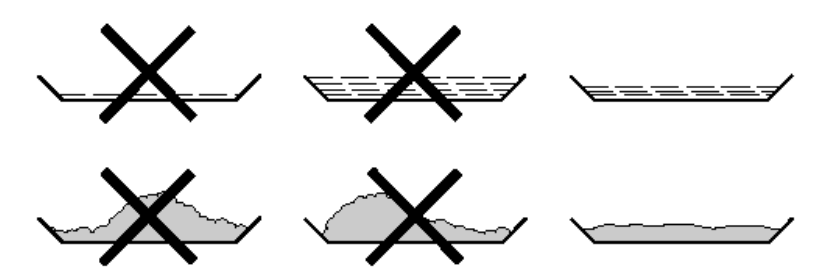

• Применяйте жидкие, тестообразные пробы или образцы, которые можно расплавлять в стекловолоконном фильтре (номер заказа 6906940) – и Вы получите следующие преимущества:

- Однородное распределение, благодаря капиллярному эффекту
- Исключается разбрызгивание и формирования капель жидкости
- Более быстрое испарение влаги с больших поверхностей

- Более удобный способ по сравнению с методом "морского песка"

При сушке проб, содержащих сахар, может образовываться корка, которая изолирует поверхность испарения. В таких случаях особенно полезно использовать стекловолоконный фильтр. Влага может испаряться вниз сквозь поверхность фильтра. Вы можете

предотвратить или ограничить образование корки / пленки, если разместите стекловолоконный фильтр сверху пробы.

• Закрывая твердые термочувствительные пробы стекловолоконным фильтром (номер заказа 6906940), Вы получаете следующие преимущества:

- Плавный нагрев из-за защищенности поверхности пробы от перегрева
- Возможность выбора более высокой установки температуры
- Однородность поверхности пробы
- Быстрое испарение влаги
- Превосходная воспроизводимость результатов анализа для проб, содержащих жир

Предотвращение формирования пленки / корки

Вы можете добавлять "растворители" в пробу, чтобы не допустить формирования корки/ пленки в ходе анализа. Вес растворителя, который Вы используете, не будет влиять на окончательный результат анализа.

• После закрывания сушильной камеры откройте ее снова в течение 2 секунд после звукового сигнала.

- Применяйте растворители пробы
- Закройте сушильную камеру и начните процесс анализа как обычно.
### Задание параметров сушки

Цель

Адаптация анализатора влажности к специальным требованиям, предъявляемым к продуктам.

Возможно индивидуальное конфигурирование параметров для каждой программы.

#### Параметры сушки (обзор)

о Заводская установка

√ Установка, задаваемая пользователем

|                                            |                                                | Заводская уста-                                |                 | Заводская   |                                               |
|--------------------------------------------|------------------------------------------------|------------------------------------------------|-----------------|-------------|-----------------------------------------------|
|                                            |                                                | новка                                          |                 | установка   |                                               |
| Программ-<br>ная память<br>( <b>Prog.)</b> | Наименова-<br>ние програм-<br>мы               |                                                |                 | Отсутствует |                                               |
|                                            | Программа<br>нагрева                           | о Стандартная<br>сушка                         |                 | 105 ° C     | 30 200 ° C                                    |
|                                            |                                                | Ускоренная сушка                               |                 | 105 ° C     | 30 200 ° C                                    |
|                                            |                                                | Плавная сушка *                                | Температура:    | 105 ° C     | 30 200 ° C                                    |
|                                            |                                                |                                                | Время:          | 3,0 мин.    | 1-ый этап:<br>0 20 мин.                       |
|                                            |                                                |                                                | Температура 1:  | 105 ° C     | 2-ой этап:<br>30 200 ° С                      |
|                                            |                                                |                                                | Время 1:        | 5,0 мин.    | 0,0 99,9 мин.                                 |
|                                            |                                                |                                                | Температура 2:  | 120 ° C     | 3-ий этап:<br>30 … 200 ° С                    |
|                                            |                                                |                                                | Время 2:        | 5,0 мин.    | 0,0 99,9 мин.                                 |
|                                            |                                                |                                                | Время 3         | 120 ° C     | 3-ий этап<br>30 … 200 ° С                     |
|                                            | Температура                                    | о Выкл                                         | •               |             |                                               |
|                                            | в режиме<br>Standby                            | Вкл.                                           | Температура:    | 40 ° C      | 30 100 ° C                                    |
|                                            | Начальный<br>вес                               | о Выкл.                                        |                 |             |                                               |
|                                            |                                                | Минимальный<br>и максимальный<br>начальный вес | Макс. нач. вес: | 5 r         | МА100:<br>1мг90% НПВ<br>МА50:<br>10мг90% НПВ  |
|                                            |                                                |                                                | Мин. нач. вес:  | 1 r         | МА100:<br>1 мг90% НПВ<br>МА50:<br>10мг90% НПВ |
|                                            |                                                | Заданный вес                                   | Заданный вес:   | 5 r         | МА100:<br>2мг90% НПВ<br>МА50:<br>20мг90% НПВ  |
|                                            |                                                | Допуск в %                                     | Допуск в %:     | 10%         | 150%                                          |
|                                            | Начало о<br>анализа с<br>а<br>С<br>н<br>Е<br>а | о Со<br>стабилизацией +<br>авто-закрывания     | Время задержки: | 2 c         | МА100:<br>0 99 с<br>МА50: только 2 с          |
|                                            |                                                | Со стабилиз., руч-<br>ное закрытие             | Время задержки  | 2 c         | МА100:<br>0 99 с<br>МА50: только 2 с          |
|                                            |                                                | Без стабилизации,<br>авто-закрывания           | Время задержки  | 2 c         | МА100:<br>0 99 с<br>МА50: только 2 с          |
|                                            |                                                | Без стабилизации,<br>ручное закрытие           | Время задержки  | 2 c         | МА100:<br>0 99 с<br>МА50: только 2 с          |

\* = только для МА100

|            |                 | 1              | 1                             | 1           |                |
|------------|-----------------|----------------|-------------------------------|-------------|----------------|
|            |                 | Завод. устан.  |                               | Завод.устан |                |
| Программ-  | Начало          | о Автоматиче-  | Время задержки                |             |                |
| ная память | анализа         | СКИЙ,          | отсутствует                   |             |                |
| (Prog.)    |                 | со стабилиза-  |                               |             |                |
|            |                 | цией           |                               |             |                |
|            |                 | Полностью      | Время задержки                |             |                |
|            |                 | автоматиче-    | отсутствует                   |             |                |
|            |                 | ский без ста-  |                               |             |                |
|            |                 | бипизации      |                               |             |                |
|            | Окончание       |                |                               |             |                |
|            |                 |                |                               |             |                |
|            | анализа         |                |                               |             |                |
|            |                 | asap: определ. |                               |             |                |
|            |                 | параметров     |                               |             |                |
|            |                 | для полуавто-  |                               |             |                |
|            |                 | мат. режима    |                               | 1           |                |
|            |                 | Полуавтомат:   | Потеря веса:                  | 10 мг       | 1 … 50 мг      |
|            |                 | абсолютная     | Интервал                      |             |                |
|            |                 | потеря веса    | времени:                      | 60 c        | 5 300 c        |
|            |                 | Полуавтомат:   | Потеря веса:                  | 1%          | 0.1 50%        |
|            |                 | потеря веса    | Интервал                      |             | ,              |
|            |                 | в %            | времени                       | 60 c        | 5 300 c        |
|            |                 | Bnewg          | Врема:                        | 15 0 MMH    |                |
|            |                 | Вранина        | Бремия.                       | 10,0 МИЛ    | 0,1 999,9 MMH. |
|            | Deserves        | Бручную        |                               |             |                |
|            | Разрешающая     | о 1 мг         |                               |             |                |
|            | СПОСОФНОСТЬ     |                |                               |             |                |
|            | анализа *       | 0,1 мг *       |                               |             | 1              |
|            | Режим           | о Влажность    | Кол-во десятич-               |             | 1 дес. знак    |
|            | индикации       | (%L)           | ных знаков                    |             |                |
|            |                 |                |                               | 0           | 2 дес. знака   |
|            |                 |                |                               |             | 3 дес. Знака*  |
|            |                 |                | Коэфф, преобра-               | 1000        | Коэфф. 0.5000  |
|            |                 |                | зования                       | 1000        | 2.0000         |
|            |                 | Сухой вес (%R) | Коп-во десятич-               |             | 1 лес знак     |
|            |                 |                |                               |             | 2 дос. знака   |
|            |                 |                | IDIA SHAKUB                   | 0           | 2 дес. знака   |
|            |                 | 0              |                               |             | 5 дес. онака   |
|            |                 | (%LR)          | кол-во десятич-<br>ных знаков |             | т дес. знак    |
|            |                 |                |                               | 0           | 2 дес. знака   |
|            |                 |                |                               |             | 3 лес знака*   |
|            |                 |                |                               |             | o Hoo: oligita |
|            |                 | (мг)           |                               |             |                |
|            |                 |                | -                             |             |                |
|            |                 |                | -                             |             |                |
|            |                 |                |                               |             |                |
|            | печать про-     | о Выкл.        |                               | 1           |                |
|            | межуточных      | Вкл.           | Интервал печати:              | 0,1 мин.    | 0,1 60,0 мин.  |
|            | результатов     |                |                               |             |                |
|            | ID-КОДанализа # | о Выкл.        |                               |             |                |
|            | с автонуме-     | Вкл.           | ]                             |             |                |
|            | рацией          |                |                               |             |                |
|            | Анапиз в/       |                | 1                             |             |                |
|            |                 |                | 1                             |             |                |
|            | проба (100% ф-  | Вкл.           |                               |             |                |
|            | цил)            |                |                               |             |                |
|            | Илонтификания   | ו <u>כו</u>    |                               | 201         |                |
|            | идентификация   |                |                               |             |                |
|            | (נטו)           | 1D3:           |                               | ID3         | 20 знаков      |
|            |                 | ID4:           |                               | ID4         | 20 знаков      |
|            | Заводская       | Да             |                               |             |                |
|            | установка       | Нет            |                               |             |                |
| •          |                 | •              | •                             |             |                |

\* = только для МА100

#### Характеристики Количество программ сушки

- MA100: 30 программ

- МА50: 5 программ

Для идентификации программ можно максимально использовать 15 знаков с целью выбора индивидуальных наименований.

Все программы содержатся в списке по номерам.

#### Программы нагрева

Для проведения анализа влажности вещества, Вы можете выбрать одну из четырех программ нагрева:

- Нормальная сушка
- Ускоренная сушка
- Плавная сушка (для МА100)
- Поэтапная сушка (для МА 100)

Нормальная сушка:

Для выполнения данной программы Вам необходимо ввести конечную температуру

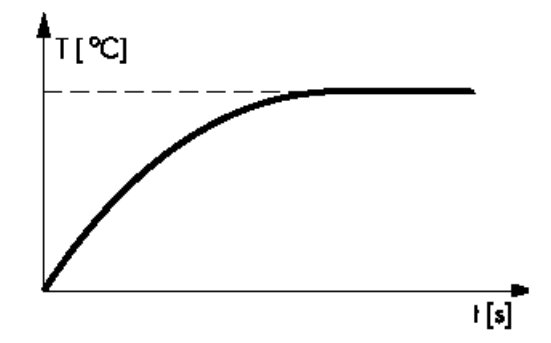

Ускоренная сушка:

Для ускоренной сушки Вам необходимо ввести конечную температуру, в этом режиме тепло выделяется интенсивнее

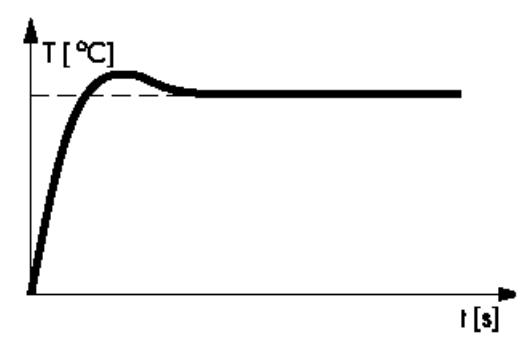

Плавная сушка (МА100)

Для плавной сушки необходимо ввести конечную температуру и время для её достижения

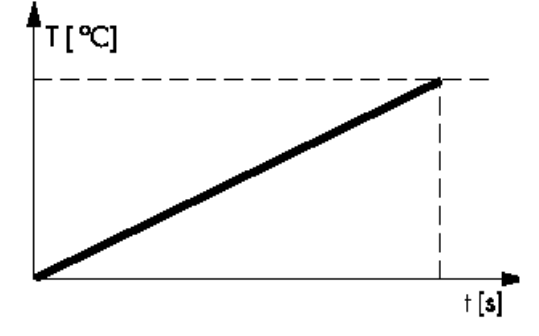

Поэтапная сушка (только для МА100)

Она включает в себя 3 этапа сушки. Вам необходимо ввести температуру для каждого этапа, включая время для 1-го и 2-го этапов сушки.

Параметры выключения активны только при проведении 3-его этапа.

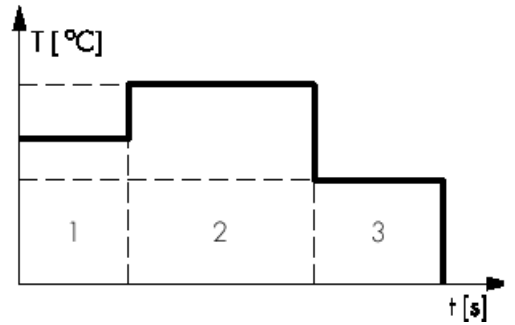

#### Температура в режиме Standby

- Установка температуры, на заданное значение в закрытой камере

#### Взвешивание в заданных диапазонах

- Вы можете ввести предельные значения начального веса вашего пробы (мин/макс или задаваемое значение веса с допуском в %).

#### Начало анализа

- После нажатия «мягкой» клавиши Start подтвердите начальный вес при стабильных либо нестабильных показаниях (время задержки МА100 по выбору, МА 50 только 2 сек.)

- В режиме «Ручного или автоматического закрывания» сушильной камеры - "Manual or automatic close", нажмите «мягкую» клавишу Start: (время задержки для MA100 – по выбору, для МА50 – только 2 секунды).

- Автоматическое управление:

для дистанционного контроля анализа используйте переключатель универсального блока дистанционного управления (функциональные клавиши F1 – Tare, Start, Next)

- закройте сушильную камеру
- при стабильных либо нестабильных показаниях
- время задержки 0 секунд
- после включения анализатора или после нажатия «мягкой» клавиши Next откройте камеру
- после нажатия «мягкой» клавиши **Tare** закройте камеру
- после тарирования откройте камеру

Для использования времени задержки: откройте сушильную камеру в течение выбранного времени задержки, чтобы добавить растворители.

#### Окончание анализа с параметрами выключения

- автоматический режим
- режим asap: определение параметра для полуавтоматического режима
- полуавтоматический режим, абсолютное значение
- полуавтоматический режим, значение в %
- время
- ручной режим

Автоматический режим заключается в том, что анализ заканчивается в соответствии с расчётом точки перегиба кривой анализа.

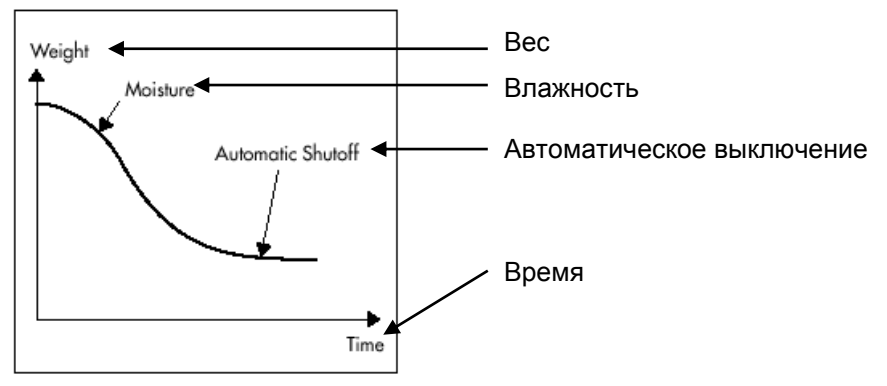

Режим **asap** (automatic searching/ automatic programming) заключается в определении параметра для полуавтоматического анализа. В этом случае предусмотрены автоматическое или полуавтоматическое определение параметра - критерия выключения прибора и определение параметра в процентах. Для окончания анализа Вам необходимо нажать клавишу **Stop**; в дальнейшем скорость потери веса рассчитывается и сохраняется в виде параметра сушки.

Полуавтоматический режим, абсолютное значение:

Анализ заканчивается, как только потеря веса за выбранный интервал времени становится меньше заданного предельного значения, которое можно выбрать в миллиграммах. Вам требуется ввести интервал времени и потерю веса.

Полуавтоматический режим, значение в процентах:

Анализ заканчивается, как только потеря веса, выбранная в процентах от начального веса, в течение определенного времени становится меньше заданного предельного значения. Вам необходимо ввести интервал времени и потерю веса относительно его начального значения.

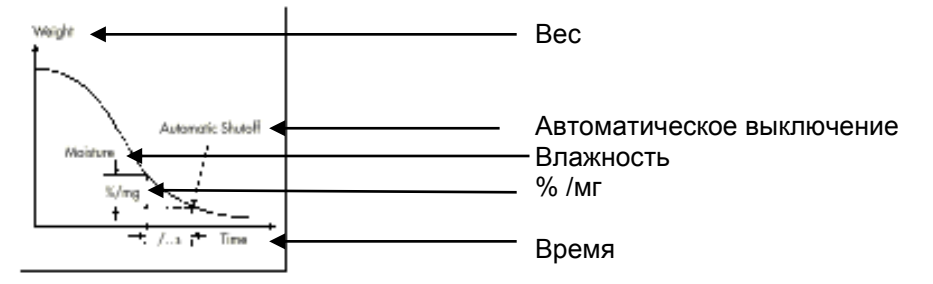

#### Временной режим:

Анализ заканчивается, как только исчерпывается заданное время.

Ручной режим:

Для окончания анализа Вам необходимо нажать клавишу Stop.

#### Разрешающая способность анализа по весу

Вы можете выбрать количество отображаемых десятичных знаков после запятой с целью определения разрешающей способности (только для МА100), при котором:

- увеличивается разрешающая способность в процессе сушки

выводится на индикацию и печать

#### Режим визуального отображения (режим индикации)

Для вывода на дисплей результатов анализа могут быть выбраны следующие единицы:

| <ul> <li>влажность в десятичных знаках, выбирается</li> </ul> |               |
|---------------------------------------------------------------|---------------|
| (с коэффициентом преобразования только для МА100)             | %L            |
| <ul> <li>сухой вес в десятичных знаках, выбирается</li> </ul> | %R            |
| <ul> <li>отношение в десятичных знаках, выбирается</li> </ul> | %LR           |
| - потеря веса                                                 | mg            |
| - остаток                                                     | g             |
| - остаток                                                     | g/ к <u>g</u> |
|                                                               |               |

#### Вывод на печать промежуточных результатов

Промежуточные результаты могут быть распечатаны либо в заданные пользователем интервалы времени, либо нажатием клавиши 🗓

#### Номер анализа для автоматического подсчета

- номер анализа может рассчитываться автоматически для всех последовательно выполненных анализов:
- нажмите «мягкую» клавишу Next для сохранения данного номера
- каждый раз при включении анализатора автоматически устанавливается № 1
- номера каждого анализа печатаются в верхнем заголовке протокола

#### Анализ предыдущей пробы (функция 100%)

Вес пробы (навеска) предыдущего анализа берётся за 100% от последующего.

#### Четыре идентификационных кода (ID)

Каждой программе сушки можно назначить свой идентификационный код, например, Dairy Farm (Молочная ферма), Berlin (Берлин), powdered milk (порошковое молоко), Lot 1 (Лот 1):

- в протоколах, задаваемых пользователем

- максимум 20 знаков в 1 ой части "Name" (имя) для 4 идентификационных кодов

- соответствующие данные (последняя часть кода) могут вводиться при выполнении анализа нажатием «мягкой» клавиши **ID** 

#### Заводская установка

Можно восстановить заводские установки программ сушки

#### Поиск программ

В программной памяти (после нажатия «мягкой» клавиши Prog.):

- нажмите «мягкую» клавишу 🖂 и 🗠

- введите номер требуемой программы и нажмите «мягкую» клавишу Number

- введите первый символ номера требуемой программы и нажмите "мягкую" клавишу **Prog.** 

#### Протоколирование параметров анализа

- Когда на дисплее появится требуемая программа:

Нажмите клавишу

> Пример протокола приводится ниже.

Текстовая часть протокола, превышающая 20 знаков, обрезается

#### Экстра-функции

В программной памяти имеются следующие функции:

- Индикация программ
- Изменение установок
- Копирование или перезапись программ нажатием «мягкой» клавиши Сору
- Загрузка программ нажатием «мягкой» клавиши Load
- Вывод на печать списка номеров и наименований программ

| 13.07.1999<br>Mod<br>Ser . no<br>Ver . no .<br>I D | 13 : 06<br>MA100C<br>90706913<br>01-38-01 | - Дата время<br>- Наименование модели<br>- Серийный номер<br>- Номер версии<br>- Идентификационный номер |
|----------------------------------------------------|-------------------------------------------|----------------------------------------------------------------------------------------------------|
| SETUP                                              |                                           | - SETUP                                                                                                  |
| ANA                                                | LYSIS                                     | анализ                                                                                                   |
| Prg .                                              | 1                                         | - № программы                                                                                            |
| Program nan<br>Program na                          | ne<br>ame                                 | - Наименование программы                                                                                 |
| •                                                  | RYE                                       | - РОЖЬ                                                                                                   |
| Heating prog                                       | ram                                       | - Программа нагрева                                                                                      |
| Standard d                                         | rying                                     | - Стандартная сушка                                                                                      |
| Temperature                                        |                                           | - Температура                                                                                            |
|                                                    | 105 ' C                                   | - 105 ° C                                                                                                |
| Standby                                            | temperature                               | - Температура в режиме Standby                                                                           |
|                                                    | Off                                       | - Выкл.                                                                                                  |
| Bar graph                                          | for weigh                                 | - Столбиковая диаграмма веса                                                                             |
|                                                    |                                           |                                                                                                    |

| Inactivated            | - Неактивна                        |
|------------------------|------------------------------------|
| Start of analysis      | - Начало анализа                   |
| With stability + a     | - При стабильных показаниях        |
| Time delay:            | - Время задержки                   |
| 2 sec                  | - 2 c                              |
| End of analysis        | - Окончание анализа                |
| Fully automatuc        | - Автоматическое                   |
| Weight resolution f    | - Разрешающая способность по весу  |
| 1 mg                   | - 1 мг                             |
| Display mode           | - Режим индикации                  |
| Moisture (%            | - Влажность (%                     |
| Number of decimal      | - Число десятичных знаков          |
| 2 decimal places       | - 2 знака после запятой            |
| Conversion factor      | - Коэффициент преобразования       |
| Factor:                | - Коэффициент                      |
| 1.0000                 | - 1.0000                           |
| Print intermediate     | - Печать промежуточных результатов |
| Off                    | результатов Выкл.                  |
| Analysis I D # with No | - ID-код анализа с номером         |
| Analysis w/formers     | - Анализ влаж./предыдущие пробы    |
| No                     | - Nº                               |
| Identification #       | - Идентификация                    |
| ID1:                   | - ID1:                             |
| COMPANY:               | - Фирма                            |
| ID2:                   | - ID2:                             |
| CITY:                  | - Город                            |
| ID3:                   | - ID3:                             |
| LOT:                   | - Партия (лот)                     |
| ID4:                   | - ID4:                             |
| NAME: -                | ФИО оператора                      |

### Функциональные клавиши («мягкие» клавиши)

| Info  | Промежуточные результаты для поэтапной сушки                                                                                                    |
|-------|----------------------------------------------------------------------------------------------------|
| Prog. | Установка параметра программы сушки                                                                                                    |
| Stat. | Статистический расчет результатов анализа выбранной программы сушки                                                                              |
| ID    | Ввод данных для 4 идентификационных кодов (IDs)                                                                                                  |
| Mode  | Установки параметра: "Десятичные знаки после запятой", "Результаты<br>взвешивания", "Режим индикации", "Распечатка промежуточных<br>результатов" |
| Tare  | Тарирование кюветы для проб                                                                                                    |
| Load  | Загрузка выбранной программы сушки в качестве текущей программы                                                                                  |
| Сору  | Сохранение текущих установок параметра в выбранном месте программы                                                                               |

#### Отображение на дисплее данных анализа Обзор

| Анализа-<br>тор<br>влажно- | Info<br>(Информация об ана-<br>лизе)<br>Prog. | Отображение пром<br>конечных результа<br>См. стр. 37 «Задан |                    |               |
|----------------------------|-----------------------------------------------|-------------------------------------------------------------|--------------------|---------------|
| сти                        |                                               | сушки»                                                      |                    |               |
| включен                    | (Программы сушки)                             | -                                                           |                    |               |
| (клавиша<br><u>∏/О</u> )   | Stat. (Статистика: только МА100)              | Отображение стати                                           |                    |               |
| -                          | ID (Идентификацион-                           | ID 1                                                        | 20 знаков          |               |
|                            | ные коды; ID)                                 | ID 2                                                        | 20 знаков          |               |
|                            |                                               | ID 3                                                        | 20 знаков          |               |
|                            |                                               | ID 4                                                        | 20 знаков          |               |
|                            | Mode                                          | Разрешающая                                                 | 0                  | 1 мг          |
|                            |                                               | способность ана-                                            |                    | 0,1 мг        |
|                            |                                               | лиза                                                        |                    |               |
|                            |                                               | Режим индикации                                             | о влажность (%L)   | 1 дес. знак   |
|                            |                                               |                                                             |                    | о 2 дес. знак |
|                            |                                               |                                                             |                    | 3 дес. знак   |
|                            |                                               |                                                             | Сухой вес (%R)     | 1 дес. знак   |
|                            |                                               |                                                             |                    | о 2 дес. знак |
|                            |                                               |                                                             |                    | 3 дес. знак   |
|                            |                                               |                                                             | Отношение<br>(%LR) | 1 дес. знак   |
|                            |                                               |                                                             |                    | о 2 дес. знак |
|                            |                                               |                                                             |                    | 3 дес. знак   |
|                            |                                               |                                                             | Потеря веса (мг)   |               |
|                            |                                               |                                                             | Остаток (г)        |               |
|                            |                                               |                                                             | Остаток (г/кг)     | -             |
|                            |                                               | Печать                                                      | о Выкл.            |               |
|                            |                                               | промежуточных<br>результатов                                | Вкл.               |               |
|                            |                                               | Внутренний                                                  | о Выкл.            |               |
|                            |                                               | принтер                                                     | Вкл.               |               |
|                            |                                               | Пределы функции                                             | Нижний предел      | 0,00          |
|                            |                                               | управления                                                  | Верхний предел     | 100,00        |

#### Идентификационные коды

Вы можете использовать коды для идентификации текущих (выполняемых в данное время) анализов и для каждого анализа ввести 4 ID - кода.

Каждый ID-код состоит из обобщенного и частного имени, оба из которых задаются пользователем. Обобщенное имя ID-кода (левая часть), как правило, является собственным наименованием (например, фирма, город и т.д.) и может вводиться при соответствующей программе сушки. Частные имена ID-кода вводятся для текущего анализа и существуют только один раз.

Характеристики:

Ввод, изменение и удаление функции для всех 4 ID-кодов («мягкая» клавиша ID)

Ввод первого идентификационного кода (ID 1) непосредственно, используя цифровые клавиши

Максимум 20 знаков на каждое обобщенное имя ID-кода

Максимум 20 знаков на каждое частное имя ID-кода

Каждый ID-код печатается только один раз в любом месте протокола.

Распечатка обобщенного имени в протоколе выровнена по левому краю; распечатка частного имени выровнена по правому краю. Частное имя печатается в следующей строке, если обобщенное и частное имена превышают границы идентификационной строки, предназначенной для ввода символов. Идентификационная строка пропускается, если обобщенное и частное имена не содержат никаких знаков.

| ID       |          |      |        |
|----------|----------|------|--------|
| COMPANY: |          | DAIR | Y FARM |
| CITY:    |          |      | BERLIN |
| LOT:     | POWDERED | MILK | NO 1C5 |
| NAME:    |          | JOHN | MEYER  |
|          |          |      |        |
| < <      |          | v    |        |

Ввод частных имен ID- кода

| COMPANY: DAIRY FARM   | - Фирма:   | Молочная ферма |
|-----------------------|------------|----------------|
| CITY: BERLIN          | - Город:   | Берлин         |
| LOT :                 | - Партия:  |                |
| POWDERED MILK NO 1c 5 | - Порошков | ое молоко №1с5 |
| NAME : JOHN MEYER     | - ФИО:     | Джон Майер     |
|                       |            |                |

Распечатка идентификационной строки

#### Режим

Параметры, приведенные в обзорном списке (см. ранее) под пунктом **Mode**, могут быть временно изменены. При каждом включении и выключении анализатора влажности или после изменения параметров в программном меню или меню Setup, временно изменённые параметры удаляются и заменяются параметрами текущей программы сушки.

#### Особенности:

Отображение параметров на дисплее

Изменение параметров

| MODE                        |        |   |  |  |
|-----------------------------|--------|---|--|--|
| Weight resolution for an    | alysis |   |  |  |
| Display mode                |        |   |  |  |
| Print intermediate results  |        |   |  |  |
| Internal printer            |        |   |  |  |
| Limits for control function |        |   |  |  |
| <<                          | Ŷ      | ~ |  |  |

#### Информация – Info (только для MA 100)

При выполнении программы сушки с поэтапным нагревом промежуточные результаты этапов сушки могут отображаться в конце соответствующего анализа. После завершения анализа на дисплее появляется конечный результат.

Характеристики:

Отображения этапов сушки, включая время и потерю влаги

Отображение конечных результатов по окончание анализа

Если установлен режим индикации потери веса (mg), то выводятся значения в миллиграммах либо в процентах влажности (%L).

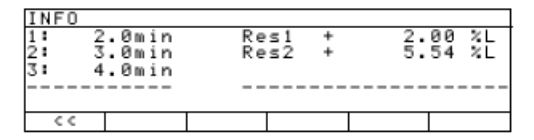

Отображение информации о ходе анализа после проведения 2-го этапа сушки.

#### Пример режима: Временно изменяемые единицы в режиме индикации

Вы можете на время изменить единицу измерения в режиме индикации.

- выберите **MODE**: нажмите «мягкую» клавишу **Mode**
- выберите **Display mode**: нажмите «мягкую» клавишу 🖂
- подтвердите Display mode: нажмите «мягкую» клавишу D
- > на дисплее появится режим индикации
- выберите требуемую единицу измерения: нажмите несколько раз «мягкую» клавишу 🖂
- подтвердите требуемую единицу измерения: нажмите «мягкую» клавишу 🗋

- > на дисплее появятся десятичные знаки
- выберите количество десятичных знаков: нажмите несколько раз «мягкую» клавишу 🖂
- подтвердите количество десятичных знаков, нажмите мягкую клавишу 🕘
- выйдите из **MODE**: нажмите «мягкую» клавишу

#### Статистика (только для МА 100)

Для каждой программы сушки статистические данные обрабатываются в виде списка. На дисплее появляются следующие данные:

- результат последнего анализа
- время последнего анализа
- количество анализов
- среднее значение
- СКО
- наименьшее значение (мinimum)
- наибольшее значение (maximum)

Характеристики:

Статистические данные анализа влажности могут включать в себя 9999 анализов.

Эти данные накапливаются в протоколе данных параметров анализа влажности.

Обновление данных производится в конце анализа.

Обновление не происходит после выполнения 10000 анализов, отмены анализа, анализа предыдущей пробы (100% функция) и по окончании анализа asap.

Удаление результатов последнего анализа производится нажатием «мягкой» клавиши М ---Удаление статистических данных производится с помощью «мягкой» клавиши Delete после подтверждения операции удаления.

Протоколирование статистических данных, задаваемых пользователем, производится с

помощью клавиши 🕮

| PROG. 1 STA    | TISTIC | s |       |     |
|----------------|--------|---|-------|-----|
| Last Result    | Res    | + | 16.30 | χL  |
| Last time      | Time   |   | 1.8   | min |
| No. of analys. | n      |   |       |     |
| Mean value     | Avg.   | + | 16.42 | ×L  |
| Std. deviation | 5      |   | 0.22  | ZL_ |
| <  Delete      |        |   | v     |     |

Отображение статистических данных на дисплее:

| STATISTICS |   |       |     |  |  |
|------------|---|-------|-----|--|--|
| Prg 1      |   |       | 1   |  |  |
| Res        | + | 7.411 | %L  |  |  |
| Time       |   | 4.3   | min |  |  |
| n          |   | 2     |     |  |  |
| Avg.       | + | 8.705 | %L  |  |  |
| S          |   | 1.830 | %L  |  |  |
| Min        | + | 7.411 | %L  |  |  |
| Мах        | + | 9.999 | %L  |  |  |

Отображение статистики

(аналогично – для протокола с верхним и нижним заголовками GLP)

#### Пример №1: Нормальная сушка в режиме полного автоматического выключения Требуется выполнить анализ влажности 2 граммов крахмала (Corn starch).

Проба может подгореть при перегреве, но она не термочувствительна. Анализ оканчивается автоматически, как только вес перестает изменяться.

Установки (заводские): Номер программы (Program number): 1 Наименование программы (Program name): Corn starch Конечная температура (Final temperature): 130°C Окончание анализа (End of analysis): автоматическое (automatic) (в зависимости от заводских установок).

| Шаг                                                    | Клавиша<br>(или инструкция)                    | Отображение на дисплее/распечатке                                                                                                    |
|--------------------------------------------------------|------------------------------------------------|----------------------------------------------------------------------------------------------------|
| 1 Включите анализатор                                  |                                                | Поготип Sartorius                                                                                                    |
| влажности                                              |                                                | Выполняется самотестирование                                                                                                    |
|                                                        |                                                |                                                                                                    |
| 2. Введите параметры<br>программы сушки                | Prog.                                          | 2<br>3<br>4<br>5<br><<                                                                                                    |
| 3. Выберите программу<br>«1»                           | «мягкая» клавиша D                             | PROG. 1 ANALYSIS<br>Program name<br>Heating program<br>Standby temperature<br>Bar graph for weighing-in sample<br>Start analysis<br><< v > |
| 4. Выберите «Наимено-<br>вание программы»              | «мягкая» клавиша Ď                             | PROG. 1 ANALYSIS PROG.NAME<br>Program name:                                                                                                |
|                                                        |                                                |                                                                                                    |
| 5. Введите наименова-<br>ние программы                 | клавиша <sup>АВС</sup> О9<br>ABCDEF<br>A B C D | PROG. 1 ANALYSIS PROG.NAME<br>Program name: CORN STARCH                                                                                    |
|                                                        |                                                | ABCDEF GHIJKL MNOPQR STUVWX YZ/=-? :#*"&                                                                                                   |
| 6. Подтвердите ваш<br>ввод и выйдите из про-<br>граммы | клавиша <mark>АВС</mark><br>«мягкая» клавиша   | PROG. 1 ANALYSIS<br>Program name<br>Heating program<br>Standby temperature<br>Bar graph for weighing-in sample<br>Start analysis<br><< v > |
| 7. Выберите программу<br>нагрева                       | «мягкая» клавиша ⊠<br>«мягкая» клавиша ∑       | PROG. 1 ANALYSIS HEATER<br>OStandard drying<br>Quick drying<br>Gentle drying<br>Phase drying<br><<                                         |

| Шаг                                                                                     | Клавиша<br>(или инструкция)            | Отображение на дисплее/распечатке                                                                         |
|-----------------------------------------------------------------------------------------|----------------------------------------|----------------------------------------------------------------------------------------------------|
| 8. Выберите программу<br>«Нормальная сушка»                                             | «мягкая» клавиша 🗋                     | PROG. 1 HEATER STANDARD<br>Temperature: 105 °C                                                            |
|                                                                                         |                                        |                                                                                                    |
| 9. Введите новое значе-<br>ние конечной темпера-<br>туры(130⁰С)                         | «мягкие» клавиши                       | PROG. 1 HEATER STANDARD<br>Temperature: 130 °C                                                            |
|                                                                                         |                                        | ESC I I I I                                                                                               |
| 10. Подтвердите значе-<br>ние температуры и вый-<br>дете из режима ввода                | «мягкая» клавиша<br>«мягкая» клавиша 🔇 | PROG. 1 ANALYSIS HEATER<br><mark>oStandard drying</mark><br>Quick drying<br>Gentle drying<br>Phase drying |
|                                                                                         |                                        |                                                                                                    |
| 11. Выйдите из режима<br>ввода параметров сушки                                         | Дважды «мягкая» кла-<br>виша           | P1 130°C Auto.<br>+ <b>0.035</b> 9<br>TARE: Tare sample pan                                               |
| 12. Подготовьте пробу:<br>необязательно крахмал                                         |                                        | Prog. Stat. ID Mode Tare                                                                                  |
| 13. Откройте сушильную<br>камеру и поместите но-<br>вую кювету                          | клавиша                                |                                                                                                    |
| 14. Тарируйте кювету                                                                    | «мягкая» клавиша<br><b>Tare</b>        | P1 130°C Auto.<br><b>D.D.D.D.g</b><br>WEIGH-IN: Load sample<br>Stat. ID Mode                              |
| 15. Насыпьте равномер-<br>но в кювету ≈ 2г крахма-<br>ла, закройте сушильную<br>камеру. | клавиша 🕁                              | P1 130°C Auto.<br>+ <b>2.0369</b><br>WEIGH-IN: Start analysis<br>Stat. ID Mode <b>Start</b>               |
| 16. Запустите програм-<br>му сушки                                                      | «мягкая» клавиша<br><b>Start</b>       | P1 130°C Auto.<br>+ 2.0369<br>ANALYS.BEGIN: Delay start 2 sec                                             |
| После 2 сек задержки,<br>печатается верхний за-<br>головок анализа влаж-<br>ности.      | см. след. стр.                         |                                                                                                    |

| Шаг                                                                 | Клавиша<br>(или инструкция)              | Отображение на дисплее/распечатке                                                                                                    |
|---------------------------------------------------------------------|------------------------------------------|----------------------------------------------------------------------------------------------------|
| Протоколирование<br>верхнего заголовка ана-<br>лиза влажности.      |                                          | P1 130°C Auto.<br>+ 2.0369<br>ANALYS.BEGIN: ©<br>Mode Cancel                                                                                  |
|                                                                     |                                          | <br>14.07.1999 13:10<br>Mod. MA 100C<br>Ser.no. 90805355<br>Ver.no. 01-38-01<br>I D                                                           |
|                                                                     |                                          | Prg 1 CORN STARCH<br>Heating STANDARD<br>Fin. temp. 130 'C<br>Stdby temp. OFF<br>Start W/STABIL.<br>End AUTOMATIC<br>Ini W t + 2.036 g        |
| В дальнейшем на дис-<br>плее отображается те-<br>кущая потеря влаги |                                          | P1 130°C Auto.<br>+ D.D.S %L<br>ANALYSIS: 37°C 0.8 min min<br>Mode Cancel                                                                     |
| 17. Установите режим<br>индикации на отображе-<br>ние сухого веса   | «мягкая» клавиша<br><b>Mode</b>          | MODE<br>Weight resolution for analysis<br>Display mode<br>Print intermediate results<br>Internal printer<br>Limits for control function<br><< |
| 18.Выберите режим ин-<br>дикации и подтвердите<br>его               | «мягкая» клавиша 🖂<br>«мягкая» клавиша 🚺 | MODEDISPL. MODEoMoisture(%L)Dry weight(%R)Ratio(%LR)Weight loss(mg)Residue(g)<                                                                |
| 19. Выберите сухой вес<br>и подтвердите его                         | «мягкая» клавиша 🖂<br>«мягкая» клавиша Ӯ | MODE DISPL. MODE DRY WEIGHT<br>1 decimal place<br>02 decimal places<br>3 decimal places<br><<   < ^ v J                                       |
| 20. Оставьте десятич-<br>ные знаки без измене-<br>ния               | «мягкая» клавиша 🚺                       | MODEDISPL. MODEMoisture(%L)ODrø weight(%R)Ratio(%LR)Weight loss(mg)Residue(g)<                                                                |

| Шаг                                                                                                    | Клавиша<br>(или инструкция) | Отображение на дисплее/распечатке                                             |
|----------------------------------------------------------------------------------------------------|-----------------------------|-------------------------------------------------------------------------------|
| 21. Выйдите из индика-<br>ции параметра. Оста-<br>точный сухой вес выво-<br>дится на дисплей в виде<br>% от начального веса                   | «мягкая» клавиша <<         | P1 130°C Auto.<br>+ 97.34%R<br>ANALYSIS: 54°C 1.7 min min<br>Mode Cancel      |
| Автоматическое выклю-<br>чение процесса сушки,<br>если дальнейшая поте-<br>ря веса ( в данном слу-<br>чае после 5,2 мин) не<br>регистрируется |                             | P1 130°C Auto.<br>+ <b>89.10%R</b><br>ANALYSIS END: 5.2min<br>Stat. Mode Next |
| На печать выводится<br>нижний заголовок ана-<br>лиза влажности                                                                                |                             | Analys. Time 5.2 min<br>FinWt + 1.814 g<br>Res + 89.10 %R                     |

\_\_\_\_\_

### Пример 2

#### Ускоренная сушка в режиме полного автоматического выключения

Требуется определить содержание влаги в 2.5 г тонкого керамического материала. (fine ceramic material). Эту не термочувствительную пробу необходимо подвергнуть анализу как можно быстрее, анализ должен закончится автоматически по достижении постоянного веса.

Установки (заводские) : Номер программы (Program number): 2 Наименование программы (Program name): fine ceramic material Программа нагрева (Heating program): ускоренная сушка (quick drying) Конечная температура (final temperature): 200° С Окончание анализа (End of analysis – automatic): автоматическое (зависит от заводских установок)

Отображаемый результат (Result displaying): сухой вес (dry weight) (%R)

| Шаг                                                                                           | Клавиша<br>(или инструкция)       | Отображение на дисплее/распечатке                                                         |
|-----------------------------------------------------------------------------------------------|-----------------------------------|-------------------------------------------------------------------------------------------|
| 1.Включите анализатор<br>влажности                                                            |                                   | Логотип Sartorius<br>Выполняется самотестирование                                         |
| Уже установлены вышеупо-<br>мянутые параметры про-<br>граммы сушки 2 Fine ceramic<br>material | Введите параметры:<br>См.Пример 1 | P1 130°C Auto.<br>- <b>D.D.D.J.g</b><br>TARE: Tare sample pan<br>Prog. Stat. ID Mode Tare |
| 2. Выберите программу ин-<br>дикации                                                          | "мягкая" клавиша<br><b>Prog</b> . | PROGRAM<br>1 CORN STARCH<br>2 FINE CERAM MAT<br>3<br>4<br>5<br><< \ v >                   |
| 3. Выберите программу «2»                                                                     | "мягкая" клавиша 🖂                | PROGRAM<br>1 CORN STARCH<br>2 FINE CERAM MAT<br>3<br>4<br>5<br><< Copy Load A V >         |
| 4. Загрузите программу «Fine<br>ceramic material» в качестве<br>текущей программы сушки       | "мягкая" клавиша<br>Load          | PROGRAM Load?<br>1 CORN STARCH<br>2 FINE CERAM MAT<br>3<br>4<br>5<br><<     No   Yes      |
| 5. Подтвердите приглашение<br>загрузки программы                                              | "мягкая" клавиша<br><b>Yes</b>    | P2 200°C Auto.<br><b>- D.D.D.J.g</b><br>TARE: Tare sample pan<br>Prog. Stat. ID Mode Tare |

6. Подготовьте пробу: разделите материал на тонкие ломтики

| Шаг                                                                                                    | Клавиша<br>(или инструкция)      | Отображение на дисплее/распечатке                                                                                                    |
|----------------------------------------------------------------------------------------------------|----------------------------------|----------------------------------------------------------------------------------------------------|
| <ol> <li>Откройте сушильную ка-<br/>меру. Поместите новую кю-<br/>вету.</li> </ol>                                              | клавиша                          | P2 200°C Auto.<br><b>0.0009</b>                                                                                                    |
| 8. Тарируйте кювету                                                                                                    | "мягкая" клавиша<br><b>Tare</b>  | WEIGH-IN: Load sample pan<br> Stat.   ID   Mode                                                                                                    |
| 9. Распределите ≈2.5 г тон-<br>кого керамического матери-<br>ала равномерно в кювете.<br>Закройте сушильную камеру              | клавиша 🕼                        | + <b>255</b><br>+ <b>255</b><br>WEIGH-IN: Start analysis<br> Stat. ID   Mode   Start                                                                                                    |
| 10. Запустите программу<br>сушки                                                                                                | "мягкая" клавиша<br><b>Start</b> | P2 200°C Auto.<br>+ <b>2.5849</b><br>ANALYS.BEGIN: Delay start 2 sec                                                                                                    |
| После 2 сек задержки печа-<br>тается верхний заголовок<br>анализа влажности                                                     |                                  | 14.07.1999       16:10         Mod.       MA100C         Ser. no.       90805355         Ver. no.       01-38-01         I D         Prg 2 FINE CERAM MAT         Heating       QUICK         Fin. temp.       200 ' C         Stdby temp.       OFF         Start       W/STABIL         End       AUTOMATIC         Ini Wt       +         2.584 g |
| Затем на дисплей выводится текущая потеря влажности                                                                             |                                  | P2 200°C Auto.<br>+ <b>98.15%R</b><br>ANALYSIS: 37°C 0.8 min min<br>Mode <b>Dancel</b>                                                                                                    |
| Автоматическое выключение<br>процесса сушки, если в<br>дальнейшем потеря веса не<br>регистрируется (в данном<br>случае 9 минут) |                                  | P2 200°C Auto.<br>+ <b>86.89%R</b><br>ANALYSIS END: 9.0 min<br>Stat. Mode Next                                                                                                    |
| На печать выводится нижний<br>заголовок анализа влажно-<br>сти                                                                  |                                  | Analys .Time 9.0 min<br>Fin Wt + 2.246 g<br>Res + 86.89 %R                                                                                                    |

# Пример 3: Использование плавной сушки «asap» для определения критериев сушки (только MA100)

Требуется определить содержание влаги в 45 г порошкового молока. Эту крайне термочувствительную пробу необходимо медленно нагревать, чтобы исключить обугливание поверхности пробы. Завершение анализа посредством режима «asap» по достижении конечной температуры.

Установки (отклонение от заводской установки): Наименование программы (Program name): порошковое молоко (powd milk asap) Программа нагрева (Heating program): плавная сушка (gentle drying) Конечная температура (Final temperature): 100°С Время нагрева (Heating time): 5 мин. Окончание анализа: "asap" (End of analysis - "asap" : parameter determination for semiautomatic mode) определение параметра для полуавтоматического режима.

| Шаг                                                                                   | Клавиша<br>(или инструкция)             | Отображение на дисплее/ распечатке                                                                  |
|---------------------------------------------------------------------------------------|-----------------------------------------|----------------------------------------------------------------------------------------------------|
| 1.Включите анализатор влажно-<br>сти                                                  | Клавиша<br>[]/(О)]                      | Логотип «Sartorius»<br>Самотестирование                                                             |
| Уже введены параметры про-<br>граммы сушки 3 «порошковое<br>молоко»                   | Введите парамет-<br>ры:<br>См. пример 1 | P2 200°C Auto.<br>+ O.OOBg<br>TARE: Tare sample pan<br>Prog. Stat. ID Mode Tare                     |
| 2. Выберите программу индика-<br>ции                                                  | «мягкая» клавиша<br><b>Prog.</b>        | PROGRAM<br>1 CORN STARCH<br>2 FINE CERAM MAT<br>3 POWD MILK ASAP<br>4<br>5<br>CC A A V P            |
| 3.Выберите программу «3»                                                              | «мягкая» кла-<br>виша ⊠                 | PROGRAM<br>1 CORN STARCH<br>2 FINE CERAM MAT<br>5 FOWD MILK ASAP<br>4<br>5 C Copy Load A V >        |
| 4. В качестве текущей программы<br>сушки загрузите программу «По-<br>рошковое молоко» | «мягкая» клави-<br>ша <b>Load</b>       | PROGRAM Load?<br>1 CORN STARCH<br>2 FINE CERAM MAT<br>3 POWD MILK ASAP<br>4<br>5<br><<     No   Yes |
| 5. Подтвердите приглашение за-<br>грузки                                              | «мягкая» клави-<br>ша <b>Yes</b>        | P3 100°C asap<br>+ 0.0089<br>TARE: Tare sample pan<br>Prog. Stat. ID Mode Tare                      |
| <ol> <li>Подготовьте пробу: необяза-<br/>тельно «порошковое молоко»</li> </ol>        |                                         |                                                                                                    |
| <ol> <li>Откройте сушильную камеру,<br/>разместите в ней новую кювету</li> </ol>      | клавиша                                 |                                                                                                    |

| Шаг                                                                                                    | Клавиша<br>(или инструкция)        | Отображение на дисплее /распечатке                                                                                                    |
|----------------------------------------------------------------------------------------------------|------------------------------------|----------------------------------------------------------------------------------------------------|
| 8. Тарируйте кювету                                                                                                    | «мягкая» клави-<br>ша <b>Tare</b>  | P3 100°C asap<br><b>D.D.D.D.g</b><br>WEIGH-IN: Load sample pan<br>Stat. ID Mode                                                                                                    |
| 9. Насыпьте ровным слоем ≈4.5г<br>порошкового молока в кювету. За-<br>кройте сушильную камеру.                                                                                           |                                    | P3 100°C asap<br>+ <b>4.4929</b><br>WEIGH-IN: Start analysis<br>Stat. ID Mode Start                                                                                                 |
| 10. Запустите программу сушки                                                                                                    | «мягкая» клави-<br>ша <b>Start</b> | P3 100°C asap<br>+ 4.4929<br>ANALY.BEGIN: Start delay 2 sec                                                                                                    |
| После 2 секундной задержки печа-<br>тается верхний заголовок анализа<br>влажности                                                                                                    |                                    | 14.07. 1999 15:10<br>Mod. MA100C<br>Ser. no. 90805355<br>Ver. no. 01-38-01<br>I D                                                                                                   |
|                                                                                                    |                                    | Prg 3 POWD. MILK ASAPHeatingGENTLEFin. temp.100 ° CTime5.0 minStdby temp.OFFStartW/STABILEndasapIni Wt+4.492 g                                                                      |
| Затем отображается текущая по-<br>теря влаги                                                                                                    |                                    | P3 100°C asar<br>+ 0.4minmg/24s                                                                                                    |
| Производится равномерный нагрев<br>пробы в анализаторе в течение 5<br>минут до 100 °C                                                                                                    |                                    | Mode Stop                                                                                                    |
| Нажмите <b>STOP</b> для завершения<br>анализа; рассчитывается скорость<br>потери влаги и сохраняется вместе<br>с параметрами сушки<br>Печатается нижний заголовок ана-<br>лиза влажности | «мягкая» клавиша<br>Stop           | P3 100°C<br>+ <b>3.65%L</b><br>ANALYSIS END: 6.2min<br>Stat. Mode Next<br>Analys. Time 6.62 min<br>Fin Wt + 4.328 g<br>Res + 3.65%L<br>Asap<br>Difference 1.2 %<br>Interval 2.4 sec |

#### Пример 4: Плавная сушка в режиме полуавтоматического выключения (только MA100)

Требуется определить содержание влаги 5,5 г неизвестного вещества. Известно, что анализируемая проба содержит поверхностную влагу и влагу в двух связанных фракциях. Необходимо по отдельности методом сушки точно определить три значения влажности. Установки (зависят от заводских установок):

Номер программы (Program number): 4

Наименование программы (Program name): вещество N (Substance N)

Программа нагрева (Heating program): поэтапная сушка (Phase drying)

Температура 1(Temperature 1): 50° С

Время 1: 4 минуты

Температура 2 (Temperature 1): 105° С

Время 2: 6 минут (6 minutes)

Конечная температура (Final temperature): 200 ° С

Окончание анализа (End of analysis): Время (Time): 4 минуты (4 minutes)

Нижний заголовок распечатки (Printout of footer): Поэтапные результаты (Phase results) (см. последовательность ввода в разделе «Конфигурирование меню, анализатора влажности»)

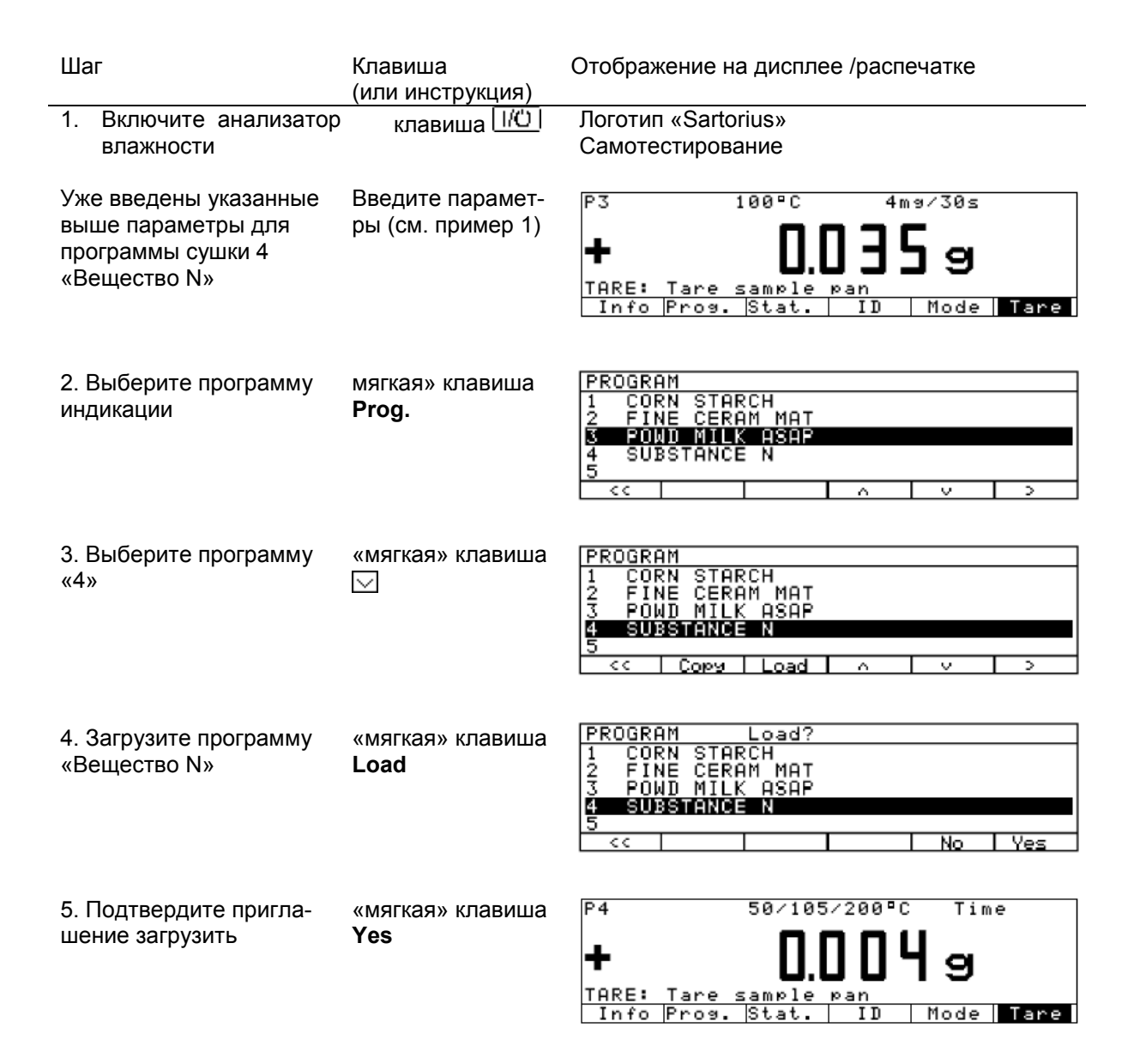

| Шаг                                                                                      | Клавиша<br>(или инструкция)        | Отображение на дисплее/распечатке                                                                                                    |
|------------------------------------------------------------------------------------------|------------------------------------|----------------------------------------------------------------------------------------------------|
| 6. Подготовьте пробу                                                                     | См. раздел «Под-<br>готовка пробы» |                                                                                                    |
| 7.Откройте сушильную<br>камеру. Разместите в<br>ней кювету                               | клавиша                            |                                                                                                    |
| 8. Тарируйте кювету                                                                      | «мягкая» клавиша<br><b>Tare</b>    | P4 50/105/200°C Time<br><b>D.D.D.D.g</b><br>WEIGH-IN: Load sample pan<br>Info   Stat.   ID   Mode                                                                 |
| 9. Загрузите в кювету<br>равномерно 3,5 г веще-<br>ства.<br>Закройте сушильную<br>камеру | клавиша                            | P4 50/105/200°C Time<br><b>+ 3.5   2.9</b><br>WEIGH IN: Start analysis<br>Info   Stat.   ID   Mode   Start                                                        |
| 10. Запустите програм-<br>му сушки                                                       | «мягкая» клавиша<br>Start          | P4 50/105/200°C Time<br><b>+ 3.6 12 9</b><br>ANALY.BEGIN: Start delaw 2sec                                                                                        |
| После 2 секундной за-<br>держки печатается<br>верхний заголовок ана-<br>лиза влажности   |                                    | 14.07.999 16:10<br>Mod. MA100C<br>Ser. no. 90805355<br>Ver. no. 01-38-01<br>I D                                                                                   |
|                                                                                          |                                    | Prg 3SUBSTANCE NHeatingPHASESTemp. 150 ° CTime 14.0 minTemp. 2105 ° CTime 26.0 minFin. temp.200 ° C                                                               |
|                                                                                          |                                    | Stdby temp. OFF<br>Start W/STABIL<br>End TIME<br>Time 4.0 min<br>Ini Wt + 3.612 g                                                                                 |
| Затем на дисплей выво-<br>дится текущая потеря<br>влажности                              |                                    | P4       50/105/200°C       Time         +       0.04%       %       50/105/200°C         ANALYSIS:       27°C       13.8min         Info       Mode       Cancel |

| Шаг                                                                                                    | Клавиша<br>(или инструкция) | Отображение на дисплее/распечатке                                                                                                    |
|----------------------------------------------------------------------------------------------------|-----------------------------|----------------------------------------------------------------------------------------------------|
| Проба предварительно<br>прогревается до 50°С                                                                                                    |                             |                                                                                                    |
| Через 4 минуты проба<br>нагревается до 105 °С                                                                                                    |                             |                                                                                                    |
| <ol> <li>Отображение ин-<br/>формации об анализе.</li> <li>(На дисплее появляется<br/>потеря влажности во<br/>2ом этапе; в данном<br/>случае 2,00%)</li> </ol>         | «мягкая» клавиша<br>Info    | INF0<br>1: 4.0min Res1 + 2.00 %L<br>2: 6.0min<br>3: 4.0min<br>                                                                                       |
| 12. Выйдите из режима<br>индикации ANALYS. IN-<br>FO<br>Через дополнительные<br>6 минут проба нагрева-<br>ется до 200 °C                                               | мягкая» клавиша<br><<       | P4 50/105/200°C Time<br>+ 2.8 %L<br>ANALYSIS: 105°C 8.2min<br>Info Mode Cancel                                                                       |
| 13. Отображается ин-<br>формация об анализе<br>(На дисплее появится<br>потеря влажности во 2-<br>ом этапе; в данном слу-<br>чае: 5,54 %L)                              | мягкая» клавиша<br>Info     | INFO<br>1: 4.0min Res1 + 2.00 %L<br>2: 6.0min Res2 + 5.54 %L<br>3: 4.0min<br>                                                                        |
| 14. Выйдите из режима<br>индикации ANALYS.<br>INFO                                                                                                    |                             | P4       50/105/200°C       Time         +       9.78%       %       50/105/200°C         ANALYSIS:       200°C       2.2min       Mode       Cancel |
| По истечение времени<br>анализа печатается<br>нижний заголовок ана-<br>лиза влажности                                                                                  |                             | Analys. Time 14.0 min<br>Fin Wt + 3.040 g<br>Res 1 + 2.00 %L<br>Res 2 + 5.54 %L<br>Res 3 + 6.30 %L<br>Asap<br>C - Res + 13.84 %L                     |
| 15. Отображение ин-<br>формации об анализе<br>после его завершения<br>(На дисплее появяляют-<br>ся потери влаги на эта-<br>пах 1, 2, 3 и оконча-<br>тельный результат) | «мягкая» клавиша<br>Info    | INF0<br>1: 4.0min Res1 + 2.00 %L<br>2: 6.0min Res2 + 5.54 %L<br>3: 4.0min Res3 + 6.30 %L<br>                                                         |

# Пример 5: Комбинированное выключение с помощью таймера и автоматически (только МА 100)

Требуется определить содержание влаги в 1,5 г клеящего порошка. В начале нагревания продукт образует пленку, затрудняющую испарение влаги из пробы. Затем увеличивающиеся потери влаги приводят к растрескиванию пленки, что способствует легкому испарению влаги. Для предотвращения преждевременного выключения анализатора влажности на начальном этапе, необходимо ввести минимальное время процедуры сушки. Анализ заканчивается автоматически, как только вес перестаёт изменяться.

Установки (зависят от заводских установок) Наименование программы (Program name): клеящий порошок (disp. adhesive) Программа нагрева (Heating program): поэтапная сушка (Phase drying) Температура 1 (Temperature 1): 140 °C Время 1 (Time 1): 5 минут (5 minutes) Температура 2 (Temperature 2): 140 °C Время 2 (Time 2): 0 минут (0 minutes) Конечная температура (Final temperature): 140 °C Окончание анализа: автоматическое (End of analysis: Automatic) (заводская установка) Распечатка нижнего заголовка: поэтапные результаты (Printout of footer: Phase results) (см. главу «Конфигурирование меню анализатора влажности»)

| Ша               | г                                                                    | Клавиша<br>(или инструкция)        | Отображение на дисплее/распечатке                                                                                          |
|------------------|----------------------------------------------------------------------|------------------------------------|----------------------------------------------------------------------------------------------------|
| 1.В<br>вла       | ключите анализатор<br>ажности                                        | Клавиша 110                        | Логотип «Sartorius»<br>Выполняется самотестирование                                                                        |
| Уже<br>выі<br>мы | е введены указанные<br>ше параметры програм-<br>сушки 4 «Вещество N» | Введите параметры: см.<br>пример 1 | P4 50/105/200°C Time<br><b>— O.O.S.B.9</b><br>TARE: Tare sample pan<br>Info Prog. Stat. ID Mode Tare                       |
| 2                | Выберите программу<br>индикации                                      | "мягкая" клавиша <b>Prog</b> .     | PROGRAM<br>1 CORN STARCH<br>2 FINE CERAM MAT<br>3 POWD MILK ASAP<br>4 SUSSTANCE N<br>5 DISP ADHESIVE<br><< ^ >             |
| 3                | Выберите программу<br>«5»                                            | "мягкая" клавиша 🖂                 | PROGRAM<br>1 CORN STARCH<br>2 FINE CERAM MAT<br>3 POWD MILK ASAP<br>4 SUBSTANCE N<br>5 DISP ADHESIVE<br><< Copy Load A V > |
| 4                | Загрузите программу «<br>Клеящий порошок»                            | "мягкая" клавиша <b>Load</b>       | PROGRAM Load?<br>1 CORN STARCH<br>2 FINE CERAM MAT<br>3 POWD MILK ASAP<br>4 SUBSTANCE N<br>5 DISP ADHESIVE<br><< NO Yes    |
| 5. Г<br>ние      | Тодтвердите приглаше-<br>загрузки                                    | "мягкая" клавиша <b>Yes</b>        | P5 140/140/140°C Auto.<br>- <b>0.0989</b><br>TARE: Tare sample pan<br>Info Prog. Stat. ID Mode Tare                        |

| Шаг                                                                                   | Клавиша<br>(или инструкция)   | Отображение на дисплее /распечатке                                                               |
|---------------------------------------------------------------------------------------|-------------------------------|--------------------------------------------------------------------------------------------------|
| 6. Подготовьте пробу: не-<br>обязательно клеящий по-<br>рошок                         |                               |                                                                                                  |
| <ol> <li>Откройте сушильную<br/>камеру. Разместите в ней<br/>новую кювету.</li> </ol> | клавиша                       |                                                                                                  |
| 8. Тарируйте кювету                                                                   | "мягкая" клавиша <b>Tare</b>  | P5 140/140°C Auto.<br><b>D.D.D.D.g</b><br><u>WEIGH-IN: Load sample pan</u><br>Info Stat. ID Mode |
| 9. Насыпьте равномерно<br>≈1.5 г клеящего порошка в<br>кювету.                        | клавиша                       | P5 140/140/140°C Auto.<br>+ ISD29<br>WEIGH-IN: Start analysis<br>Info Stat. ID Mode Start        |
| 10. Запустите программу<br>сушки<br>Через 2 сек печатается<br>верхний заголовок       | "мягкая" клавиша <b>Start</b> | P5 140/140°C Auto.<br>+ <b>I.S D 2 9</b><br>ANALY.BEGIN: Start delay 2sec                        |

| 14.07. 1999 | 17:10    |
|-------------|----------|
| Mod.        | MA100C   |
| Ser. no.    | 90805355 |
| Ver. no.    | 01-38-01 |
| ID          |          |
|             |          |
| Prg 5 DISP  | ADHESIVE |
| Heating     | PHASES   |
| Temp. 1     | 140 ' C  |
| Time 1      | 5.0 min  |
| Temp. 2     | 140 ' C  |
| Time 2      | 0.0 min  |
| Fin. temp.  | 140 ' C  |
|             |          |
| Stdby temp. | OFF      |
| Start       | W/STABIL |
| End AU      | TOMATIC  |
| Ini Wt +    | 1.502 g  |
|             |          |

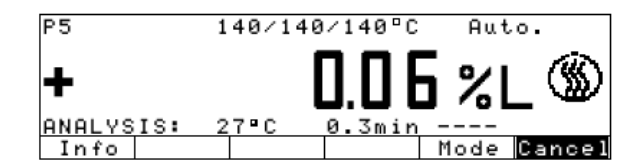

Затем на дисплей выводится текущая потеря влажности

| Шаг                                                                                                    | Клавиша<br>(или инструкция) | Отображение на дисплее<br>/распечатке                                                                                    |
|----------------------------------------------------------------------------------------------------|-----------------------------|----------------------------------------------------------------------------------------------------|
| Проба нагревается до<br>140°С и высушивается не<br>менее 5 мин (этап 1)                                                                                          |                             | P5 140/140/140°C Auto.<br>+ <b>25.74%L</b><br>ANALYSIS: 140°C 5.0minms/24s<br>Info Mode Cancel                           |
| Если через 5 мин вес про-<br>должает изменяться, то<br>процесс сушки продолжа-<br>ется до тех пор (в данном<br>случае 9,5 мин), пока вес<br>не станет постоянным |                             | P5 140/140/140°C Auto.<br>+ <b>44.3 %L</b><br>ANALYS END: 9.5min<br>Info Stat. Mode Next                                 |
| По достижении постоянно-<br>го веса распечатывается<br>нижний заголовок протоко-<br>ла                                                                           |                             | Analys. Time 9.5 min<br>Fin Wt + 0.836 g<br>Res 1 + 25.74 %L<br>Res 2 + 0.00 %L<br>Res 3 + 18.57%L<br>C - Res + 44.31 %L |

### Функции калибровки/ юстировки «isoTEST»

Имеются следующие функции:

Клавиша

- Установки весовой системы
- Внешняя калибровка/юстировка: вес, задаётся пользователем изготовителем
- Внешняя калибровка/юстировка: вес, задаётся пользователем
- Внутренняя калибровка/юстировка
- «repro TEST»
- \_ Только взвешивание
- Проведение тестов аппаратных средств
- Тест интерфейсов
- Тест нагревателя

Если удалить кювету и основание чашки из сушильной камеры, то вы получите доступ к следующим функциям:

Клавиша (тезт)

- Регулировка нагревателя

Регулировка по 2 точкам температуры

Регулировка по 1 точке температуры

#### Регулировка нагревательного элемента

Регулировкой по одной и двум точкам температуры, а также с помощью набора для регулировки температуры YTM03MA (см. «Дополнительные принадлежности»), Вы можете калибровать и регулировать установки температуры блока сушки.

#### Установки весовой системы

#### Калибровка, юстировка

Цель:

Калибровка это определение разности между показанием веса и истинным весом (массой) пробы.

Калибровка не влечет за собой изменений весовой системы.

Юстировка – это коррекция разности между показаниями измеренного значения и истиным значения веса (массы) пробы, либо уменьшение разности до допускаемого уровня в пределах максимально допускаемой погрешности.

Характеристики.

Калибровка может быть внешней и внутренней (только для МА100).

Внешняя калибровка выполняется:

- с помощью веса, задаваемого изготовителем

- с помощью веса, задаваемого пользователем

Вы можете получить результаты калибровки и юстировки в виде протокола, которые также удовлетворяют стандартам ISO/GLP (см. ниже).

Режим выбора калибровки/юстировки

После нажатия клавиши ( и выбора в меню пункта Weighing System Settings Вы можете выбрать один из следующих режимов:

-внешняя калибровка/юстировка с заданным изготовителем весом

#### Ext. cal./adj.;factory - def.wt

- внешняя калибровка/юстировка с заданным пользователем весом

- Ext. cal./adj.;user- def.wt
- Внутренняя калибровка/юстировка (только MA100) Ind. cal./adj
- Тест воспроизводимости (только MA100) reproTEST
- Только взвешивание Weighing
- Установите требуемый режим:
- нажмите «мягкую» клавишу D
- нажмите «мягкую» клавишу Start

#### Внешняя калибровка/юстировка с заданным изготовителем весом

Выполните внешнюю калибровку и юстировку весовой системы с помощью веса (эталонного), заданного изготовителем.

| Шаг                                                                                                    | Клавиша<br>(или инструкция) | Отображение на дисплее /распечатке                                                                                                    |
|----------------------------------------------------------------------------------------------------|-----------------------------|----------------------------------------------------------------------------------------------------|
| 1. Выберите функцию<br>isoTEST                                                                                                    | Клавиша                     | isoTEST<br>Weighing gystem settings<br>Hardware Tests                                                                                                    |
| 2. Выберите «Установки весо-<br>вой системы»                                                                                                    | «мягкая» клавиша<br>[}      | isoTEST WGH.SYS.<br>Ext. cal./adj.; factory-def. wt.<br>Ext. cal./adj.; user-defined wt.<br>Internal cal./adjustment<br>reproTEST<br>Weighing<br><< < < > |
| <ol> <li>Выберите внешнюю калиб-<br/>ровку/юстировку заданным<br/>изготовителем весом (при<br/>необходимости тарируйте ве-<br/>совую систему)</li> </ol>                                                                                    | «мягкая» клавиша<br>[}      | <b>D.D.D.D.g</b><br>WGH.SYS: Ext. cal. factory-def. wt<br><<   Start Tare                                                                                 |
| 4. Начните внешнюю калиб-<br>ровку                                                                                                    | «мягкая» клавиша<br>Start   | – <b>50.000</b> 9<br>WGH.SYS: Ext. cal. factory-def. wt                                                                                                   |
| 5. Установите эталонную гирю<br>(напр.50 г) на весовую систе-<br>му. Знак минус (-) означает:<br>вес слишком мал; знак<br>плюс(+) вес слишком велик;<br>отсутствие знаков (-/+): вес в<br>норме<br>После калибровки на дисплее<br>появится: |                             | SO.DOD<br>WGH.SYS: Ext. cal. factory-def. wt                                                                                                    |
|                                                                                                    |                             | ▪ U.UUI9<br>WGH.SYS: Ext. adj. factory-def. wt<br>End Start                                                                                               |
| 6. Если Вам не надо юстиро-<br>вать весовую систему;                                                                                                    | «мягкая» клавиша<br>End     | 07.09. 1999 13:04<br>Mod. MA100C<br>Ser. No. 90805355<br>Ver. no. 01-38-01<br>I D                                                                         |
|                                                                                                    |                             | External calibration<br>W – I D<br>Nom. + 50.000 g<br>Diff. +                                                                                             |

| Шаг                                                                                           | Клавиша<br>(или инструкция) | Отображение на дисплее /распечатке                                                                                         |
|-----------------------------------------------------------------------------------------------|-----------------------------|----------------------------------------------------------------------------------------------------|
| В противном случае юстируй-<br>те весовую систему.<br>После юстировки на дисплее<br>появится: | «мягкая» клавиша<br>Start   | + <b>50.0009</b><br>WGH.SYS: Ext. cal. factory-def. wt<br><                                                                |
|                                                                                               |                             | 07.09. 1999 13:04<br>Mod. MA100C<br>Ser. no. 90805355<br>Ver. no. 01-38-01<br>I D                                          |
|                                                                                               |                             | External calibration<br>W - I D<br>Nom. + 50.000 g<br>Diff. + 0.001 g<br>External adjustment<br>Completed<br>Diff. 0.000 g |
|                                                                                               |                             | 07.09.1999 13:04                                                                                                    |

7. Разгрузите весовую систему

#### Внешняя калибровка/юстировка весом, заданным пользователем

Вы сами можете задать калибровочный вес. Внешняя калибровка/юстировка должна выполняться с помощью рабочих эталонных гирь, отвечающих национальным стандартам, с погрешностями, составляющими 1/3 от требуемого предела допускаемой погрешности. Задаваемый вес должен составлять не менее 10% от наибольшего предела взвешивания. (см. последовательность внешней калибровки/юстировки на стр 62). Для приведенного примера выберите «Ext. cal./adj.; user-defined weight».

Анализатор влажности имеет заводскую установку калибровочного веса (см. Технические характеристики).

Введите заданное изготовителем значение веса вручную:

- Выберите меню Setup: нажмите клавишу **SETUP**
- Выберите пункт меню Device parameters
- Выберите пункт меню Calibration/adjustment
- Измените калибровочный вес Cal./Adj. wt.

Внутренняя калибровка/юстировка (только MA100) Анализатор влажности имеет внутреннюю калибровочную гирю.

| Шаг                                                                                                    | Клавиша<br>(или инструкция) | Отображение на дисплее /распечатке                                                                                                    |
|----------------------------------------------------------------------------------------------------|-----------------------------|----------------------------------------------------------------------------------------------------|
| 1. Выберите функцию<br>isoTEST                                                                                                    | Клавиша                     | isoTEST<br>Weighing system settings<br>Hardware Tests                                                                                                    |
|                                                                                                    |                             | <c></c>                                                                                                    |
| 2. Выберите функцию «Уста-<br>новки весовой системы»                                                                                        | «мягкая» клавиша 🗅          | isoTEST WGH.SYS.<br>Ext. cal./adj.; factory-def. wt.<br>Ext. cal./adj.; user-defined wt.<br>Internal cal./adjustment<br>reproTEST<br>Weighing<br><< < < > |
| 3. Выберите «Внутреннюю<br>калибровку/ юстировку»                                                                                           | «мягкая» клавиша Ӯ          | + <b>D.D.D.J.g</b><br>WGH.SYS: Internal calibration<br><< Start Tare                                                                                      |
| 4. Начните внутреннюю ка-<br>либровку.<br>Автоматически накладывает-<br>ся внутренняя калибровочная<br>гиря.                                | «мягкая» клавиша<br>Start   |                                                                                                    |
| <ol> <li>Калибруется весовая си-<br/>стема.</li> <li>Внутренняя калибровочная<br/>гиря удаляется из весовой<br/>системы.</li> </ol>         |                             |                                                                                                    |
| После калибровки на дисплее<br>отображается:                                                                                                |                             | + <b>D.D.D.J.g</b><br>WGH.SYS: Internal adjustment<br>End Start                                                                                           |
| <ol> <li>Если нет необходимости<br/>проведения юстировки весо-<br/>вой системы, то завершите<br/>калибровку.</li> </ol>                     | «мягкая» клавиша<br>End     | Распечатывается протокол калибровки                                                                                                    |
| В противном случае, юстируй-<br>те весовую систему.<br>Весовая система юстируется.<br>После юстировки на дисплее<br>отображается следующее: | «мягкая» клавиша<br>Start   |                                                                                                    |
|                                                                                                    |                             | 0.000 9                                                                                                    |

Распечатывается протокол юстировки

64

WGH.SYS:

Internal calibration Start Tare

#### Тест воспроизводимости результатов "reproTEST" (только для МА 100)

#### Цель

Благодаря функции reproTEST можно автоматически оценить воспроизводимость результатов (по шести отдельным измерениям). Таким путем определяется одна из наиболее важных величин.

#### Определение

Воспроизводимость это способность весовой системы анализатора влажности отображать идентичные показания одного и того же веса при постоянных окружающих условиях. В качестве количественной характеристики воспроизводимости используется среднее квадратическое отклонение (СКО).

Тестирование воспроизводимости весовой системой результатов

| Шаг                                                                                                    | Клавиша                                                 | Отображение на дисплее                                                                                                    |
|----------------------------------------------------------------------------------------------------|---------------------------------------------------------|----------------------------------------------------------------------------------------------------|
| 1. Выберите функцию<br>isoTEST                                                                                                    | Клавиша                                                 | isoTEST<br>Weighing system settings<br>Hardware Tests                                                                                                    |
| 2. Выберите функцию<br>"Установки весовой систе-<br>мы"                                                                                                    | «мягкая» клавиша<br>〕                                   | isoTEST WGH.SYS.<br>Ext. cal./adj.; factory-def. wt.<br>Ext. cal./adj.; user-defined wt.<br>Internal cal./adjustment<br>reproTEST<br>Weighing<br><< < < > |
| 3. Выберите "reproTEST" и<br>подтвердите                                                                                                    | Три раза «мягкая»<br>клавиша ⊡, «мяг-<br>кая» клавиша ∑ | + <b>D.D.D.I.g</b><br>WGH.SYS: reprotest<br>Start Tare                                                                                                    |
| <ol> <li>Начните тестирование<br/>воспроизводимости</li> <li>На дисплее появляется<br/>количество измерений; те-<br/>перь выполняется 6 изме-<br/>рений веса внутренней ка-<br/>либровочной гири</li> </ol> | «мягкая» клавиша<br>Start                               | MGH.SYS: reprotest                                                                                                    |
| По окончание измерений<br>на дисплее отображается<br>значение СКО                                                                                                    |                                                         | <b>D.D.D.I.g</b><br>WGH.SYS: reprotest<br>End                                                                                                    |
| 6. Закончите тестирование<br>reproTEST<br>или<br>проведите повторный тест                                                                                                    | «мягкая» клавиша<br>End,<br>«мягкая» клавиша<br>Start   | Печатается протокол те-<br>стирования                                                                                                    |

## Тестирование аппаратных средств

### Цель

Тестирование аппаратных средств проводится с целью проверки надежности системы связи с внутренними и внешними функциями приборов. Эти тесты не заменяют элементарные тесты аппаратных средств.

Может выполняться тестирование следующих элементов прибора:

- связь SBI
- Внутренний принтер (приобретаемый по дополнительному заказу)
- Порт цифровой I/O связи Нагреватель

#### Тестирование активных аппаратных средств

| Шаг                                                                                              | Клавиша                                             | Отображение на дисплее/распечатке                     |
|--------------------------------------------------------------------------------------------------|-----------------------------------------------------|-------------------------------------------------------|
|                                                                                                  | (или инструкция)                                    |                                                       |
| 1. Выберите функцию<br>isoTEST                                                                   | клавиша                                             | isoTEST<br>Weighing system settings<br>Hardware Tests |
|                                                                                                  |                                                     | <c v=""></c>                                          |
|                                                                                                  |                                                     |                                                       |
| 2.Выберите функцию те-                                                                           | «мягкая» клавиша                                    | isoTEST HARDWARE                                      |
| стирования аппаратных                                                                            |                                                     | Test interfaces<br>Heater test                        |
| средств и подтвердите                                                                            | КПАВИША                                             |                                                       |
|                                                                                                  | $\Sigma$                                            |                                                       |
|                                                                                                  |                                                     |                                                       |
| Тестирование связи SBI                                                                           |                                                     |                                                       |
| Шаг                                                                                              | Клавища                                             | Отображение на лисплее/распечатке                     |
|                                                                                                  | (или инструкция)                                    |                                                       |
| 1. Подготовьте тест-<br>коннектор для порта<br>RS-232 (См. «Диаграмму<br>контактных соединений») | Соедините TxD (2<br>контакта) с RxD (3<br>контакта) |                                                       |
| 2. Выберите «Тестирова-                                                                          | См. выше                                            | isoTEST HARDWARE INTERFACE                            |
| (Hardware tests)                                                                                 |                                                     | Digital I/O test                                      |
|                                                                                                  |                                                     |                                                       |
| 3. Выберите функцию<br>«Тест интерфейса» и пол                                                   | «мягкая» клавиша                                    |                                                       |
| «тестинтерфейса» и под-<br>твердите ее                                                           | $\geq$                                              | HARDWARE Interface SBI                                |
|                                                                                                  |                                                     |                                                       |
| «Тест связи SBI»                                                                                 |                                                     | Result:                                               |
| По окончании теста, на                                                                           |                                                     |                                                       |
| дисплее отображается                                                                             |                                                     |                                                       |
| результат: «Ошибка теста»                                                                        |                                                     | HOPDWORE Intenface SPI                                |
| (Test error)                                                                                     |                                                     | Interface 351                                         |
| или «Iecт в норме» (Iest                                                                         |                                                     | Result: Test error                                    |
| «Ошибка теста»)                                                                                  |                                                     |                                                       |
| (тест постоянно повторяет-<br>ся)                                                                |                                                     |                                                       |
| 5. Выйдите из режима                                                                             |                                                     |                                                       |
| тестирования связи SBI                                                                           | «мягкая» клавиша <                                  | <                                                     |

### Тестирование внутреннего принтера (приобретаемого по дополнительному заказу)

| Шаг                                                                                                    | Клавиша                              | Отображение на дисплее /распечатке                       |
|----------------------------------------------------------------------------------------------------|--------------------------------------|----------------------------------------------------------|
|                                                                                                    | (или инструкция)                     |                                                          |
| 1. Выберите «Тестирова-<br>ние аппаратных средств»                                                                 | См. выше                             | isoTEST HARDWARE INTERFACE<br>Test SBI communication     |
| 2. Выберите функцию<br>«Тест интерфейса» и под-<br>твердите ее                                                     | «мягкая» клавиша<br>[>               | C C C C C C                                              |
| 3.Выберите «Тест внут-<br>реннего принтера» (Internal<br>printer test) и подтвердите<br>Если тест выполнен,<br>то: | «мягкая» клавиша<br>«мягкая» клавиша | HARDWARE Interface INT.PRINTER<br>Result:                |
| <b>D</b> a automa anti-                                                                                            |                                      | Все выводимые символы выводятся на<br>внутренний принтер |
| по окончании теста на<br>дисплее появляется сооб-                                                                  |                                      | HARDWARE INTERFACE INT.PRINTER                           |
| щение: «Ошибка» (Test<br>error) или «Окончание те-<br>ста» (End of test) (в данном                                 |                                      | Result: End of test                                      |
| 4 Выйлите из режима те-                                                                                            | «мягкая» клавища                     |                                                          |
| стирования внутреннего принтера                                                                                    |                                      |                                                          |
|                                                                                                    |                                      |                                                          |

#### Тестирование цифровых портов I/O

| Шаг                                                                                                    | Клавиша<br>(или инструкция)                                                                                                | Отображение на дисплее/распечатке                                                                             |
|----------------------------------------------------------------------------------------------------|----------------------------------------------------------------------------------------------------|----------------------------------------------------------------------------------------------------|
| <ol> <li>Подготовьте тестовый кон-<br/>нектор для порта RS-232 (см.<br/>«Диаграмму контактных со-<br/>единений»)</li> </ol>                                               | Соедините универ-<br>сальный ключ (кон-<br>такт 15) с тестируе-<br>мым цифровым пор-<br>том I/O (контакт 16<br>контакт 19) |                                                                                                    |
| 2. Выберите «Тестирование                                                                                                    | См. выше                                                                                                    |                                                                                                    |
| аппаратных средств»<br>3. Выберите функцию «Тест<br>интерфейса»                                                                                                    | «мягкая» клавиша 🗋                                                                                                    | isoTEST HARDWARE INTERFACE<br>Test SBI communication<br>Internal printer test<br>Digital I/O test             |
|                                                                                                    |                                                                                                    |                                                                                                    |
| 4. Выберите функцию «Тест<br>цифрового порта I/O» и под-<br>твердите ее<br>Соответственно каждому пор-                                                                    | Два раза «мягкая»<br>клавиша ⊠<br>«мягкая» клавиша ∑                                                                       | HARDWARE Interface DIGITAL-I/O<br>Result:                                                                     |
| ту I/O будет отображаться со-<br>общение «Ошибка теста» или<br>«Тест пройден». Проводится<br>повторный тест<br>5. Выйдите из режима тести-<br>рования цифрового порта I/O | «мягкая» клавиша                                                                                                    | HARDWARE Interface DIGITAL-I/O<br>1: Test error<br>2: Test ok<br>Result: 3: Test error<br>4: Test error<br><< |

#### Тестирование нагревателя

| Шаг                                                                                          | Клавиша<br>(или инструкция)                    | Отображение на дисплее/распечатке      |
|----------------------------------------------------------------------------------------------|------------------------------------------------|----------------------------------------|
| 1. Выберите «Тестирова-<br>ние аппаратных средств»                                           | СМ. ВЫШЕ                                       |                                        |
| 2. Выберите «Тест нагре-<br>вателя» ("Heater test")                                          | «мягкая» клавиша<br>∽<br>«мягкая» клавиша<br>∑ | 160°C<br>+ <b>24°C</b><br>HEATER TEST: |
|                                                                                              |                                                | 160°C                                  |
| з. начните тестирование верхнего нагревателя                                                 | «мягкая» клавиша<br>Start                      | + I78°C 🛞                              |
| После запуска теста на                                                                       |                                                | HEATER TEST: 160°C 1.5min              |
| щее значение температуры<br>(в данном случае: 138°С) и                                       |                                                |                                        |
| время тестирования (в<br>данном случае 1,5 мин.)                                             |                                                |                                        |
| Если сушильная камера                                                                        |                                                | HEATER TEST: 160°C 1.7min              |
| кратится, пока она не за-<br>кроется снова                                                   |                                                |                                        |
| Через короткий промежуток<br>времени в приборе уста-<br>новится номинальная тем-<br>пература |                                                |                                        |
| <ol> <li>Выйдите из тестирова-<br/>ния нагревателя</li> </ol>                                | «мягкая» клавиша<br><b>СF</b>                  |                                        |

### Вывод данных

Имеется три варианта вывода данных:

- Вывод на анализатор влажности
- Вывод на внутренний принтер (по дополнительному заказу)

- Вывод через порт интерфейса на периферийное устройство (например, компьютер, внешний принтер, PLC)

# Вывод на анализатор влажности (измеренных и расчётных значений веса)

Дисплей имеет 9 секторов. Информация о весовой системе, используемой прикладной программе и взвешиваемом пробе выводится на следующие секторы:

- Информация о программе сушки
- Столбиковая диаграмма
- Знак плюс/минус, символ стабильности показаний
- Строка результатов анализа влажности
- Единица измерения веса (массы)
- Символ операции сушки
- Символ печати
- Текстовая строка

#### Информация о программе сушки

В этой строке отображается данные программы сушки:

- Номер программы

P3

■100×

80/105/120°C

- Данные температуры (например, этап сушки)
- 1.0%/60s Параметры выключения

#### Столбиковая диаграмма

На столбиковой диаграмме отображаются результаты взвешивания в виде: - процентов от НПВ весовой системы либо

- процентов от нгтв весовой системы лиоо
- отношения к заданному значению с обозначениями пределов допуска

Столбиковая диаграмма представлена следующим образом: «Наибольший и наименьший начальный вес» либо «Заданный вес, допуск в %» для начального веса в выбранной программе сушки

#### Знаки плюс/минус, символ стабильности

На этом секторе показываются: - символ «Прибор в работе»

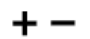

- знаки плюс или минус

| Сведения о программе сушки/Функция тестирования) |                                                   |        | ) |  |  |
|--------------------------------------------------|---------------------------------------------------|--------|---|--|--|
| Столбиковая                                      | диаграмма                                         |        |   |  |  |
| Строка изм<br>значений                           | иеряемых                                          |        |   |  |  |
| Текстовая стр                                    | ока                                               |        |   |  |  |
| Строка «мягки                                    | х» клавиш                                         |        |   |  |  |
| <br>Знак+/–<br>Индикатор<br>стабильности         | Единица измере<br>Символ сушки -<br>Символ печати | ения — |   |  |  |

Строка результатов анализа влажности

| 3.7482                              | В этой строке отображаются:<br>- текущее значение веса                                                                                                    |
|-------------------------------------|----------------------------------------------------------------------------------------------------|
| Г                                   | - расчётные данные (например, влажность)                                                                                                    |
| 35                                  | <ul> <li>введённые пользователем данные (например,<br/>предварительная установка тары)</li> </ul>                                                                                                    |
| ର                                   | Вывод на дисплей единиц измерений<br>- текущая единица измерения веса (например, g)                                                                                                    |
| °C                                  | -единица измерения температуры                                                                                                    |
| %L                                  | <ul> <li>единица измерения расчётных данных (напри-<br/>мер, влажность)</li> </ul>                                                                                                    |
| 3                                   | Символ сушки<br>В этом секторе отображается :<br>-символ включённого нагревателя                                                                                                    |
|                                     | Символ печати                                                                                                    |
| ۵                                   | В этом секторе отображается:<br>- символ выполнения печати                                                                                                    |
| ANALYSIS: 78∘C 1.3min<br>TDK−       | <b>Текстовая строка</b><br>Эта строка содержит:<br>- пояснительный текст об анализе влажности<br>(например, температура, время)<br>- пояснение к кодам ошибок                                                                 |
| Prog. Stat. ID Mode<br>くく く へ マ う ↓ | Назначения «мягких» клавиш<br>В этой строке появляются:<br>- Условные обозначения функций каждой клави-<br>ши, обозначенной стрелкой<br>- символ выбора и подтверждения установок па-<br>раметра (см. главу «Рабочий дизайн») |

#### Описание интерфейса

#### Цель

Анализатор влажности имеет свой порт интерфейса для соединения к внешнему принтеру или компьютеру (или другому периферийному устройству).

#### Внешний принтер

Вы можете использовать внешний принтер для выработки распечаток и документирования установок анализатора

#### Компьютер

Данные анализов и расчётные данные могут быть переданы на компьютер для последующей обработки и протоколирования. Вы можете использовать компьютер для контроля и дистанционного контроля функций весовой системы.

#### Меры предосторожности при подключении соединительных кабелей RS-232

Кабели RS-232, приобретенные у сторонних изготовителей, имеют иное, чем у весовой системы фирмы «Sartorius», обозначение контактных выводов! Перед присоединением убедитесь, что это обозначение соответствует приведенной ниже схеме, и отсоедините все проводники, имеющие маркировку «Внутреннее соединение» (например, контакт 6). Неправильное подключение может привести к повреждению весовой системы или периферийного прибора.

#### Характеристики интерфейса

| Тип интерфейса                        | Последовательный интерфейс                                                   |  |  |  |  |  |  |
|---------------------------------------|------------------------------------------------------------------------------|--|--|--|--|--|--|
| Режим работы                          | Полностью дуплексный                                                         |  |  |  |  |  |  |
| Стандарт                              | RS-232                                                                       |  |  |  |  |  |  |
| Скорость передачи                     | 150; 300; 600; 1200; 2400; 4800; 9600; 19200                                 |  |  |  |  |  |  |
|                                       | бод                                                                          |  |  |  |  |  |  |
| Число битов данных                    | 7, 8 бит                                                                     |  |  |  |  |  |  |
| Паритет:                              | Пробел, нечетный, четный                                                     |  |  |  |  |  |  |
| Число стоповых бит:                   | 1 или 2 стоповых бит                                                         |  |  |  |  |  |  |
| Режим квитирования:                   | Программными, аппаратными средствами                                         |  |  |  |  |  |  |
|                                       | 1 знак                                                                       |  |  |  |  |  |  |
| Рабочий режим:                        | SBI, XBPI <sup>1</sup> , YDP01IS <sup>2</sup> , YDP01IS-Label <sup>2</sup> , |  |  |  |  |  |  |
|                                       | Sartonet                                                                     |  |  |  |  |  |  |
| Адрес ячейки <sup>3)</sup> :          | 0, 1, 2, 30, 31                                                              |  |  |  |  |  |  |
| Формат вывода данных весовой системы: | 20 знаков + CR LF                                                            |  |  |  |  |  |  |

1) - Рабочий режим ХВРІ : 9600 бод, 8 бит, нечетный контроль по четности, 1 стоповый бит

<sup>2)</sup> - Рабочий режим : 9600 бод, 8 бит, контроль по четности нечетный, 1 старт бит, 1 стоповый бит, квитирование программными средствами

<sup>3)</sup> - Адрес ячейки действителен только в режимах XBPI и Sartonet

Заводские установки параметра для порта интерфейса:

| Скорость передачи:    | 1200 бод               |
|-----------------------|------------------------|
| Число битов данных    | 7 бит                  |
| Контроль по четности: | Четный                 |
| Стоповые биты:        | 1 стоповый бит         |
| Квитирование:         | Аппаратными средствами |
| Рабочий режим:        | SBI                    |

#### Подготовка

• см. ниже (для схемы обозначений и диаграммы кабельных подключений)

#### Формат вывода данных

Вы можете выводить значения . отображаемые в соответствующей строке результатов анализа влажности и единицы веса с или без идентификационного кода (ID кода).

Например: С ID кодом данных: N + 3.4253 g

Количество выводимых знаков на строку зависит от модели анализатора влажности: - для внутреннего принтера (по дополнительному заказу):

24 знака на строку

- YDP01ISI Label:

22 знака на строку

- рабочий режим SBI:

20 знаков на строку

Формат вывода, описанный ниже действителен тоько для измеренных образцовых значений (SBI: 20 знаков +CR LF). Если выводится больше знаков, то между ID кодом I и знаком +/- вводится 2 пробела.

Знак ID кода I<sup>1)</sup>

См. стр. 28

Состояние считывания: Активное приложение XXX<sup>2)</sup>

| MAN | Анализатор влажности            |
|-----|---------------------------------|
| SET | Меню Setup                      |
| TST | Meню isoTEST                    |
| СВА | Калибровка/юстировка вес. сист. |
| CHT | Юстировка верхнего заголовка\   |
| CMS | Юстировка                       |
| THW | Проверка аппаратных средств     |

Состояние считывания:

Состояние сушильной камеры zz 2)

| 0  | Полностью открыта сушильная камера |
|----|------------------------------------|
| CC | Полностью закрыта сушильная камера |
| 0C | Сейчас закроется сушильная камера  |
| C0 | Сейчас откроется сушильная камера  |
| E  | Неопределенные условия             |

#### Формат вывода данных 20 знаков + CR LF

| 8 9 10 | 11 12                             | 2 13                                                                                                    | 14                                                                                                    | 15                                                                                                    | 16                                                                                                    | 17                                                                                                    | 18                                                                                                    | 19                                                                                                    | 20                                                                                                    | 21                                                                                                    | 22                                                                                                    |
|--------|-----------------------------------|----------------------------------------------------------------------------------------------------|----------------------------------------------------------------------------------------------------|----------------------------------------------------------------------------------------------------|----------------------------------------------------------------------------------------------------|----------------------------------------------------------------------------------------------------|----------------------------------------------------------------------------------------------------|----------------------------------------------------------------------------------------------------|----------------------------------------------------------------------------------------------------|----------------------------------------------------------------------------------------------------|----------------------------------------------------------------------------------------------------|
| DDD    | D D                               | D                                                                                                    | D                                                                                                    | D                                                                                                    | D                                                                                                    | *                                                                                                    | U                                                                                                    | U                                                                                                    | U                                                                                                    | CR                                                                                                    | LF                                                                                                    |
|        |                                   | •                                                                                                    |                                                                                                    |                                                                                                    |                                                                                                    |                                                                                                    | *                                                                                                    | *                                                                                                    | *                                                                                                    |                                                                                                    |                                                                                                    |
| ХХ     | Ху                                | у                                                                                                    | Z                                                                                                    | Z                                                                                                    |                                                                                                    |                                                                                                    |                                                                                                    |                                                                                                    |                                                                                                    |                                                                                                    |                                                                                                    |
| * *    | * *                               | *                                                                                                    | *                                                                                                    | *                                                                                                    | *                                                                                                    |                                                                                                    |                                                                                                    |                                                                                                    |                                                                                                    |                                                                                                    |                                                                                                    |
|        | 0 0                               | 0                                                                                                    | 0                                                                                                    | 0                                                                                                    | 0                                                                                                    |                                                                                                    |                                                                                                    |                                                                                                    |                                                                                                    |                                                                                                    |                                                                                                    |
|        | 8 9 10<br>D D D<br><br>X X<br>* * | 8       9       10       11       12         D       D       D       D       D         .       .       .       .       .         X       X       X       y         *       *       *       *         0       0       0 | 8       9       10       11       12       13         D       D       D       D       D       D         .       .       .       .       .       .         X       X       X       y       y         *       *       *       *       *         0       0       0       0 | 8       9       10       11       12       13       14         D       D       D       D       D       D       D         .       .       .       .       .       .       .         X       X       X       y       y       z         *       *       *       *       *       *         0       0       0       0       0 | 8       9       10       11       12       13       14       15         D       D       D       D       D       D       D       D         .       .       .       .       .       .       .       .         X       X       X       y       y       z       z         *       *       *       *       *       *       * | 8       9       10       11       12       13       14       15       16         D       D       D       D       D       D       D       D       D         .       .       .       .       .       .       .       .       .       .         X       X       X       y       y       z       z       .         *       *       *       *       *       *       *       *       *         0       0       0       0       0       0       0       0 | 8       9       10       11       12       13       14       15       16       17         D       D       D       D       D       D       D       D       *         .       .       .       .       .       .       .       .       .         X       X       X       y       y       z       z       .         *       *       *       *       *       *       *       *         0       0       0       0       0       0       0 | 8       9       10       11       12       13       14       15       16       17       18         D       D       D       D       D       D       D       D       *       U         .       .       .       .       .       .       .       .       *       *       U         .       .       .       .       .       .       .       .       *       *         X       X       X       y       y       z       z       .       .       .       .         *       *       *       *       *       *       *       .       .       .       .         0       0       0       0       0       0       0       .       .       . | 8       9       10       11       12       13       14       15       16       17       18       19         D       D       D       D       D       D       D       D       V       U       U         .       .       .       .       .       .       .       .       *       *       U       U         .       .       .       .       .       .       .       .       *       *       *         X       X       X       y       y       z       z       .       .       .       .       .       .       .       .       .       .       .       .       .       .       .       .       .       .       .       .       .       .       .       .       .       .       .       .       .       .       .       .       .       .       .       .       .       .       .       .       .       .       .       .       .       .       .       .       .       .       .       .       .       .       .       .       .       .       .       .       . | 8       9       10       11       12       13       14       15       16       17       18       19       20         D       D       D       D       D       D       D       D       10       10       10       10       10       10       10       10       10       10       10       10       10       10       10       10       10       10       10       10       10       10       10       10       10       10       10       10       10       10       10       10       10       10       10       10       10       10       10       10       10       10       10       10       10       10       10       10       10       10       10       10       10       10       10       10       10       10       10       10       10       10       10       10       10       10       10       10       10       10       10       10       10       10       10       10       10       10       10       10       10       10       10       10       10       10       10       10       10       10       10 | 8       9       10       11       12       13       14       15       16       17       18       19       20       21         D       D       D       D       D       D       D       0       10       10       10       20       21         .       .       .       .       .       .       .       .       .       .       .       .       .       .       .       .       .       .       .       .       .       .       .       .       .       .       .       .       .       .       .       .       .       .       .       .       .       .       .       .       .       .       .       .       .       .       .       .       .       .       .       .       .       .       .       .       .       .       .       .       .       .       .       .       .       .       .       .       .       .       .       .       .       .       .       .       .       .       .       .       .       .       .       .       .       .       .       .       . |

- ]: знак кода ID 1)
- \*: пробел

D: цифра или буква

1): зависит от модели МА

. = Десятичная точка

- U: символ единицы 1)
- CR: возврат каретки
- LF: переход строки
- XXX xx zz ответ на запрос

Esc ars\_("Состояние считывания")
Коды ошибок

| 1 | 2 | 3 | 4 | 5 | 6 | 7 | 8 | 9 | 10 | 11 | 12 | 13 | 14 | 15 | 16 | 17 | 18 | 19 | 20 | 21 | 22 |
|---|---|---|---|---|---|---|---|---|----|----|----|----|----|----|----|----|----|----|----|----|----|
| S | t | а | t | * | * | * | * | * | Е  | R  | R  | *  | #  | #  | #  | *  | *  | *  | *  | CR | LF |

\*: пробел

###: номер кода ошибки

Состояние считывания: Условие приложения <sup>2)</sup>

| Рабочий режим         | Действие                    | Дисплей               |
|-----------------------|-----------------------------|-----------------------|
| 1                     | 2                           | 3                     |
| 1 TARE                | Тарирование кюветы          | Отображение результа- |
|                       |                             | та анализа            |
| 2 WEIGH-IN            | Загрузка пробы              | Отображение результа- |
|                       |                             | та анализа            |
| 3 WEIGH-IN            | Начало анализа              | Отображение результа- |
|                       |                             | та анализа            |
| 4 TARE/ANALYS. BEGIN  | Ожидание стабильности       | Пробел                |
| 5 TARE                | Ожидание завершения тариро- | Пробел                |
|                       | вания                       |                       |
| 6 ANALYS. BEGIN       | Закрытие сушильной камеры   | Отображение результа- |
|                       | Начало времени задержки     | та анализа            |
| 7 ANALYSIS            | Продолжение анализа         | Режим индикации       |
| 9 ANALYS. END/CANC`LD | Окончание анализа           | Режим индикации       |
| 10 INFO               | Активизация режима Info     | Меню                  |

| 1             | 2                                 | 3       |
|---------------|-----------------------------------|---------|
| 11 MODE       | Активизация режима параметра      | Меню    |
| <b>12</b> ID  | Активизация ввода ID              | Меню    |
| 13 STATISTICS | Активизация отображения статисти- | Меню    |
|               | ческих данных                     |         |
| 14 PROGRAM    | Активизация программной памяти    | Меню    |
| 15 PAUSE      | Ошибка весовой системы            | ERR xxx |

#### Формат ввода данных

Вы можете подключить компьютер к Вашей весовой системе для посылки команд через порт интерфейса весовой системы с целью управления функциями и прикладными программами весовой системы и блоком сушки. Функции SBI дистанционного управления используются только тогда, когда текущий режим прибор/приложение может быть считан в любое время.

Посылаемые команды являются командами управления и могут иметь различные форматы; например, команды управления могут иметь до 26 знаков. Каждый знак может быть передан в соответствии с установками, конфигурированными в меню Setup, предназначенными для передачи данных.

| Формат коман | ід управ. | сния                  |  |
|--------------|-----------|-----------------------|--|
| Формат 1:    | Esc       | ! CR LF               |  |
| Формат 2     | Esc       | ! CR LF               |  |
| Формат 3     | Esc       | ! # _ CR LF           |  |
| Формат 4     | Esc       | ! # max. 20 & _ CR LF |  |

Формат команд управления

| Esc | Переход         |    | Подчеркивание (ASCII 95)  |
|-----|-----------------|----|---------------------------|
| !:  | Символ команды  | CR | Возврат каретки           |
| #:  | 1 или 2 цифры   | LF | Переход строки (ASCII 10) |
| & : | Цифра или буква |    |                           |
|     |                 |    |                           |

max. Зависит от символа команды, например, параметра: как только достигнута максимальная длина команды, принимаемый ввод обрезается, прежде, чем будет получен отказ по вводу с клавиатуры.

| Формат 1 |                         |
|----------|-------------------------|
| !        | Значение                |
| К        | Режим взвешивания 1     |
| L        | Режим взвешивания 2     |
| М        | Режим взвешивания 3     |
| Ν        | Режим взвешивания 4     |
| 0        | Клавиша блокирования    |
| Р        | Печать                  |
| Q        | Звуковой сигнал         |
| R        | Клавиши разблокирования |
| S        | Повторный запуск        |
|          |                         |

# Формат 2

| !   | Значение                                 |
|-----|------------------------------------------|
| ars | Состояние считывания                     |
| acc | Только команда SBI, без вывода на печать |
| аср | Команда SBI, с выводом на печать         |
|     |                                          |

# Формат 3

| !#   | Значение                                       |
|------|------------------------------------------------|
| kF1  | «мягкая» клавиша 1* Функция зависит            |
| kF6  | «мягкая» клавиша 6* от состояния системы       |
| kF7  | Функциональная клавиша 💿                       |
| kF8  | Функциональная клавиша 🔠                       |
| kF9  | Функциональная клавиша                         |
| kF10 | Функциональная клавиша 🕀                       |
| kF11 | Функциональная клавиша СГ                      |
| x1   | Печать наименования модели весовой системы     |
| x2   | Печать серийного номера                        |
| x3   | Печать версии программного обеспечения весовой |
|      | системы                                        |

| x4 | Печать версии рабочего программного обеспече-   |  |  |  |  |
|----|-------------------------------------------------|--|--|--|--|
|    | ния                                             |  |  |  |  |
| x5 | Печать ID номера весовой системы (GLP)          |  |  |  |  |
| x6 | Печать номера установки веса (в инверсном виде) |  |  |  |  |
|    |                                                 |  |  |  |  |

#### Формат 4

| Значение                   |
|----------------------------|
| Буквенно-цифровой ввод     |
| Ввод ID номера (GLP)       |
| Ввод номера установки веса |
|                            |

#### Синхронизация

В течение обмена данными между анализатором влажности и прибором (компьютером), включенным в линию, сообщения, состоящие из символов ASCII передаются через интерфейс. Если связь свободна от ошибок, параметры скорости передачи в бодах, контроля по четности, режима квитирования и формата знака должны быть одинаковы для обеих единиц. Вы можете адаптировать Ваш анализатор влажности, путем установки соответствующих параметров в меню Setup.

Если Вы не подключаете периферийный прибор к порту интерфейса, то это не вызовет сообщения об ошибке.

## Квитирование

Интерфейс типа SBI (Sartorius Balance Interface) анализатора влажности имеет передающие и приемные буферы. Вы можете в меню Setup задать параметр квитирования:

- Квитирование аппаратными средствами (CTS/DTR)

- Квитирование программными средствами (XON, XOFF)

Квитирование аппаратным обеспечением

Квитирование аппаратными средствами управляется командами XON и XOFF. При включении прибора для обеспечения возможности связи с любым подключенным прибором должна передаваться команда XON.

Когда в меню Setup задано квитирование программными средствами, то после него выполняется квитирование аппаратными средствами.

Последовательность передачи данных имеет следующий вид:

| Анализатор  | > байт> | Компьютер   |
|-------------|---------|-------------|
| влажности   | > байт> | (приемное   |
| (передающее | > байт> | устройство) |
| устройство) | > байт> |             |
|             | < XOFF  |             |
|             | > байт> |             |
|             | > байт> |             |
|             | > байт> |             |
|             |         |             |
|             | (Пауза) |             |
|             |         |             |
|             | < XON   |             |
|             | > байт> |             |
|             | > байт> |             |
|             | > байт> |             |
|             |         |             |

\* нумерация производится справа налево

#### Передающее устройство

Принятая команда XOFF препятствует дальнейшей передаче символов и знаков. При приеме команды XON передающее устройство получает возможность посылать данные.

#### Приемное устройство:

Во избежание приема большого количества управляющих команд в одно и тоже время, XON не передается практически до полной очистки буфера.

Вывод активизированных данных

Вы можете задать параметр вывода данных так, что вывод активизируется или на время приема команд печати, или автоматически, синхронно с выводом на дисплей или за определенные интервалы (программа: Печать промежуточных результатов: Вкл.: Интервал печати).

Вывод данных с помощью команды печати

| Команда печати может быть передана нажатием клавиши | Ш | или командой программного |
|-----------------------------------------------------|---|---------------------------|
| обеспечения (Esc P).                                |   |                           |

<u>م</u>ا

#### Цифровой ввод/ порты вывода

Контроль, дистанционное управление

Вы можете контролировать и дистанционно управлять анализатором влажности. С этой целью Вам необходимо знать рабочее состояние блока.

Здесь можно использовать следующие внешние приборы:

- стационарный дисплей с портами цифрового ввода
- логические контроллеры процесса
- компьютер с портом связи

Через порт связи можно считывать состояние анализатора влажности, а значит и рабочее состояние анализа. Анализатор влажности управляется дистанционно при помощи функций, используемых для активизации функций клавиш.

Функции дистанционного управления (ДУ) (см. также «Формат ввода данных» и «Формат вывода данных»)

Считайте статус анализатора влажности: ESCars\_

Блокируйте/разблокируйте клавиши анализатора влажности: ESCO / ESCR или через меню Setup: Device

Активизируйте функции клавиш: ESCP, ESCkF1\_ в ESCkF11\_

Соответствующее рабочее состояние анализатора влажности будет передано к портам цифрового вывода согласно параграфу «Рабочее состояние анализа» (см. ниже). Пределы влажности, предназначенные для функции управления при сообщении ANALYSIS END (в интервале допуска, < min., .>max.), следует вводить при помощи «мягкой» клавиши **Mode: Limits for control function.**  ДУ через универсальный переключатель дистанционного управления (контакт 15):

• Установите функцию переключатель ДУ в положение "Function key F1" ("Setup: Device: Extra functions: Ext. switch")

о При необходимости блокируйте/разблокируйте клавиши анализатора влажности ("Setup: Device: Keys: Block")

 $_{
m O}$  Для завершения управления и анализа с использованием функциональной клавиши F1, установите режим запуска анализа "Fully automatic with (without) stability" (Prog.xx: Start analysis)

Если подключены сканер штрих-кода или дополнительная клавиатура, то управление через универсальный переключатель ДУ не представляется возможным.

| Состояние                                                       | Контакт<br>16 | Контакт<br>17 | Контакт<br>18 | Контакт<br>19 | Описание                                                                                                    |
|-----------------------------------------------------------------|---------------|---------------|---------------|---------------|----------------------------------------------------------------------------------------------------|
| Анализ не выпол-<br>няется                                      | 0             | 0             | 0             | 0             | Невыполнение програм-<br>мы сушки (например,<br>Mode, Off, Standby, Setup,<br>isoTEST, Prog., Err xxx)             |
| TARE/WEIGH-IN<br>Меню дисплея                                   | 0             | 0             | 0             | 1             | Программа сушки перед<br>проведением анализа, но<br>без отображения значе-<br>ний: Mode, Info, ID, Statis-<br>tics |
| TARE Пауза                                                      | 0             | 0             | 1             | 0             | Ожидание нажатия «мяг-<br>кой» клавиши Tare                                                                        |
| TARE<br>Ожидания завер-<br>шения тарирования                    | 0             | 0             | 1             | 1             | Нажата «мягкая» клави-<br>ша Tare; ожидание ста-<br>бильности показаний                                            |
| WEIGH-IN Разме-<br>щение пробы                                  | 0             | 1             | 0             | 0             |                                                                                                    |
| WEIGH-IN<br>Начало анализа                                      | 0             | 1             | 0             | 1             |                                                                                                    |
| ANALYSIS<br>Анализ начат                                        | 0             | 1             | 1             | 1             | Например, Start analysis,<br>Mode, Info                                                                            |
| ANALYSIS<br>Отображение<br>на дисплее                           | 0             | 1             | 1             | 0             |                                                                                                    |
| ANALYSIS END<br>Окончание анализа<br>(в интервале до-<br>пуска) | 1             | 0             | 0             | 0/1           | Отображение результата<br>анализа /Mode, Info, Sta-<br>tistics                                                     |
| ANALYSIS END<br>(< min.)<br>Окончание анализа                   | 1             | 0             | 1             | 0/1           | Отображение результата<br>анализа /Mode, Info, Sta-<br>tistics                                                     |
| ANALYSIS END<br>(> max.)<br>Окончание анализа                   | 1             | 1             | 0             | 0/1           | Отображение результата<br>анализа /Mode, Info, Sta-<br>tistics                                                     |
| ANALYSIS CANCEL<br>Отмена анализа                               | 1             | 1             | 1             | 0/1           | Отображение результата<br>анализа /Mode, Info, Sta-<br>tistics                                                     |

Рабочее состояние анализа

# Схема контактных соединений

## Гнездовой разъем интерфейса

25-контактный D-Submini, DB25S, с резьбовым соединением для крепления кабеля к аппаратуре

#### Используемый штекерный разъем:

# (пользуйтесь, пожалуйста, разъемами, имеющими следующие технические характеристики)

25-контактный, D-Submini, DB25S, соединенный с экранированным проводом и фиксирующим креплением

## Схема обозначения контактов

- Контакт 1: Сигнальный земля
- Контакт 2: Вывод данных (TxD)
- Контакт 3: Ввод данных (RxD)
- Контакт 4: Сигнал возврата (TxD/RxD)
- Контакт 5: Свободно для передачи (CTS)
- Контакт 6: Внутреннее подключение
- Контакт 7: Внутренняя земля
- Контакт 8: Внутренняя земля
- Контакт 9: Повторная установка \_ In\*\*)
- Контакт 10: 12 В
- Контакт 11: + 12 В
- Контакт 12: Повторная установка \_ Out\*\*)
- Контакт 13: + 5 В
- Контакт 14: Внутренняя земля
- Контакт 15: Универсальная клавиша/Данные клавиатуры\*
- Контакт 16: Цифровой ввод/вывод (I/O) 1\*
- Контакт 17: Цифровой ввод /вывод (I/O) 2\*
- Контакт 18: Цифровой ввод/вывод (I/O) 3\*
- Контакт 19: Цифровой ввод/вывод (I/O) 4\*
- Контакт 20: Сигнал готовности данных (DTR)
- Контакт 21: Заземление напряжения питания "СОМ"
- Контакт 22: Не подключен
- Контакт 23: Не подключен
- Контакт 24: Вход напряжения питания + 15 ... 25 В
- Контакт 25: + 5 В

\*) = см. описание универсальной клавиши в параграфе "Конфигурирование меню анализатора влажности" информация об изменении назначения контактов, а также "Вывод данных: порты цифрового ввода/вывода данных"

\*\*) = перезапуск аппаратного обеспечения

# Схема кабельных соединений

 Схема подключения через интерфейс стандарта RS-232/ V24 компьютера или другого периферийного устройства к анализатору влажности с помощью кабеля длиной до 15 м.

#### Весовая система

## Периферийное устройство

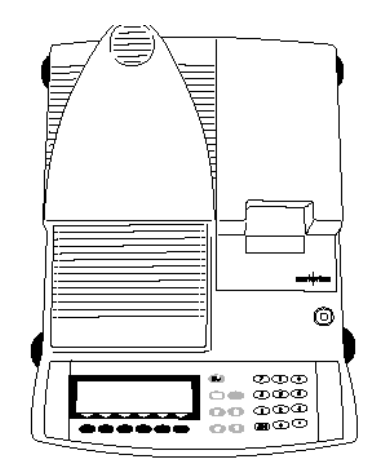

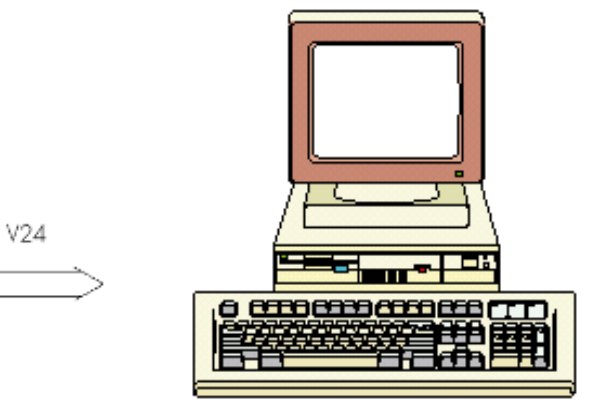

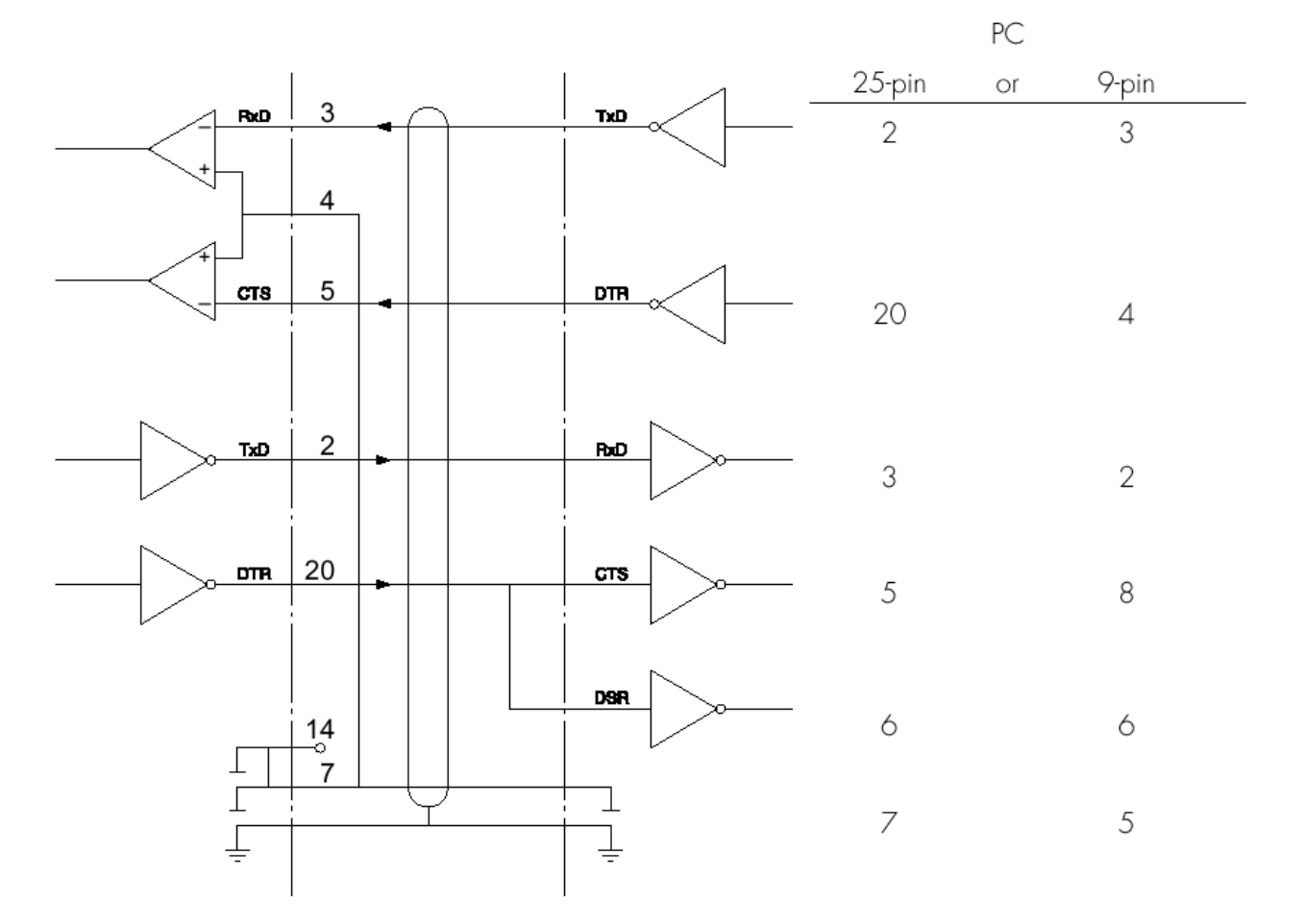

Тип кабеля: AWG 24

# Коды ошибок

Коды ошибок отображаются в главной или текстовой строке в течение 2 секунд. Затем программа автоматически возвращается в исходное состояние.

| Отображение                                                             | Причина                                                                                                    | Устранение                                                                                                    |  |
|-------------------------------------------------------------------------|----------------------------------------------------------------------------------------------------|----------------------------------------------------------------------------------------------------|--|
| 1                                                                       | 2                                                                                                    | 3                                                                                                    |  |
| На дисплее отсутствуют<br>сегменты                                      | Отсутствие электропитания<br>Не подключен провод элек-<br>тропитания<br>Дефект плавких предохра-<br>нителей                                                                            | Проверьте включение элек-<br>тропитания в сети<br>Подключите электропровод<br>Замените предохранители                                                              |  |
| Н                                                                       | Величина нагрузки превы-<br>шает НПВ                                                                                                    | Разгрузите чашку весов                                                                                                    |  |
| L или Err 54                                                            | Не установлена весовая<br>чашка                                                                                                    | Установите чашку на весы                                                                                                    |  |
| Err 01<br>> Display range                                               | Вывод данных не соответ-<br>ствует формату                                                                                                    | Измените конфигурацию в<br>меню Setup                                                                                                    |  |
| Err 02<br>Cal. n. possible                                              | Не выполнено условие ка-<br>либровки/юстировки,<br>например,<br>- не проведено тарирование<br>- нагружена чашка весов                                                                  | Калибруйте только при по-<br>явлении нулевых показаний<br>на дисплее<br>Тарируйте нажатием «мяг-<br>кой» клавиши <b>Таге</b><br>Разгрузите анализатор<br>влажности |  |
| Err 03<br>Cal./ adj. interrupt                                          | Не удалось завершить ка-<br>либровку/юстировку в за-<br>данное время                                                                                                    | Дайте анализатору влажно-<br>сти снова прогреться и еще<br>раз повторите процесс юс-<br>тировки                                                                    |  |
| Err 06<br>wt. defective                                                 | Дефект встроенной в<br>МА 100 калибровочной гири                                                                                                    | Обратитесь в ближайший<br>Сервис-центр фирмы<br>«Sartorius»                                                                                                    |  |
| Err 11<br>Tare 2 blocked                                                | Данные тары, введенные в<br>память, не разрешены (вес<br>тары превышает диапазон<br>взвешивания)                                                                                       | Проверьте введенные дан-<br>ные тары                                                                                                    |  |
| Err 30<br>Print fct. blocked                                            | Блокирован порт интерфей-<br>са вывода на принтер                                                                                                    | Обратитесь в ближайший<br>Сервис-центр фирмы<br>«Sartorius» для приобрете-<br>ния порта , конфигуриро-<br>ванного к выводу принтера                                |  |
| Err 31<br>Print fct. blocked                                            | Внешнее устройство не го-<br>тово к посылке сигнала<br>(прерывание квитирования<br>интерфейса) XOFF, CTS)                                                                              | Передайте команды: XON,<br>затем CTS                                                                                                    |  |
| Err 101, 102, 103 или 104<br>На дисплее постоянное<br>изображение сетки | Залипание клавиши<br>Клавиша была нажата в<br>момент включения анализа-<br>тора влажности.<br>Залипла или была нажата<br>клавиша<br>клавиша в при включе-<br>нии анализатора влажности | Освободите клавишу или<br>обратитесь в ближайший<br>Сервис-центр фирмы<br>«Sartorius»                                                                              |  |

| 1                                                  | 2                                                                                                    | 3                                                                                                    |  |
|----------------------------------------------------|----------------------------------------------------------------------------------------------------|----------------------------------------------------------------------------------------------------|--|
| Err 320                                            | Нарушение памяти рабочей программы                                                                                                    | Обратитесь в ближайший<br>Сервис-центр фирмы<br>«Sartorius»                                                                                                    |  |
| Err 340                                            | Нарушен рабочий параметр<br>ППЗУ (EEPROM)                                                                                                    | Обратитесь в ближайший<br>Сервис-центр фирмы<br>«Sartorius»                                                                                                    |  |
| Err 341                                            | Разряжена встроенная ба-<br>тарея, предназначенная для<br>обеспечения программ суш-<br>ки                                                                                                    | Оставьте Ваш анализатор<br>подключенным к электросе-<br>ти не менее 10 часов                                                                                                    |  |
| Err 342                                            | Нарушен рабочий параметр<br>(EEPROM)                                                                                                    | Обратитесь в ближайший<br>Сервис-центр фирмы<br>«Sartorius»                                                                                                    |  |
| No WP                                              | Дефект весовой системы                                                                                                    | Обратитесь в ближайший<br>Сервис-центр фирмы<br>«Sartorius»                                                                                                    |  |
| Too many characters                                | Слишком длинный текст                                                                                                    | Допустимые длины текста,<br>включая десятичную точку:<br>- Пароль: макс. 8 знаков<br>- ID-код пользователя: макс.<br>20 знаков<br>- ID-код гири: макс. 14 зна-<br>ков                                                                                                    |  |
| No num. value<br>xxxxx too low<br>xxxxx too high   | Неправильный ввод (с лю-<br>бой прикладной програм-<br>мой), например, не разре-<br>шен буквенный ввод                                                                                                | Выполняйте инструкции по прикладным программам                                                                                                    |  |
| Not found !                                        | Неправильный ввод<br>(например, отсутствует про-<br>грамма с введенным<br>наименованием)                                                                                                    | Введите правильно наиме-<br>нование или номер про-<br>граммы                                                                                                    |  |
| blocked                                            | Функция блокирована                                                                                                    | Нет                                                                                                    |  |
| Встроенный принтер (по<br>дополнительному заказу): | Отсутствует печать                                                                                                    | Активизируйте принтер в<br>меню Setup;<br>правильно заправьте кра-<br>сящую ленту и бумагу                                                                                                    |  |
| Проблема :                                         | Выбрана очень высокая<br>температура, и проба окис-<br>ляется<br>Проба кипит или подгорает,<br>или постоянно выплескива-<br>ется, что приводит к умень-<br>шению её веса<br>Анализ протекает длитель- | -Уменьшите температуру<br>-Накройте пробу стеклово-<br>локонным фильтром<br>-Уменьшите навеску пробы<br>или распределите её в кю-<br>вете равномернее<br>-Выберите параметр полу-<br>автоматического выключе-<br>ния или выберите работу в<br>режиме таймера<br>-Выберите этап сушки с<br>меньшей температурой<br>-увеличьте температуру |  |
|                                                    | ное время                                                                                                    | -уменьшите навеску                                                                                                    |  |

| 1 | 2                                                                                 | 3                                                                               |
|---|-----------------------------------------------------------------------------------|---------------------------------------------------------------------------------|
|   |                                                                                   | -предварительно прогрейте<br>блок сушки с пустой кюве-<br>той в течение 2-3 мин |
|   | Перед выполнением анализа<br>проба теряет в весе                                  | -удалите кювету и поме-<br>стить проба снаружи су-<br>шильной камеры            |
|   | Проба в жидком или пастооб-<br>разном состоянии                                   | Используйте стекловоло-<br>конный фильтр                                        |
|   | Проба содержит небольшое<br>количество влаги                                      | -Увеличьте навеску                                                              |
|   | Незначительный выход тепла                                                        | -Очистите защитное стекло или термодатчик                                       |
|   | Место установки подвержено<br>воздействию внешних факто-<br>ров (вибрация и т.д.) | -Измените место установки                                                       |

Если появятся другие ошибки, то свяжитесь, пожалуйста, с ближайшим Сервисным центром фирмы «Sartorius»

# Уход и техническое обслуживание Обслуживание

Регулярное обслуживание техниками фирмы «Sartorius» увеличивают срок эксплуатации вашего анализатора влажности и позволяет выполнять взвешивание с большой точностью. Фирма «Sartorius» может предложить вам контракты по обслуживанию на Ваш выбор с интервалами эксплуатации от одного месяца до двух лет.

Частота интервалов эксплуатации зависит от условий работы и требований пользователя к допуску взвешиваний.

# Ремонт

Ремонтные работы могут выполняться квалифицированным техническим персоналом отдела сервиса. Любые попытки иных лиц провести ремонт могут повлечь за собой выход из строя прибора.

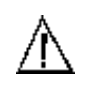

# Очистка

Убедитесь, что ни пыль, ни жидкость не попали внутрь корпуса прибора.

Не используйте агрессивные моющие средства (растворителя, жесткие средства очистки и т.д.); чистку анализатора влажности производить только с помощью куска ткани, слегка смоченного в слабом мыльном растворе

• отсоедините прибор от электросети

если кабель подключен к интерфейсу, то отсоедините его от анализатора влажности о необходимо перед очисткой удалить плату основания сушильной камеры, защитный диск и основание кюветы

• тщательно удалите остаток пробы или рассыпанный порошок с помощью щетки и ручного пылесоса

• после очистки протрите анализатор мягкой сухой тряпкой

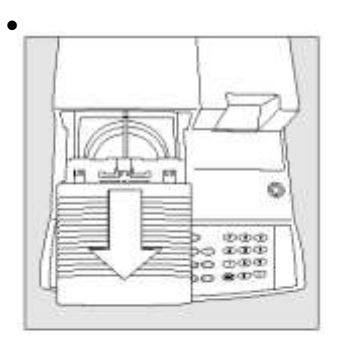

#### Очистка нагревательного элемента и термодатчика

• сдвиньте нагревательный элемент и извлеките его из анализатора

• тщательно удалите остатки проб с термодатчика

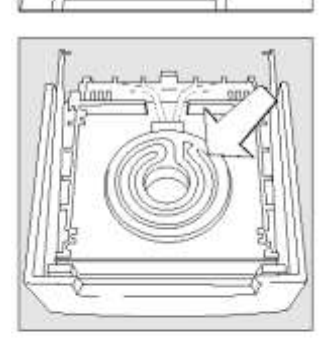

• установите отсоединенный нагревательный элемент на ровную поверхность и с помощью доступного моющего средства для чистки стекол, очистите керамический нагревательный элемент или защитное стекло галогенной лампы.

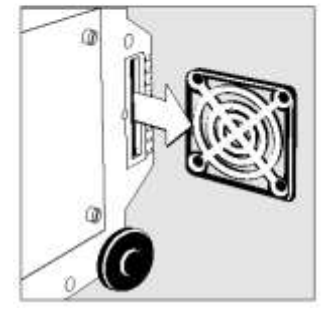

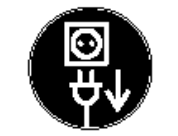

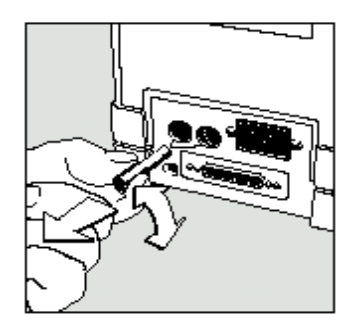

# Замена воздушного вентиляционного фильтра

о удалите пыль из впускного отверстия вентилятора, расположенного на дне основания анализатора влажности

о периодически проверяйте воздушные фильтры и при необходимости его заменяйте (см. «Дополнительные Принадлежности»)

- переверните прибор на левую сторону
- отвинтите крышку
- вытяните держатель фильтра
- откройте держатель воздушного фильтра и извлеките фильтр

# Замена плавких предохранителей

Если после включения анализатора влажности никакие сегменты на дисплее не появляются, то вероятно, перегорели плавкие предохранители.

• Перед тем, как заменить плавкие предохранители, убедитесь в том, что анализатор влажности отключен от электросети.

• С помощью универсального гаечного ключа отвинтите оба патрона предохранителя на задней стороне анализатора влажности

• Проверьте оба плавких предохранителя

о Замените перегоревшие плавкие предохранители: Т 6,3 A, 250 B, 5 x 20 мм

 о Если после этой процедуры анализатор влажности не функционирует, пожалуйста, свяжитесь с ближайшим Сервисным центром фирмы «Sartorius»

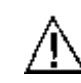

Запрещается использовать плавкие предохранители с отличными от указанных выше характеристиками либо коротко замкнутые предохранители!

# Разборка или замена нагревательного элемента

Дефектный нагревательный элемент можно полностью заменить.. Также разбирается нагревательный элемент перед чисткой прибора.

Работы, описываемые ниже, могут выполняться только техническими представителями службы сервиса фирмы «Sartorius» (требуется регулировка температуры):

- Замена керамического или галогенного нагревательного элемента

- Замена блоков нагревателя с максимально допустимым напряжением 230 В или 115 В

• Перед разборкой убедитесь, что анализатор влажности отсоединен от электросети; дайте нагревательному элементу остыть в течение 10 минут перед его извлечением из анализатора влажности

• Для снятия нагревательного элемента сдвиньте его по направляющим

• Установите в анализатор влажности новый или очищенный нагревательный элемент

#### Контроль безопасности работы прибора

Если появляются признаки того, что при дальнейшей эксплуатации безопасная работа анализатора влажности не гарантируется, то:

• Немедленно выключите прибор и отсоедините его от электросети

>Заприте прибор в безопасном месте, которое исключает его использование

Запрещается дальнейшее использование анализатора влажности, если:

- имеются видимые повреждения прибора или провода электропитания
- имеются функциональные нарушения в работе прибора
- хранение анализатора влажности осуществлялось длительное время в неблагоприятных условиях
- прибор подвергался грубому обращению во время погрузки (выгрузки)

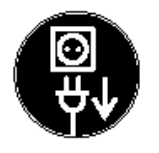

|--|

Обо всех этих случаях сообщайте в ближайший Сервисный центр фирмы «Sartorius».

Наладочные и ремонтные работы могут проводиться только ответственными техническими представителями службы сервиса фирмы «Sartorius», которые имеют:

- доступ к требуемой эксплуатационной документации
- необходимый уровень квалификации и подготовки
   Мы рекомендуем производить проверку анализатора влажности квалифицированными техническими представителями фирмы «Sartorius» в соответствии со следующими техническими требованиями:
  - Сопротивление провода защитного заземления < 0,2 Ом (измеряется с помощью мультиметра)
  - Сопротивление изоляции > 2 МОм (измеряется с помощью постоянного тока напряжением не менее 500 В, при сопротивлении нагрузки 500 кОм).

Длительность и количество измерений должно определяться квалифицированными представителями службы сервиса фирмы «Sartorius» согласно конкретным окружающим и рабочим условиям. Однако, подобная проверка должна осуществляться не реже 1 раза в год.

# Обзор Технические характеристики

| Модель                                            | MA 100                                           | MA 50                       |  |  |
|---------------------------------------------------|--------------------------------------------------|-----------------------------|--|--|
| Функции сушки:                                    |                                                  |                             |  |  |
| Нагревательный элемент                            | Керамический ИК-нагреватель или галогенная лампа |                             |  |  |
| Температурный                                     |                                                  |                             |  |  |
| диапазон нагревателя                              | 30 – 200 °C                                      | 30 – 200 °C                 |  |  |
| Инкремент температуры                             | Регулировка нагревания на 1                      | °C                          |  |  |
| Регулировка температуры                           | Набор ҮТМ01МА для регулир                        | овки температуры            |  |  |
| Функции взвешивания:                              |                                                  |                             |  |  |
| Предел взвешивания                                | 100 г                                            | 50 г                        |  |  |
| Дискретность отсчета                              | 1 мг / 0,1 мг                                    | 1 мг                        |  |  |
|                                                   | 0,01% /0,001%                                    | 0,01%                       |  |  |
|                                                   | содержания влаги                                 | содержания влаги            |  |  |
| Повторяемость,                                    | При навеске 1 г: 0,1%                            | При навеске 1 г: 0,2%       |  |  |
| в среднем (%)                                     | При навеске 5 г:0,02 %                           | При навеске 5 г:0,05 %      |  |  |
| Внешняя калибровочная                             | 50 г (Е2)                                        | 50 г (F1)                   |  |  |
| гиря (наименьший класс                            |                                                  |                             |  |  |
| точности)                                         | ~ ~~                                             | ~~~~                        |  |  |
| Размеры чашки                                     | Ø 90 мм                                          | Ø 90 мм                     |  |  |
| Параметры сушки:                                  | <u>-</u>                                         | <u>-</u>                    |  |  |
| Программы сушки                                   | стандартная, оыстрая,                            | стандартная, оыстрая        |  |  |
| Draws or with                                     |                                                  |                             |  |  |
| Время сушки                                       | ОГ 6 С ДО 999 МИНУТ                              | E                           |  |  |
|                                                   |                                                  |                             |  |  |
| Режимы выключения                                 |                                                  |                             |  |  |
|                                                   | полуавтоматическое, азар,                        |                             |  |  |
|                                                   |                                                  | по времени (т х эээ минут), |  |  |
| Отображение результатов                           | Влажность (расчётное зна-                        | Влажность сухой вес ВА-     |  |  |
| анализа                                           | чение), сухой вес, ВАТЮ                          | ТІО, потеря веса, остаточ-  |  |  |
|                                                   | (отношение), потеря веса,                        | ный вес (г или г/кг)        |  |  |
|                                                   | остаточный вес (г или г/кг)                      |                             |  |  |
| Анализатор (аппаратное                            |                                                  |                             |  |  |
| обеспечение)                                      |                                                  |                             |  |  |
| Размеры                                           | 350x453x156                                      |                             |  |  |
| Вес нетто, приблизительно                         | 8 кг                                             | 6,5 кг                      |  |  |
| Напряжение питания                                | 230 В или 115 В, выбирается                      | путем замены нагревательно- |  |  |
|                                                   | го элемента, -15% +10%                           |                             |  |  |
| Частота                                           | 48 – 60 Гц                                       |                             |  |  |
| Плавкие                                           | 2 (нейтральный провод/фаза                       | ), 6,3 АТ, 5 х 20 мм)       |  |  |
| предохранители                                    |                                                  |                             |  |  |
| Диапазон                                          | +10 +30 °C                                       |                             |  |  |
| рабочих температур                                |                                                  |                             |  |  |
| Потребляемая                                      | Макс. 700 ВА                                     |                             |  |  |
| мощность                                          | <b>DO 0000</b>                                   |                             |  |  |
| Встроенный интерфейс                              | RS 232C                                          |                             |  |  |
| Формат                                            | / или 8 бит ASCII, 1 старт бит                   | ГИЛИ 1 СТОП ЮИТ             |  |  |
| Контроль по четности строоел, нечетный или четный |                                                  |                             |  |  |
| Скорость передачи                                 |                                                  |                             |  |  |
| цифровои ввод:                                    | 1, регулируемая функция                          |                             |  |  |
|                                                   |                                                  |                             |  |  |

# Дополнительные принадлежности (по дополнительному заказу)

| Изделие                                                                                                    | № заказа                                     |
|----------------------------------------------------------------------------------------------------|----------------------------------------------|
| Встраиваемый принтер                                                                                                    | YDP01MA                                      |
| Расходные материалы принтера:<br>- 5 бумажных рулонов<br>- картридж (чернильная лента)                                                                                                    | 69 06937<br>69 06918                         |
| Набор для регулировки температуры                                                                                                    | YTM03MA                                      |
| Сменные панели для блока сушки (алюминий)                                                                                                    | YDS03MA                                      |
| Чемодан для переноски                                                                                                    | YDB03MA                                      |
| Программное обеспечение<br>для протоколирования значений анализа влажности                                                                                                    | YMW02MA                                      |
| Расходные материалы:<br>- 80 одноразовых кювет для проб, Ø 90 мм (алюминий)<br>- 80 стекловолоконных фильтров (для жидких проб)                                                                                                    | 69 65542<br>69 06940                         |
| Кабель интерфейса (RS-232 / 25 контактов                                                                                                    | 69 57312                                     |
| RS-485)                                                                                                    | Информация<br>по запросу                     |
| Калибровочные гири, 50 г (E2)<br>для выполнения всех видов анализа влажности;<br>представляемые для сертификации                                                                                                    |                                              |
| Типовой Рабочий Процесс (SOP)<br>для производства работ с анализатором влажности<br>(для документирования обеспечения качества)                                                                                                    | YSL02A                                       |
| Сменные части                                                                                                    |                                              |
| Пылезащитный чехол для клавиатуры<br>Сменный фильтр для вентилятора, комплект<br>Пинцеты                                                                                                    | 6960MA01<br>69MA0094<br>69MA0072             |
| Нагревательный элемент (может быть заменен только<br>техническими представителями фирмы «Sartorius»):<br>Керамический ИК- нагревательный элемент, 230 В<br>Керамический ИК- нагревательный элемент, 115 В<br>Круглая галогенная лампа, 230 В<br>Круглая галогенная лампа, 115 В | 69MA0095<br>69MA0096<br>69MA0097<br>69MA0098 |

Другие запасные части можно заказать непосредственно через Вашу местную службу сервиса фирмы «Sartorius»

# Знак соответствия (Є

Анализатор влажности соответствует следующим Директивам ЕС и Европейским стандартам:

# Директива 89/336/EEC "Электромагнитная совместимость"

Европейские стандарты:

Норма излучения:

| EN 50081-1 | Жилые районы, коммерция, легкая промышленность |
|------------|------------------------------------------------|
|            | _                                              |

EN 50081-2 Промышленные условия

Защита от помех:

| EN 50082-1 | Жилые районы, коммерция, легкая промышленность |
|------------|------------------------------------------------|
| EN 50082-2 | Промышленные условия                           |

#### Важное замечание:

Оператор несет ответственность за любую модификацию оборудования фирмы «Sartorius» и должен контролировать, а при необходимости, устранять неисправности. По специальному запросу фирма «Sartorius» может обеспечить Вас информацией о минимуме рабочих технических характеристик (в соответствии со стандартами, указанными выше, по устойчивости к воздействию помех).

## Директива 73/23/EEC «Электрооборудование, предназначенное для работы в определенном диапазоне напряжения»

Европейские стандарты:

| EN 563   | Безопасность аппаратуры – температуры поверхностей при соприкосновении                        |
|----------|-----------------------------------------------------------------------------------------------|
| EN 60950 | Надежность технологического оборудования, включая<br>электрооборудование предприятий          |
| EN 61010 | Требования по надежности к контрольно-измерительному и лабораторному элек-<br>трооборудования |

Часть1: Общие требования Часть 2-010: Частные требования для лабораторного оборудования, используемого при нагревании материалов

Если Вы предъявляете более высокие требования к надежности электрооборудования на месте эксплуатации, и при условиях окружающей среды, для которых требуются более высокие нормы безопасности, Вам необходимо руководствоваться правилами, действующими в Вашей стране.

Для получения интересующей Вас информации обращайтесь в ЗАО «Сартогосм» Адрес: 192007, г. Санкт-Петербург, Курская ул., д. 28/32 Тел: (812) 380-25-61, 380-25-65, 380-25-69, 740-30-05, 740-30-06 Факс: (812) 380-25-62 e-mail: <u>info@sartogosm.ru</u> Internet: http://www.sartogosm.ru Компания "Мир Весов" 115409, Москва, ул. Москворечье 47, корп. 2 Тел./ факс: (495) 921-44-57 http://www.mirvesov.ru E-mail: mv@mirvesov.ru

# Дополнение

Ввод общего пароля Ввод/изменение пароля •Выберите меню Setup:

Нажмите «мягкую» клавишу <u>SETUP</u> > На дисплее появится SETUP

• Выберите параметр:

| SETUP |        | PASSW. | CHECK |  |
|-------|--------|--------|-------|--|
| Enter | passwo | ord:   |       |  |
| <<    |        | <      |       |  |

о Введите общий пароль (см. ниже)

> На дисплее появятся параметры

•Выберите установку пароля: нажмите "мягкие" клавиши 🖂 или 🛆 несколько раз и 🖸 до тех пор, пока

 На дисплее не появится пароль с текущей установкой пароля

Задайте новый пароль:
 Введите буквы/цифры нового пароля

Для задания текущего пароля: Нажмите клавишу ⊡ и сохраните установку

• Для подтверждения Вашего ввода : Нажмите «мягкую» клавишу 🖵

• Выйдите из меню Setup: Нажмите «мягкую» клавишу <>

 Повторите запуск Вашей прикладной программы

Общий пароль: 40414243